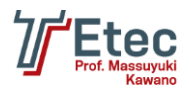

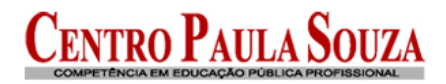

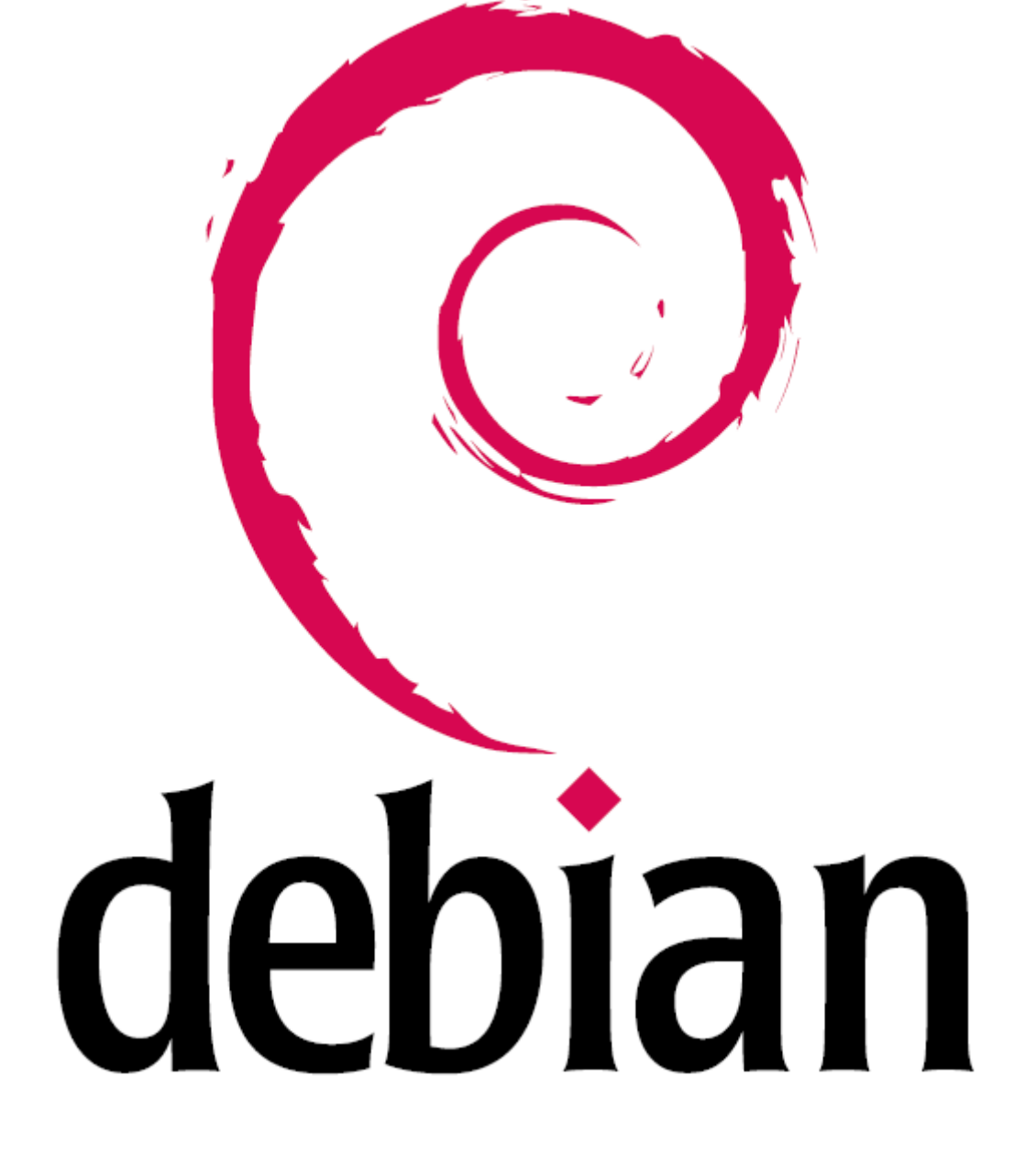

# Tutorial para Instalação do Debian 6.04 (servidor)

Autor: Alexandre F. Ultrago E-mail: <u>ultrago@hotmail.com</u>

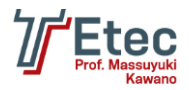

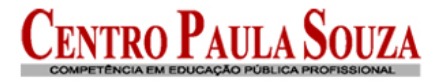

Infraestrutura da rede

Instalação

Instalação do Webmin

Acessando o Webmin

Configuração das placas de rede

Configuração dos arquivos hosts (permissões de acesso)

Instalação e configuração do Shorewall Firewall

Instalação e configuração do servidor DHCP

Configuração do servidor DNS

Criação de Usuários e Grupos

Configuração do servidor Samba

Configuração de aplicativos e serviços na inicialização

Passos para colocar o Windows no domínio

Agendamento de Tarefas (Cron)

Configuração de aplicativo e/ou script para ser carregado durante a inicialização do sistema

Ferramentas úteis

Links para referencias

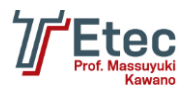

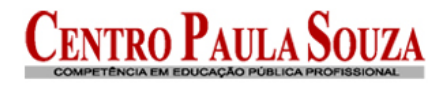

# Infraestrutura da rede

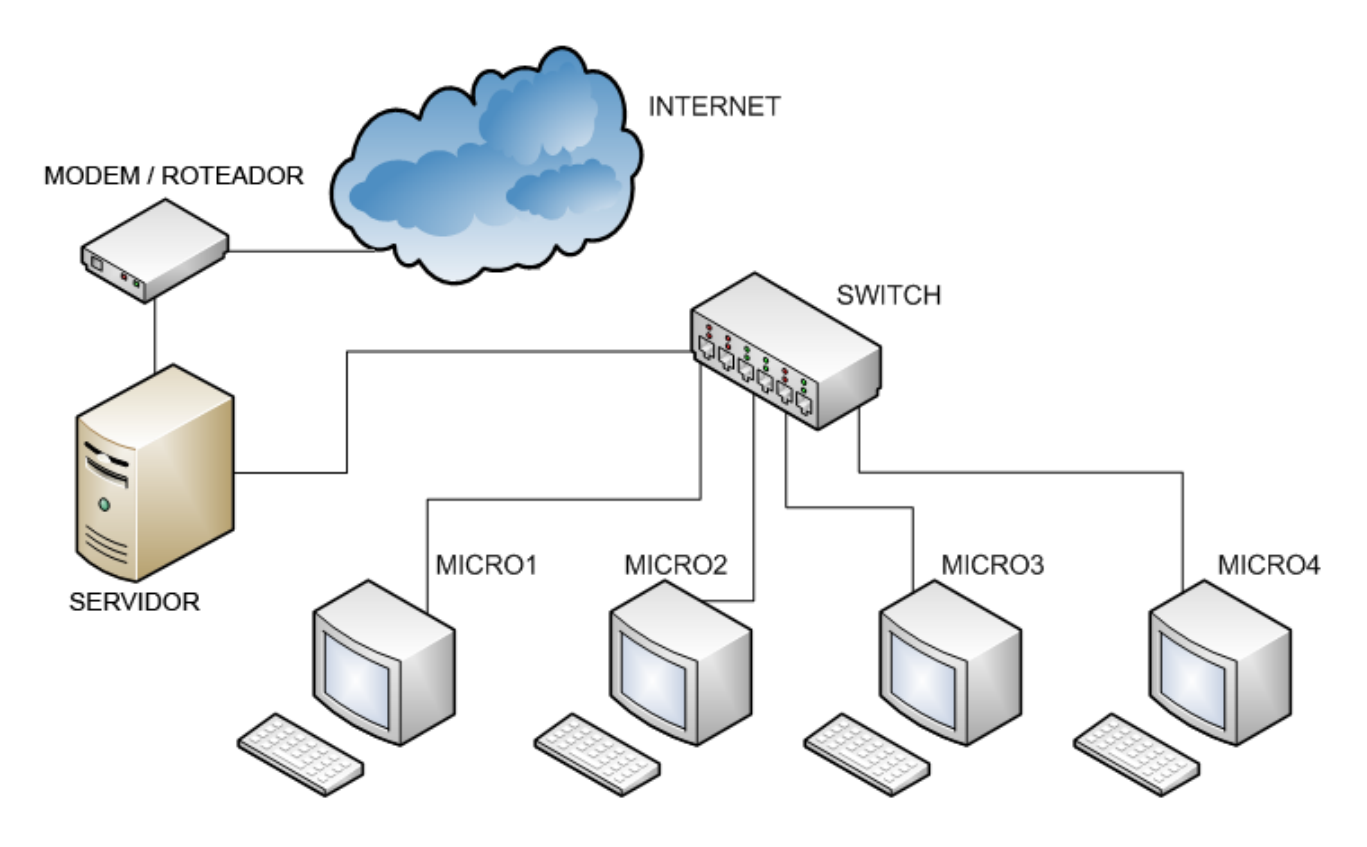

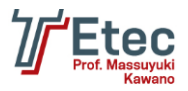

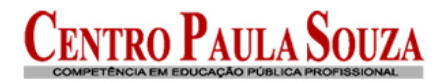

# Instalação

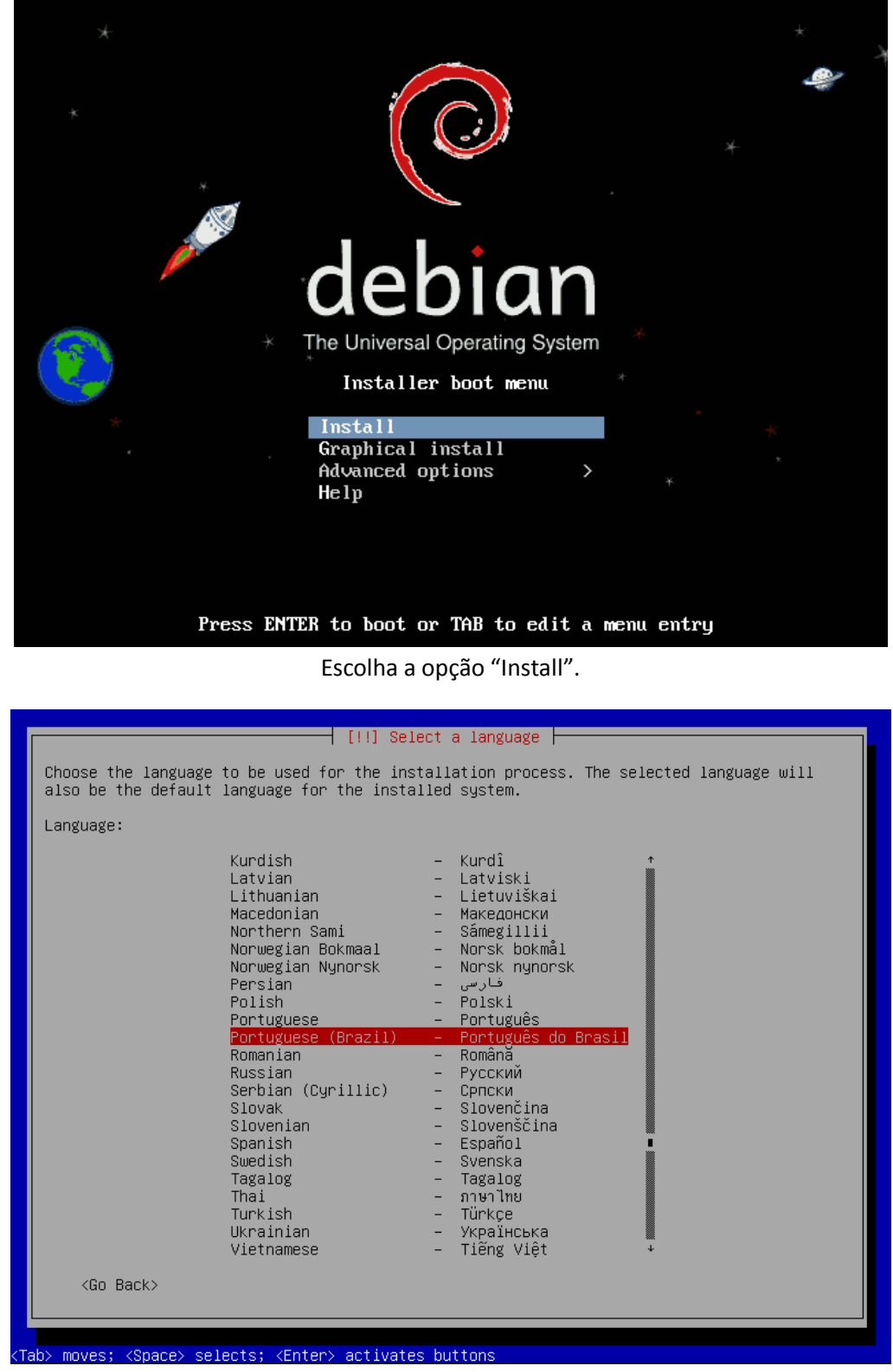

Escolha a linguagem "Português do Brasil" ou a de sua preferência.

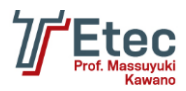

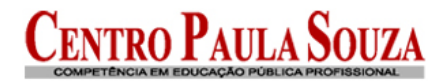

#### [!!] Selecionar sua localidade

A localidade selecionada será usada para configurar seu fuso horário e também para, por exemplo, selecionar o "locale" do sistema. Normalmente este deveria ser o país onde você vive.

Esta é uma pequena lista de localidades baseada no idioma selecionado. Escolha "outro" se sua localidade não está listada.

País, território ou área:

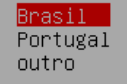

<Voltar>

Defina a localidade.

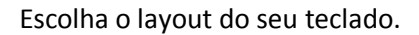

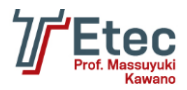

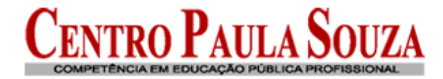

| [!!] Configurar a rede                                                                                                    |  |
|----------------------------------------------------------------------------------------------------|--|
| Seu sistema possui múltiplas interfaces de rede. Escolha aquela que será usada como a<br>interface primária de rede durante a instalação. Se possível, a primeira interface de<br>rede conectada que foi encontrada estará selecionada. |  |
| Interface primária de rede:                                                                                                    |  |
| ethO: Intel Corporation 82540EM Gigabit Ethernet Controller<br>eth1: Intel Corporation 82540EM Gigabit Ethernet Controller                                                                                                    |  |
| <voltar></voltar>                                                                                                    |  |
|                                                                                                    |  |

Escolha qual a placa de rede detectada será a interface primária (no exemplo "eth0", entrada da internet).

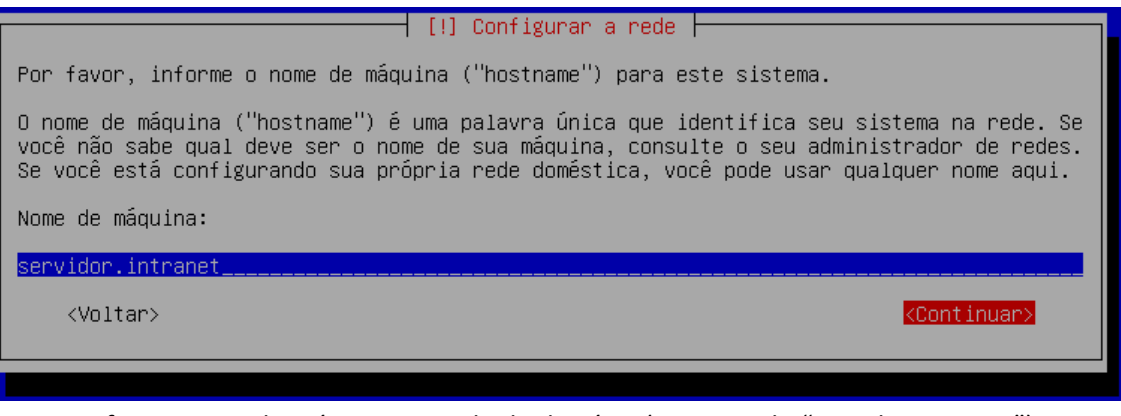

Defina o nome da máquina seguido do domínio (no exemplo "servidor.intranet").

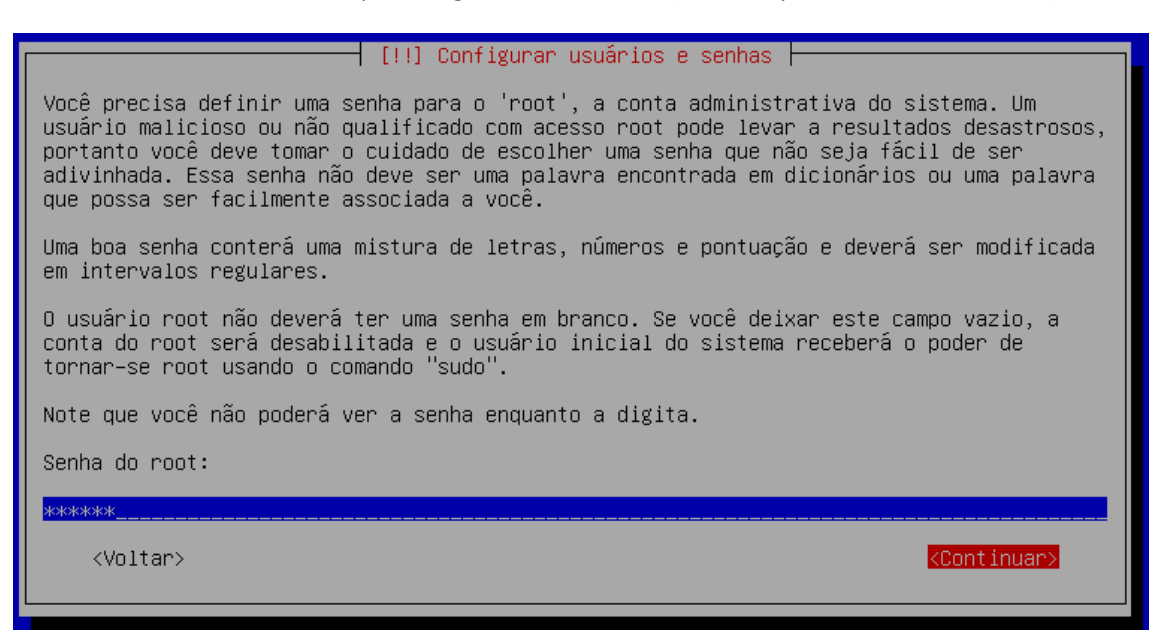

Senha para o usuário root.

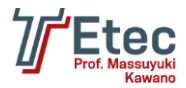

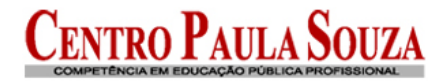

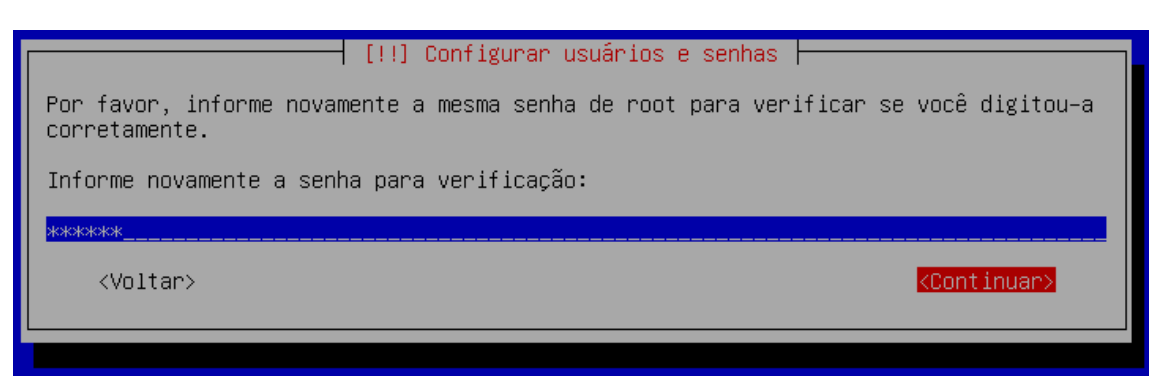

Repita a senha para confirmar.

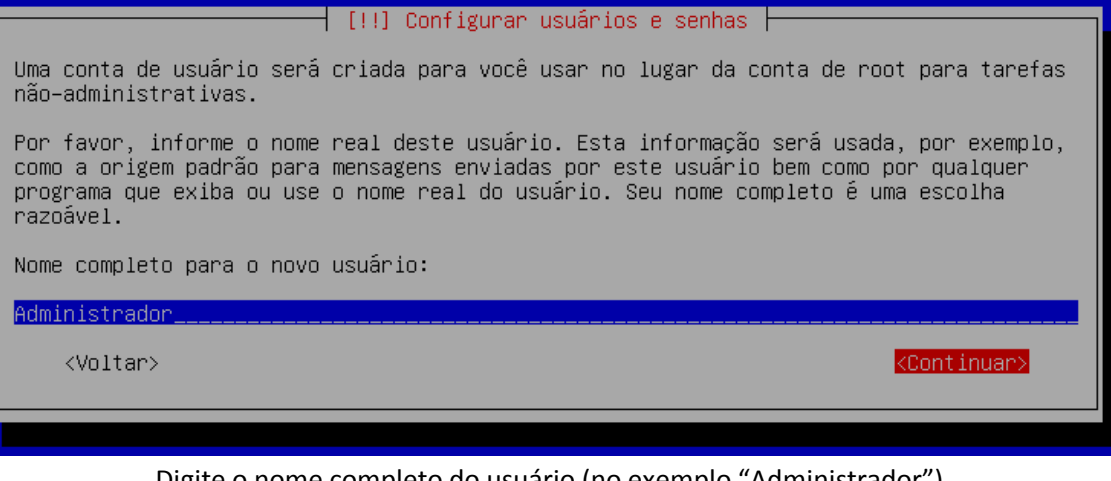

Digite o nome completo do usuário (no exemplo "Administrador").

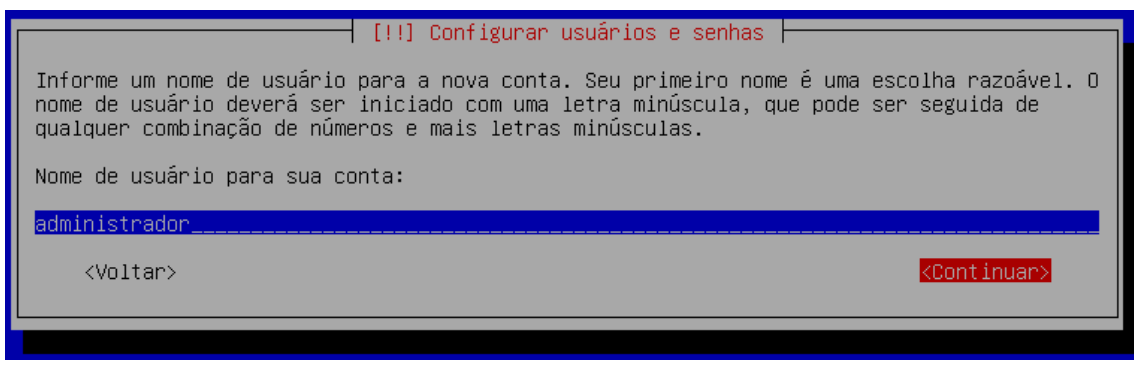

#### Digite o nome do usuário para a conta (no exemplo "administrador").

| [!!] Configurar usuários e senhas                                                                       | ]                       |
|----------------------------------------------------------------------------------------------------|-------------------------|
| Uma boa senha conterá uma mistura de letras, números e pontuação e deverá s<br>em intervalos regulares. | ser modificada          |
| Escolha uma senha para o novo usuário:                                                                  |                         |
| жжжжж                                                                                                   |                         |
| <voltar></voltar>                                                                                       | <continuar></continuar> |
|                                                                                                    |                         |

Defina a senha para conta.

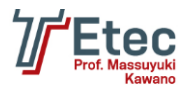

ETEC Prof. Massuyuki Kawano Rua: Bezerra de Menezes, 215 - Fone: (14)3496-1520 <u>http://www.etectupa.com.br/</u> - etetupa@yahoo.com.br

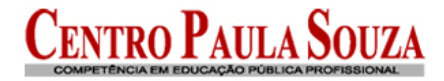

Repita a senha para confirmar.

| [1] Configurar o relógio                                                                                                    |
|----------------------------------------------------------------------------------------------------|
| en a function de la companya de la companya de la companya de la companya de la companya de la companya de la c                                                                                                    |
| se o fuso norario desejado nao estiver listado, por favor, voite ao passo. Escoiner<br>idioma" e selecione o país que usa o fuso horário desejado (o país onde você vive ou está<br>localizado).                    |
| Selecione uma cidade em seu fuso horário:                                                                                                    |
| Fernando de Noronha<br>Belém<br>Fortaleza<br>Recife<br>Araguaína<br>Maceió<br>Bahia<br><mark>São Paulo</mark><br>Campo Grande<br>Cuiabá<br>Santarém<br>Porto Velho<br>Boa Vista<br>Manaus<br>Eirunepé<br>Rio Branco |
| <voltar></voltar>                                                                                                    |

Confirme o fuso horário corretamente.

| [!!] Particionar discos                                                                                                    |  |
|----------------------------------------------------------------------------------------------------|--|
| O instalador pode guiá–lo através do particionamento de um disco (usando diferentes<br>esquemas padrão) ou, caso você prefira, você pode fazê–lo manualmente. Com o<br>particionamento assistido você ainda tem uma chance de, posteriormente, revisar e<br>personalizar os resultados. |  |
| Se você optar pelo particionamento assistido para um disco inteiro, em seguida será<br>solicitado qual disco deverá ser usado.                                                                                                    |  |
| Método de particionamento:                                                                                                    |  |
| <mark>Assistido – usar o disco inteiro</mark><br>Assistido – usar o disco inteiro e configurar LVM<br>Assistido – usar disco todo e LVM criptografado<br>Manual                                                                                                    |  |
| <voltar></voltar>                                                                                                    |  |

Nesta tela podemos definir as partições do HD para a instalação (no exemplo "Assistido – usar disco inteiro")

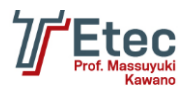

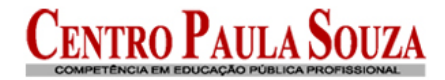

| [!!] Particionar discos                                                                                                    |  |  |  |
|----------------------------------------------------------------------------------------------------|--|--|--|
| Note que todos os dados no disco que você selecionou serão apagados, mas não antes que<br>você tenha confirmado que você realmente deseja fazer as mudanças. |  |  |  |
| Selecione o disco a ser particionado:                                                                                                    |  |  |  |
| SCSI1 (0,0,0) (sda) – 8.6 GB ATA VBOX HARDDISK                                                                                                    |  |  |  |
| <voltar></voltar>                                                                                                    |  |  |  |
|                                                                                                    |  |  |  |

Escolha qual o HD será particionado.

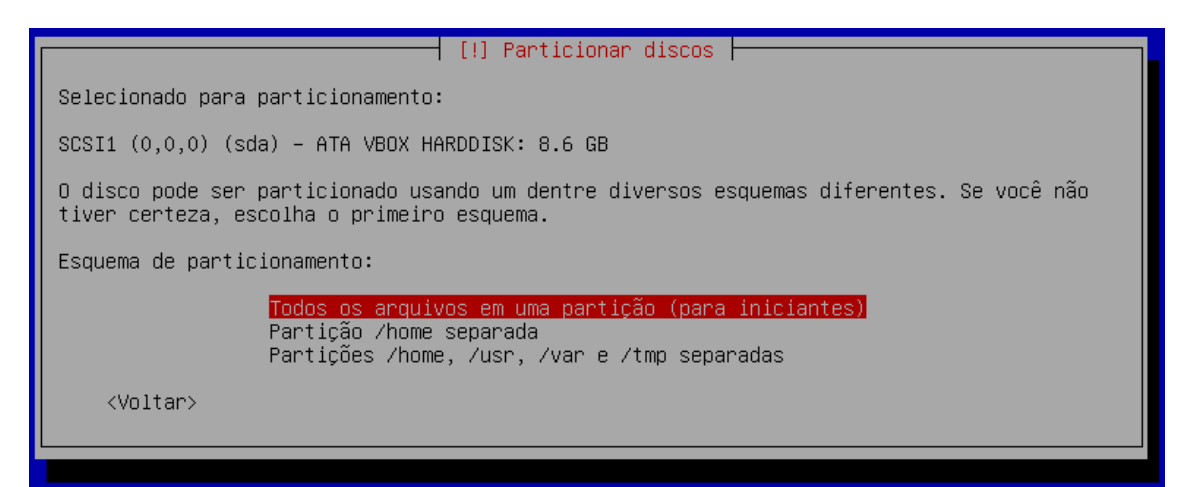

Defina como serão as partições (no exemplo utilizaremos "Todos os arquivos em uma partição (para iniciantes)").

Confirme escolhendo "Finalizar o particionamento e escrever as mudanças no disco"

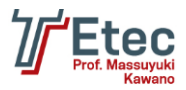

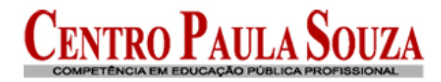

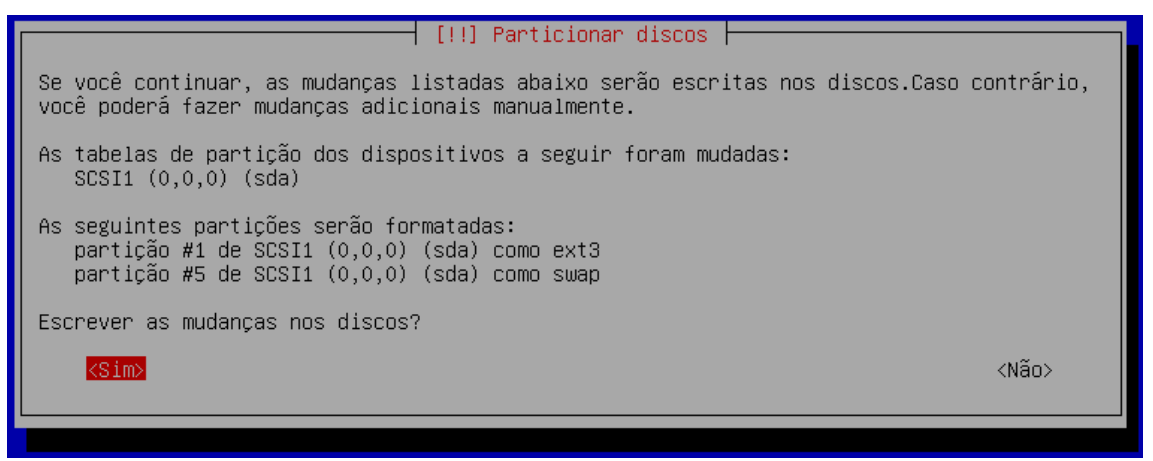

#### Aqui demonstra as alterações que serão feitas no HD.

|                                                                             | [!] Configurar o gerenciador de pacotes                                                                                                    |  |  |
|-----------------------------------------------------------------------------|----------------------------------------------------------------------------------------------------|--|--|
|                                                                             | Seu CD ou DVD de instalação foi lido; sua identificação é:                                                                                                    |  |  |
| Debian GNU/Linux 6.0.4 _Squeeze_ – Official i386 CD Binary–1 20120128–12:53 |                                                                                                    |  |  |
|                                                                             | Agora, você tem a opção de ler CDs ou DVDs adicionais para serem usados pelo gerenciador<br>de pacotes (apt). Normalmente, eles deveriam ser do mesmo conjunto do CD/DVD de<br>instalação. Se você não possui CDs ou DVDs adicionais, esta etapa pode ser ignorada. |  |  |
|                                                                             | Se você deseja ler outro CD ou DVD, por favor, insira-o agora.                                                                                                    |  |  |
| L                                                                           | Ler outro CD ou DVD?                                                                                                    |  |  |
|                                                                             | <voltar> <sim> <mark><não></não></mark></sim></voltar>                                                                                                    |  |  |
|                                                                             |                                                                                                    |  |  |

Escolha "Não" para que não seja solicitado outro CD/DVD.

|   | [!] Configurar o gerenciador de pacotes                                                                                                    |  |  |  |
|---|----------------------------------------------------------------------------------------------------|--|--|--|
|   | Um espelho de rede pode ser usado para suplementar o software que está incluso no CD–ROM.<br>Isto também pode disponibilizar novas versões de softwares.                                                                                                    |  |  |  |
|   | Você está instalando a partir de um CD que contém uma seleção limitada de pacotes. A<br>menos que você não tenha uma boa conexão com a Internet, o uso de um espelho de rede é<br>recomendado, especialmente se você planeja instalar um ambiente gráfico de área de<br>trabalho. |  |  |  |
|   | Note que usar um espelho de rede pode resultar em uma grande quantidade de dados sendo<br>baixada durante a próxima etapa da instalação.                                                                                                    |  |  |  |
| 1 | Usar um espelho de rede?                                                                                                    |  |  |  |
|   | <voltar> &lt;<mark><sim></sim></mark> <não></não></voltar>                                                                                                    |  |  |  |
|   |                                                                                                    |  |  |  |

Escolha "Sim" para efetuar a escolha do gerenciador.

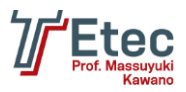

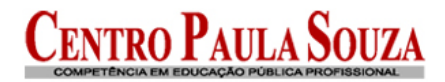

|                                                                                 | ] Configurar o gerenciador de pacotes                                                                                                    |
|---------------------------------------------------------------------------------|----------------------------------------------------------------------------------------------------|
| O objetivo é encontrar um es<br>—– esteja ciente de que país<br>melhor escolha. | spelho do repositório Debian que esteja perto de você na rede<br>ses próximos, ou mesmo seu próprio país, podem não ser a                                                                                                    |
| País do espelho do repositór                                                    | vio Debian:                                                                                                    |
|                                                                                 | digitar informação manualmente<br>Africa do Sul<br>Alemanha<br>Argélia<br>Argentina<br>Austrália<br>Austrália<br>Bangladesh<br>Bélgica<br>Bielo-Rússia<br>Bósnia-Herzegóvina<br>Brasil<br>Bulgária<br>Caraquistão<br>Chile<br>China<br>Cingapura<br>Colômbia<br>Costa Rica<br>Croácia<br>Dinamarca<br>* |
| <voltar></voltar>                                                               |                                                                                                    |

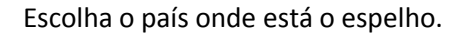

| [!] Configurar o gerenciador de pacotes                                                                                                    |  |  |
|----------------------------------------------------------------------------------------------------|--|--|
| Por favor, selecione um espelho do repositório Debian. Você deverá usar um espelho em seu<br>país ou região se não souber qual espelho possui a melhor conexão de Internet até você. |  |  |
| Normalmente, ftp. <código de="" país="" seu="">.debian.org é uma boa escolha.</código>                                                                                               |  |  |
| Espelho do repositório Debian:                                                                                                    |  |  |
| ftp.br.debian.orgsft.if.usp.brdebian.las.ic.unicamp.brdebs.ifsul.edu.brcdn.debian.netdownload.unesp.brlinorg.usp.brdebian.pop-sc.rnp.br                                              |  |  |
| <voltar></voltar>                                                                                                    |  |  |
|                                                                                                    |  |  |

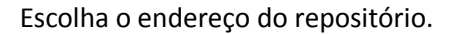

|   | [!] Configurar o gerenciador de pacotes                                                                                                    |
|---|----------------------------------------------------------------------------------------------------|
| Γ | Se você precisa usar um proxy HTTP para acessar locais fora de sua rede local, insira a<br>informação de proxy aqui. Caso contrário, deixe em branco. |
|   | A informação sobre o proxy deverá ser fornecida no formato padrão<br>"http://[[usuário][:senha]@]máquina[:porta]/".                                   |
|   | Informação sobre proxy HTTP (mantenha em branco para nenhum):                                                                                         |
|   |                                                                                                    |
|   | <voltar> <continuar></continuar></voltar>                                                                                                    |
|   |                                                                                                    |

Se você não utiliza nenhum servidor proxy para acesso a internet deixe em branco e escolha "Continuar".

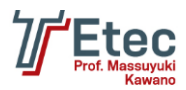

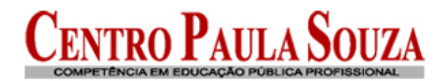

# [1] Configurando popularity-contest 0 sistema pode fornecer anonimamente aos desenvolvedores da distribuição estatísticas sobre os pacotes mais utilizados em seu sistema. Esta informação influencia decisões como quais pacotes deverão ser colocados no primeiro CD da distribuição. Caso você opte por participar, o script de envio automático será executado uma vez por semana, enviando as estatísticas para os desenvolvedores da distribuição. As estatísticas coletadas podem ser visualizadas em http://popcon.debian.org/. Sua escolha pode ser modificada posteriormente através da execução do comando "dpkg-reconfigure popularity-contest". Participar do concurso de utilização de pacotes ? <Voltar> <Sim>

Informe a opção "Não".

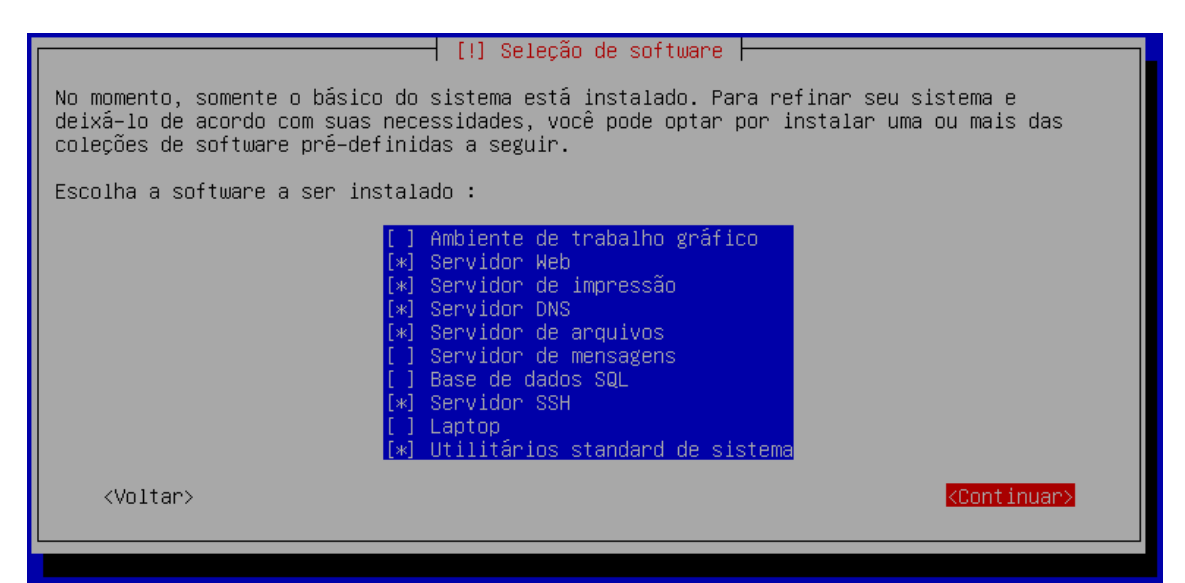

Defina quais os pacotes já serão considerados durante o processo de instalação.

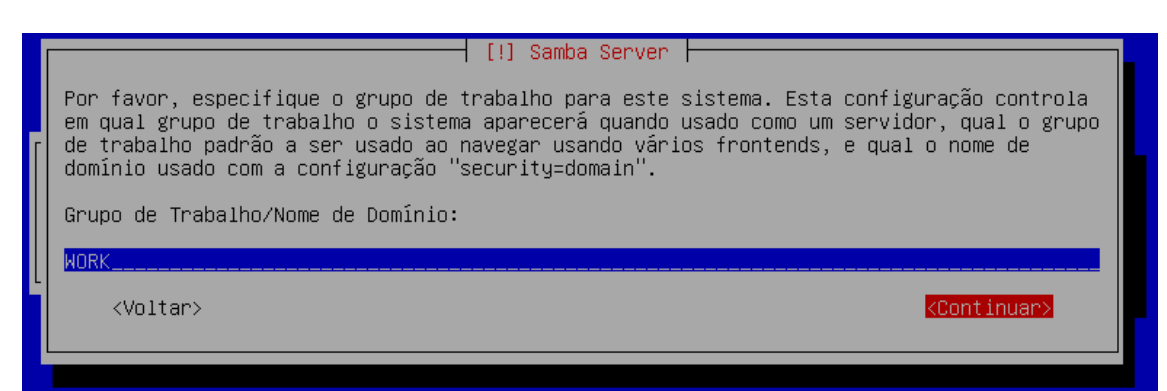

Informe qual será o nome do seu domínio (no exemplo WORK).

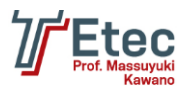

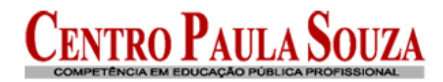

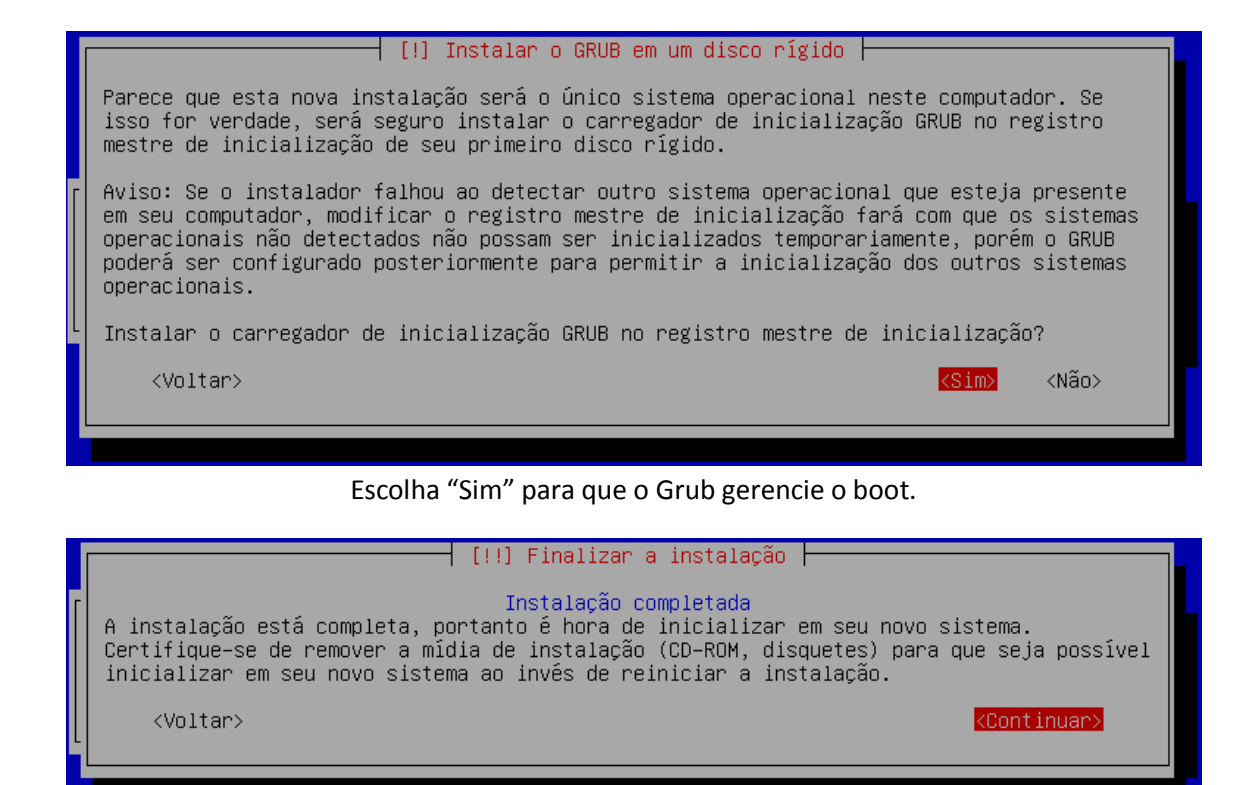

Retire o CD de instalação e escolha "Continuar" para que a máquina seja reiniciada.

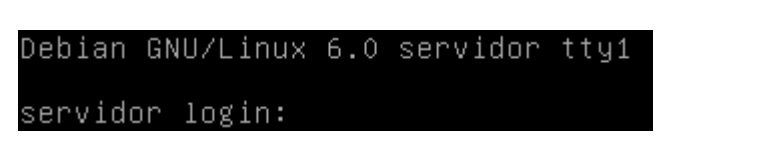

Após o reinicio o Linux já está instalado e pronto para iniciar a instalação dos demais pacotes e configurações a serem feitas.

Efetue o login com o usuário root e sua respectiva senha.

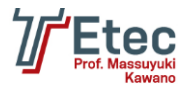

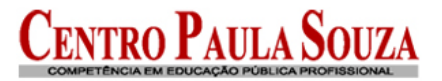

# Instalação do Webmin

Logado com o usuário root, edite o arquivo /etc/apt/sources.list e adicione a linha abaixo no final do mesmo:

deb http://download.webmin.com/download/repository sarge contrib

Comente a linha onde referencia o CD/DVD, utilize do caracter # no inicio da linha. O arquivo deve ficar conforme abaixo:

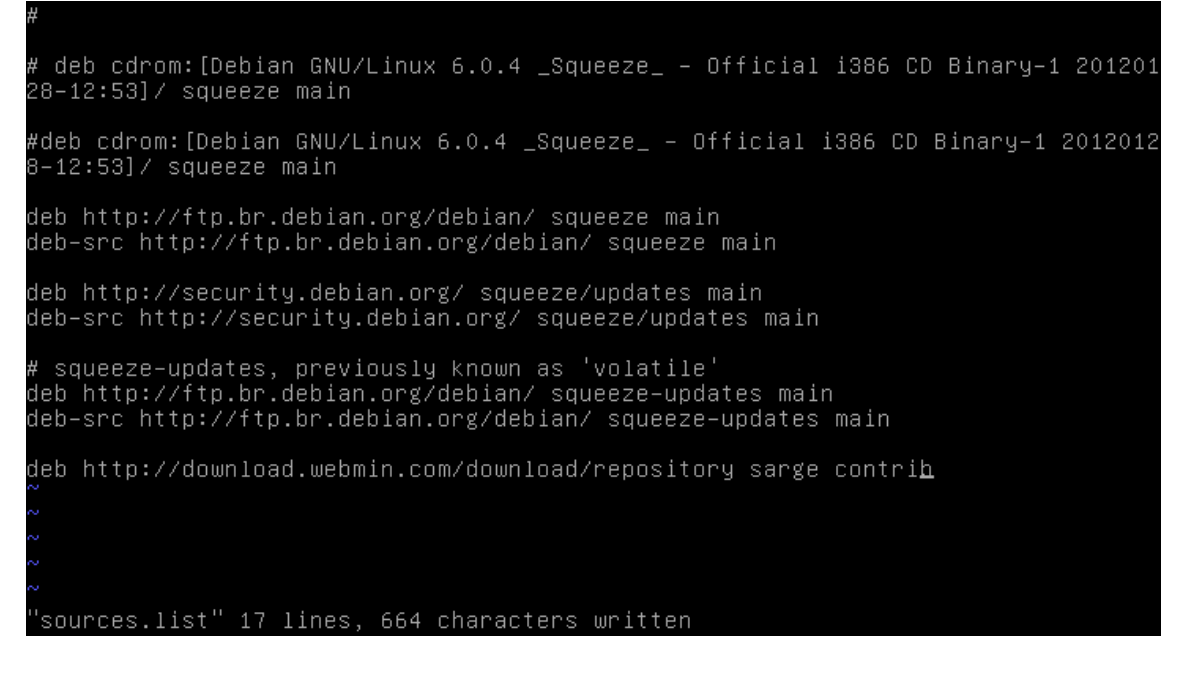

Você também deve obter e instalar a chave GPG com que o repositório é assinado, com os comandos:

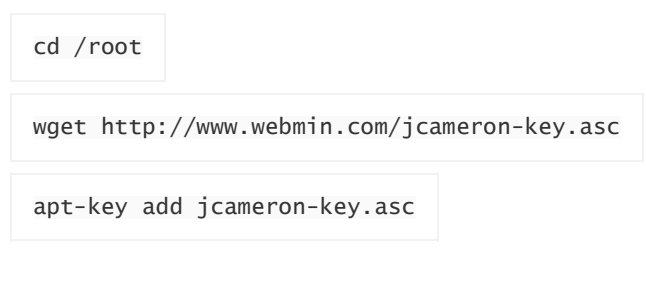

Agora com o comando abaixo estaremos instalando o Webmin:

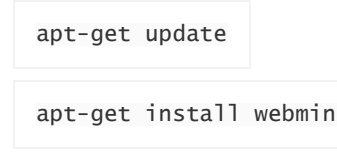

Todas as dependências necessárias devem ser resolvidas automaticamente.

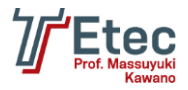

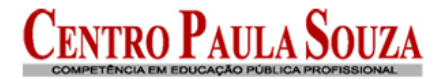

## Acessando o Webmin

Abra um navegador e informe no endereço:

#### https://IP\_DO\_Servidor\_Ou\_Nome:10000

 Há um problema no certificado de segurança do site.
 O certificado de segurança apresentado pelo site não foi emitido por uma autoridade de certificação confiável. O certificado de segurança apresentado pelo site foi emitido para outro endereço.
 Problemas de certificado de segurança podem indicar uma tentativa de enganá-lo ou de interceptar algum dado enviado ao servidor.
 Recomendamos fechar a página da Web e não continuar no site.
 Clique aqui para fechar esta página da Web.
 Continuar neste site (não recomendado).
 Mais informações

Clique em "Continuar neste site (não recomendado)".

| Login to Webmin                                                                   |                             |  |  |  |  |  |  |
|-----------------------------------------------------------------------------------|-----------------------------|--|--|--|--|--|--|
| You must enter a username and password to login to the Webmin server on servidor. |                             |  |  |  |  |  |  |
| Username root                                                                     |                             |  |  |  |  |  |  |
| Password •••••                                                                    |                             |  |  |  |  |  |  |
|                                                                                   |                             |  |  |  |  |  |  |
|                                                                                   | Remember login permanently? |  |  |  |  |  |  |

Entre com o usuário root e sua respectiva senha.

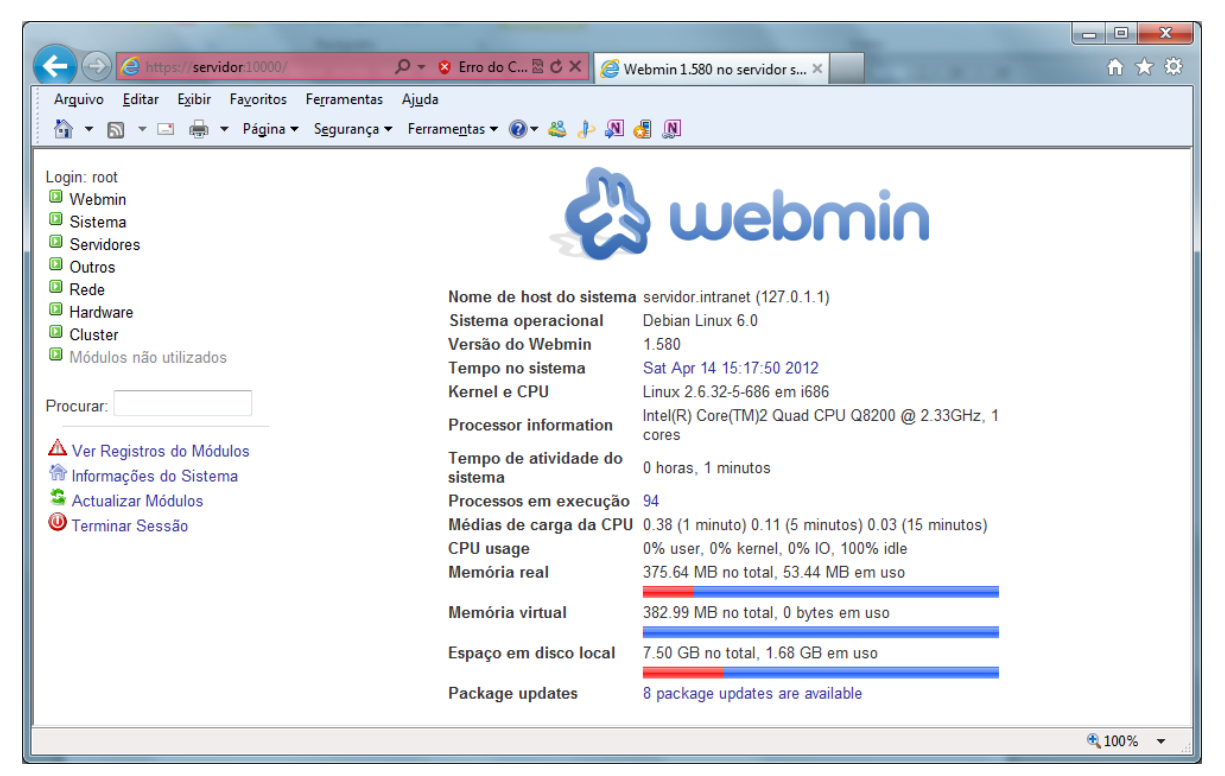

Tela inicial do Webmin.

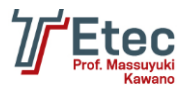

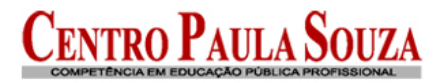

# Change Language and Theme

This module can be used to change the language that modules are displayed in and the theme that controls Webmin's appearance, for your Webmin account only.

| Webmin UI language | $\bigcirc$ | Global language (English (US))                 |   |
|--------------------|------------|------------------------------------------------|---|
|                    | ۲          | Personal choice Portuguese (Brazilian) (PT_BR) | • |
| Webmin UI theme    | ۲          | Global theme (Blue Framed Theme)               |   |
|                    | $\bigcirc$ | Personal choice Old Webmin Theme 🔻             |   |
| Make Changes       |            |                                                |   |

Acessar em "Webmin / Change Language and Theme" e defina "Portuguese (Brazilian) (PT\_BR)".

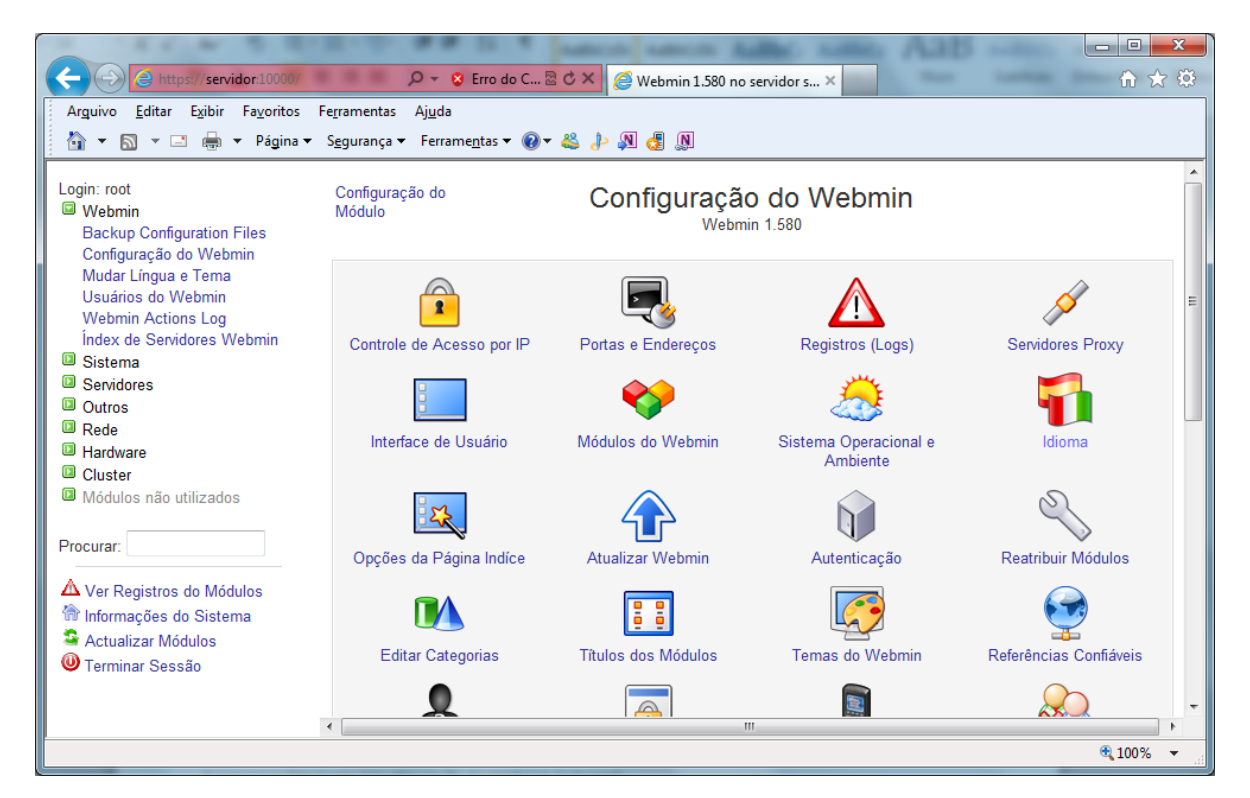

Acessar em "Webmin / Configuração do Webmin / Idioma".

Índice do Módulo

#### Idioma

Esta página lhe permite escolher qual idioma o Webmin irá utilizar para exibição de títulos, avisos e mensagens

| Idioma do Webmin                              |                                     |
|-----------------------------------------------|-------------------------------------|
| Exibir no idioma                              | Portuguese (Brazilian) (PT_BR)      |
| Mapa de caracteres para<br>páginas HTML       | O Determinado pelo linguagem      ○ |
| Utilizar idioma especificado pelo navegador ? | 🗇 Sim 🖲 Não                         |
| Mudar Idioma                                  |                                     |

🖕 Voltar à Configuração do Webmin

Defina "Portuguese (Brazilian) (PT\_BR)".

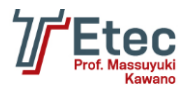

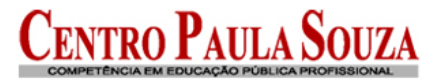

# Configuração das placas de rede

Editar o arquivo /etc/network/interfaces para configurar a placa de rede que será responsável pela entrada (eth0) da internet e a placa para a rede interna (eth1).

| # This file describes the network interfaces available on your system<br># and how to activate them. For more information, see interfaces(5).                                                                                                   |
|----------------------------------------------------------------------------------------------------|
| # The loopback network interface<br>auto lo<br>iface lo inet loopback                                                                                                    |
| <pre># The primary network interface allow-hotplug eth0 iface eth0 inet dhcp auto eth1 iface eth1 inet static address 192.168.2.1 netmask 255.255.255.0 network 192.168.2.0 broadcast 192.168.2.255 gateway 192.168.2.1 ~ ~ ~ ~ ~ ~ ~ ~ ~</pre> |
| ~<br>~<br>"interfaces" 17 lines, 416 characters written                                                                                                    |

Aplicar as configurações através do comando:

/etc/init.d/networking restart

Também pode ser realizada essa configuração através do Webmin, conforme tela abaixo:

| Login: root<br>Ø Webmin<br>Ø Sistema                                                                                                    | Configuração do<br>Módulo | Configuraçã                                                                                                    | ăo de rede                                                                                                | Procurar nos<br>Documentos                                                                     |
|----------------------------------------------------------------------------------------------------|---------------------------|----------------------------------------------------------------------------------------------------|----------------------------------------------------------------------------------------------------|------------------------------------------------------------------------------------------------|
| <ul> <li>Servidores</li> <li>Outros</li> <li>Rede</li> <li>Bandwidth Monitoring</li> <li>Configuração de Rede</li> <li>Firewall Linux</li> </ul> | Interfaces de rede        | Roteamento e Gateways                                                                                                 | Nome de máquina e cliente DNS                                                                             | Endereços de máquina                                                                           |
| NIS Client and Server<br>TCP Wrappers<br>Hardware<br>Cluster<br>Un-used Modules                                                                  | Aplicar configuração      | Clique neste botão para atin<br>de roteamento, de forma se<br>do sistema. Atenção - isso<br>interromper o acesso ao W | var as interfaces inicializávei<br>emelhante à que deveriam et<br>o pode deixar seu sistema ir<br>febmin. | is no boot e as configurações<br>star após uma reinicialização<br>nacessível através da rede e |
| Search:<br>M View Module's Logs<br>System Information<br>Refresh Modules<br>Ucogout                                                              |                           |                                                                                                    |                                                                                                    |                                                                                                |

Reinicie o servidor digitando reboot no console.

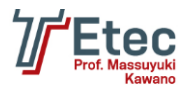

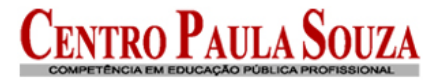

# Configuração dos arquivos hosts (permissões de acesso)

Editar o arquivo /etc/hosts.deny e adicionar:

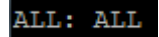

O arquivo /etc/hosts.deny é um arquivo de configuração das regras descrevendo quais computadores não tem a permissão de acessar um serviço em sua máquina.

Editar o arquivo /etc/hosts.allow e adicionar:

```
ALL: 127.0.0.1, 192.168.2.0/255.255.255.0 sshd: ALL
```

O arquivo hosts.allow contém regras descrevendo que hosts tem permissão de acessar um serviço em sua máquina.

# Instalação e configuração do Shorewall Firewall

Digitar no console o comando abaixo para realizar a instalação:

root@servidor:/# apt-get install shorewall shorewall-doc

Após a instalação acesse o Webmin e clique em: 🏻 🏯 Actualizar Módulos

Depois entre no menu "Rede / Shorewall Firewall".

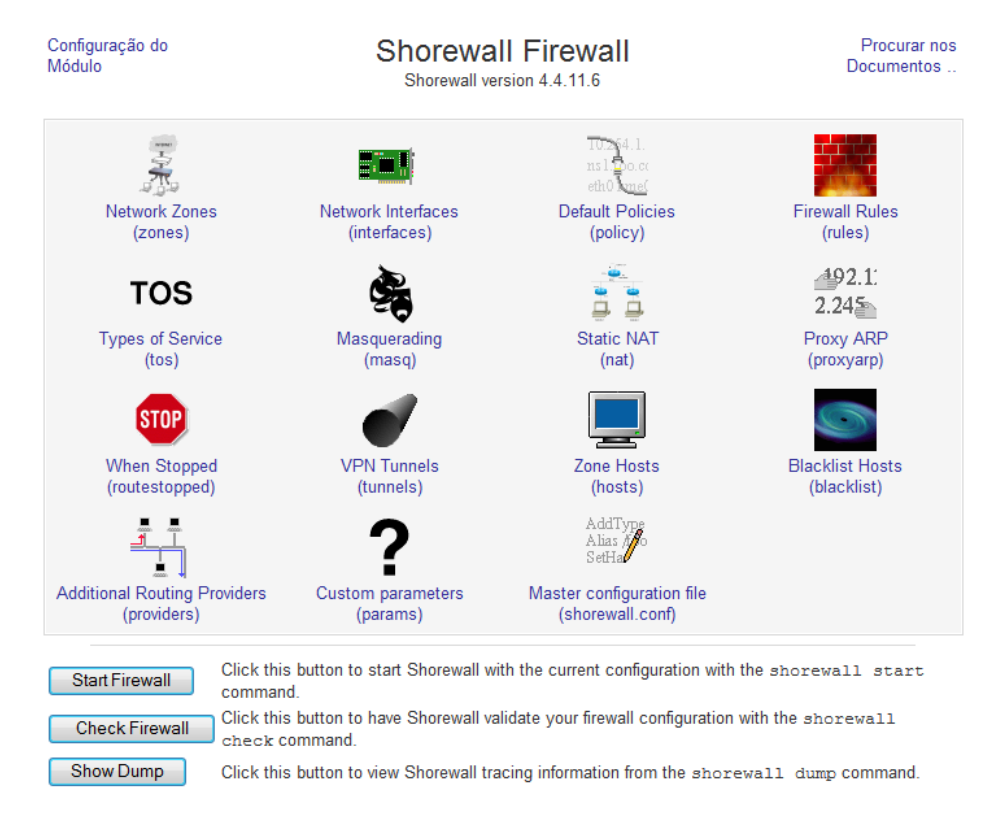

Acesse a opção "Network Zones (zones)".

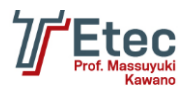

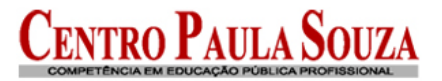

**Network Zones** 

The zones listed on this page represent different networks reachable from your system. However, the entries here do no actually have any effect on the firewall - instead, they just define zone names and descriptions.

No network zones have been defined yet.

| Add a new network zone.   |                                                                                                    |
|---------------------------|----------------------------------------------------------------------------------------------------|
| Manually Edit File        | Click this button to manually edit the Shorewall file /etc/shorewall/zones, in which the entries above are stored. |
| 🝬 Voltar à list of tables |                                                                                                    |

Clique em "Add a new network zone", e efetue as configurações conforme abaixo, onde deve ser criada a zona para o firewall, rede externa e rede interna:

| Índice do Módulo      |                   | Create Network | Zone |             |               |
|-----------------------|-------------------|----------------|------|-------------|---------------|
| Network zone details  |                   |                |      |             |               |
| Zone ID               | frw               |                |      | Parent zone | <any> 🔻</any> |
| Zone type             | Firewall system 🔻 |                |      |             |               |
| Zone options          |                   |                |      |             |               |
| Incoming options      |                   |                |      |             |               |
| Outgoing options      |                   |                |      |             |               |
| Comment               |                   |                |      |             |               |
| Criar                 |                   |                |      |             |               |
| < Voltar à zones list |                   |                |      |             |               |
| Índice do Módulo      |                   | Create Network | Zone |             |               |
| Network zone details  |                   |                |      |             |               |
| Zone ID               | loc               |                |      | Parent zone | <any> 👻</any> |
| Zone type             | IPv4 ▼            |                |      |             |               |
| Zone options          |                   |                | ]    |             |               |
| Incoming options      |                   |                |      |             |               |
| Outgoing options      |                   |                | ]    |             |               |
| Comment               |                   |                | ]    |             |               |
| Criar                 |                   |                |      |             |               |
| 두 Voltar à zones list |                   |                |      |             |               |
| Índice do Módulo      |                   | Create Network | Zone |             |               |
| Network zone details  |                   |                |      |             |               |
| Zone ID               | net               |                |      | Parent zone | <any> 👻</any> |
| Zone type             | IPv4 •            |                |      |             |               |
| Zone options          |                   |                |      |             |               |
| Incoming options      |                   |                |      |             |               |
| Outgoing options      |                   |                |      |             |               |
| Comment               |                   |                |      |             |               |
| Criar                 |                   |                |      |             |               |
| 속 Voltar à zones list |                   |                |      |             |               |

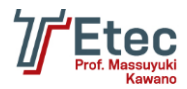

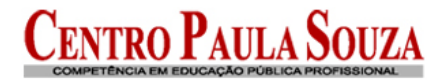

#### **Network Zones**

The zones listed on this page represent different networks reachable from your system. However, the entries here do no actually have any effect on the firewall - instead, they just define zone names and descriptions.

| Select all.   Invert sele | ection.   Add a new network z | one.                               |                          |                      |                  |
|---------------------------|-------------------------------|------------------------------------|--------------------------|----------------------|------------------|
| Zone ID                   | Parent zone                   | Zone type                          | Comment                  | Move                 | Add              |
| 🔲 net                     |                               | IPv4                               |                          | +                    | <u>₹</u>         |
| 🔲 loc                     |                               | IPv4                               |                          | <b>↑</b> ↓           | <u>₹</u>         |
| 🔲 frw                     |                               | Firewall system                    |                          | Ť                    | <u>₹</u>         |
| Select all.   Invert sele | ection.   Add a new network z | one.                               |                          |                      |                  |
| Delete Selected           | 1                             |                                    |                          |                      |                  |
| Manually Edit Fi          | Click this button to          | manually edit the Shorewall file , | /etc/shorewall/zones,inv | which the entries at | oove are stored. |
| < Voltar à list of ta     | bles                          |                                    |                          |                      |                  |

#### Na página inicial das configurações do "Shorewall Firewall" entre em "Network Interfaces (interfaces)".

| Índice do Módulo                                                | Network Interfaces                                                                                                    |
|-----------------------------------------------------------------|----------------------------------------------------------------------------------------------------|
| Each of the network interfaces<br>connected to. The loopback ir | s on your system that you want Shorewall to manage should be listed on this page, and associated with the zone that it is<br>nterface <code>lo</code> must never be listed. |
| No network interfaces have                                      | e been defined yet.                                                                                                    |
| Add a new network interface.                                    |                                                                                                    |
| Manually Edit File                                              | Click this button to manually edit the Shorewall file /etc/shorewall/interfaces, in which the entries above are stored.                                                     |
| 🝬 Voltar à list of tables                                       |                                                                                                    |

Clique em "Add a new interface", e efetue as configurações conforme abaixo, onde deve ser criada a interface para a rede externa e rede interna:

| Network interface details         Interface       eth0       Zone name       net          Broadcast address       Interface uses DHCP       noping       filterping         Options       Interface uses DHCP       Reject private IP packets       multi         Enable anti-spoofing route filtering       dropunclean       logunclean         Reject packets on blacklist       Compare against MAC list?       Check for illegal TCP is sources         Only respond to ARP requests for interface       arp_ignore       Check for broadcast spackets                                                                                                    | Índice do Módulo          | Viódulo Create Network Interface |                     |                                        |     |                                       |  |  |  |
|----------------------------------------------------------------------------------------------------|---------------------------|----------------------------------|---------------------|----------------------------------------|-----|---------------------------------------|--|--|--|
| Interface       eth0       Zone name       net       net         Broadcast<br>address<br>Options <ul> <li>None</li> <li>Automatic</li> <li>Interface uses DHCP</li> <li>noping</li> <li>filterping</li> <li>routestopped</li> <li>Reject private IP packets</li> <li>multi</li> <li>Enable anti-spoofing route filtering</li> <li>dropunclean</li> <li>logunclean</li> </ul> Reject packets on blacklist         Compare against MAC list?         Check for illegal TCP is sources           Only respond to ARP requests for interface<br>IP         arp_ignore         Check for broadcast spackets           Interface prove         arp_ignore         Check for broadcast spackets           Interface         Interface         Interface                                                                                                    | Network interface details |                                  |                     |                                        |     |                                       |  |  |  |
| Broadcast<br>address<br>Options <ul> <li>None</li> <li>Automatic</li> <li>Interface uses DHCP</li> <li>noping</li> <li>filterping</li> <li>routestopped</li> <li>Reject private IP packets</li> <li>multi</li> <li>Enable anti-spoofing route filtering</li> <li>dropunclean</li> <li>logunclean</li> <li>Reject packets on blacklist</li> <li>Compare against MAC list?</li> <li>Check for illegal TCP</li> <li>Enable proxy ARP</li> <li>Log packets with impossible<br/>sources</li> <li>Only respond to ARP requests for interface<br/>IP</li> </ul> <ul> <li>arp_ignore</li> <li>Check for broadcast spackets</li> </ul> <ul> <li>Check for broadcast spackets</li> <li>packets</li> </ul>                                                                                                    | Interface                 | eth0                             | Zo                  | one name                               | net | •                                     |  |  |  |
| Options       Interface uses DHCP       noping       filterping         routestopped       Reject private IP packets       multi         Enable anti-spoofing route filtering       dropunclean       logunclean         Reject packets on blacklist       Compare against MAC list?       Check for illegal TCP is our compare against MAC list?         Enable proxy ARP       Log packets with impossible sources       Accept traffic back to packets or broadcast s packets         Only respond to ARP requests for interface IP       arp_ignore       Check for broadcast s packets                                                                                                    | Broadcast<br>address      | None      ○ Automatic      ○     |                     |                                        |     |                                       |  |  |  |
| Image: constraint of constraint of constr | Options                   | Interface uses DHCP              |                     | noping                                 |     | filterping                            |  |  |  |
| Enable anti-spoofing route filtering       dropunclean       logunclean         Reject packets on blacklist       Compare against MAC list?       Check for illegal TCP         Enable proxy ARP       Log packets with impossible sources       Accept traffic back to         Only respond to ARP requests for interface IP       arp_ignore       Check for broadcast spackets                                                                                                    |                           | routestopped                     |                     | 🔲 Reject private IP packets            |     | 🔲 multi                               |  |  |  |
| <ul> <li>Reject packets on blacklist</li> <li>Compare against MAC list?</li> <li>Check for illegal TCP</li> <li>Log packets with impossible sources</li> <li>Only respond to ARP requests for interface IP</li> <li>arp_ignore</li> <li>Check for broadcast spackets</li> </ul>                                                                                                    |                           | Enable anti-spoofing route       | filtering           | dropunclean                            |     | Iogunclean                            |  |  |  |
| <ul> <li>Enable proxy ARP</li> <li>Only respond to ARP requests for interface</li> <li>P</li> <li>Log packets with impossible sources</li> <li>Accept traffic back to</li> <li>Accept traffic back to</li> <li>Check for broadcast s packets</li> </ul>                                                                                                    |                           | Reject packets on blackli        | st                  | Compare against MAC list?              |     | Check for illegal TCP flags           |  |  |  |
| <ul> <li>Only respond to ARP requests for interface</li> <li>arp_ignore</li> <li>Check for broadcast s</li> <li>packets</li> </ul>                                                                                                    |                           | Enable proxy ARP                 |                     | Log packets with impossible<br>sources |     | Accept traffic back to host           |  |  |  |
|                                                                                                    |                           | Only respond to ARP required IP  | uests for interface | arp_ignore                             |     | Check for broadcast source<br>packets |  |  |  |
| Taylor zone to include only routed hosts Remap packets via UPNP                                                                                                    |                           | Taylor zone to include onl       | y routed hosts      | Remap packets via UPNP                 |     |                                       |  |  |  |
| Criar                                                                                                    | Criar                     | sas list                         |                     |                                        |     |                                       |  |  |  |

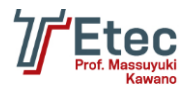

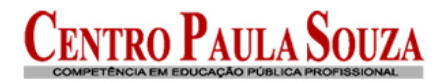

| Índice do Módulo          | Create Network Interface                      |                                        |     |             |                                   |  |  |  |
|---------------------------|-----------------------------------------------|----------------------------------------|-----|-------------|-----------------------------------|--|--|--|
| Network interface details |                                               |                                        |     |             |                                   |  |  |  |
| Interface                 | eth1 Zo                                       | one name                               | loc | •           |                                   |  |  |  |
| Broadcast<br>address      | None      O Automatic      O                  |                                        |     |             |                                   |  |  |  |
| Options                   | Interface uses DHCP                           | noping                                 |     | 🔳 fi        | ilterping                         |  |  |  |
|                           | routestopped                                  | Reject private IP packets              |     | 🗖 r         | nulti                             |  |  |  |
|                           | Enable anti-spoofing route filtering          | dropunclean                            |     |             | ogunclean                         |  |  |  |
|                           | Reject packets on blacklist                   | Compare against MAC list?              |     |             | Check for illegal TCP flags       |  |  |  |
|                           | Enable proxy ARP                              | Log packets with impossible<br>sources |     | <b>V</b> /  | Accept traffic back to host       |  |  |  |
|                           | Only respond to ARP requests for interface IP | arp_ignore                             |     | 🔲 (<br>pack | Check for broadcast source<br>ets |  |  |  |
|                           | Taylor zone to include only routed hosts      | Remap packets via UPNP                 |     |             |                                   |  |  |  |
| Criar                     |                                               |                                        |     |             |                                   |  |  |  |
| 🖕 Voltar à interfac       | es list                                       |                                        |     |             |                                   |  |  |  |

| Índice do Módulo Network Interfaces                                                                                                    |                              |                   |               |      |          |  |  |
|----------------------------------------------------------------------------------------------------|------------------------------|-------------------|---------------|------|----------|--|--|
| Each of the network interfaces on your system that you want Shorewall to manage should be listed on this page, and associated with the zone that it is connected to. The loopback interface lo must never be listed. |                              |                   |               |      |          |  |  |
| Select all.   Invert se                                                                                                    | election.   Add a new networ | k interface.      |               |      |          |  |  |
| Interface                                                                                                    | Zone name                    | Broadcast address | Options       | Move | Add      |  |  |
| 🔲 eth0                                                                                                    | net                          | Automatic         | dhcp,tcpflags | +    | ŤŁ       |  |  |
| eth1                                                                                                    | loc                          | Automatic         | routeback     | Ť    | <u>₹</u> |  |  |
| Select all.   Invert selection.   Add a new network interface.  Delete Selected                                                                                                    |                              |                   |               |      |          |  |  |
| Manually Edit File Click this button to manually edit the Shorewall file /etc/shorewall/interfaces, in which the entries above are stored.                                                                           |                              |                   |               |      |          |  |  |

#### Na página inicial das configurações do "Shorewall Firewall" entre em "Masquerading (masq)".

| Índice do Módulo               | Masquerading                                                                                                    |
|--------------------------------|----------------------------------------------------------------------------------------------------|
| Entries on this page set up ne | twork address translation for traffic routed between some network and a particular interface.                     |
| No masquerading rules hav      | re been defined yet.                                                                                              |
| Add a new masquerading rule    | Add a new comment.                                                                                                |
| Manually Edit File             | Click this button to manually edit the Shorewall file /etc/shorewall/masg, in which the entries above are stored. |
| < Voltar à list of tables      |                                                                                                    |

Clique na opção "Add a new masquerading rule" e configure conforme abaixo:

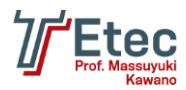

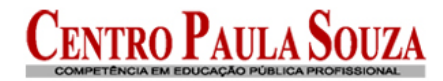

| Índice do Módulo                                        | Create Masquerading Rule                                                                              |                |
|---------------------------------------------------------|----------------------------------------------------------------------------------------------------|----------------|
| Masquerading rule details                               | 5                                                                                                    |                |
| Outgoing interface                                      | eth0 - Only for destination                                                                           |                |
| Network to masquerade                                   | © Subnet address                                                                                      |                |
|                                                         | Subnet on interface eth1 	 Except for networks                                                        |                |
| SNAT address                                            | None                                                                                                  |                |
| Restrict to protocol                                    | Any protocol  TCP                                                                                     |                |
| Restrict to ports                                       |                                                                                                    |                |
| IPsec options                                           |                                                                                                    |                |
| Criar                                                   |                                                                                                    |                |
| Undi                                                    |                                                                                                    |                |
| 🝬 Voltar à masquerading lis                             | ist                                                                                                   |                |
|                                                         |                                                                                                    |                |
| Índice do Módulo                                        | Masquerading                                                                                          |                |
| Entries on this page set up n                           | network address translation for traffic routed between some network and a particular interface.       |                |
|                                                         |                                                                                                    |                |
| Select all.   Invert selection.  <br>Outgoing interface | Add a new masquerading rule.   Add a new comment.<br>Network to masquerade SNAT address               | Add            |
| eth0                                                    | Network on eth1                                                                                       | Ť ⊥            |
| Select all.   Invert selection.                         | Add a new masquerading rule.   Add a new comment.                                                     |                |
| Delete Selected                                         |                                                                                                    |                |
|                                                         |                                                                                                    |                |
| Manually Edit File                                      | Click this button to manually edit the Shorewall file /etc/shorewall/masg, in which the entries above | ve are stored. |
| 두 Voltar à list of tables                               |                                                                                                    |                |
|                                                         |                                                                                                    |                |

Na página inicial das configurações do "Shorewall Firewall" entre em "Default Policies (policy)".

| Índice do Módulo                                              | Default Policies                                                                                                    |
|---------------------------------------------------------------|----------------------------------------------------------------------------------------------------|
| This page allows you to config<br>on the Firewall Rules page. | ure the default actions for traffic between different firewall zones. They can be overridden for particular hosts or types of traffic |
| No default policies have bee                                  | en defined yet.                                                                                                    |
| Add a new default policy.                                     |                                                                                                    |
| Manually Edit File                                            | Click this button to manually edit the Shorewall file /etc/shorewall/policy, in which the entries above are stored.                   |
| < Voltar à list of tables                                     |                                                                                                    |

Clique em "Add a new default policy" e crie as políticas.

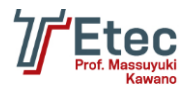

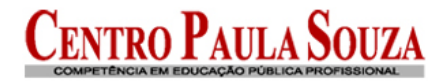

| Índice do Módulo         |              | Create Default Poli | су                                |
|--------------------------|--------------|---------------------|-----------------------------------|
| Default policy details   |              |                     |                                   |
| Source zone              | loc 👻        | Destination zone    | <firewall> 💌</firewall>           |
| Policy                   | ACCEPT -     | Syslog level        | <logging disabled=""> 👻</logging> |
| Traffic limit            | None C Limit | , Burst             |                                   |
| Criar                    |              |                     |                                   |
| 속 Voltar à policies list |              |                     |                                   |

#### Crie todas as demais políticas conforme abaixo e deixe em ordem.

| Índice do Módulo Default Policies                        |                                          |                         |                        |                            |                   |                  |
|----------------------------------------------------------|------------------------------------------|-------------------------|------------------------|----------------------------|-------------------|------------------|
| This page allows you to co<br>on the Firewall Rules page | onfigure the default actions for t<br>e. | traffic between differe | nt firewall zones. The | y can be overridden for pa | rticular hosts or | types of traffic |
| Select all.   Invert selection                           | n.   Add a new default policy.           |                         |                        |                            |                   |                  |
| Source zone                                              | Destination zone                         | Policy                  | Syslog level           | Traffic limit              | Move              | Add              |
| 🔲 loc                                                    | Firewall                                 | ACCEPT                  | None                   | None                       | +                 | ₹₹               |
| 🔲 loc                                                    | net                                      | ACCEPT                  | None                   | None                       | ++                | Ť↓               |
| Firewall                                                 | loc                                      | ACCEPT                  | None                   | None                       | <b>↑</b> ↓        | ŤŁ               |
| E Firewall                                               | net                                      | ACCEPT                  | None                   | None                       | ++                | T ₹              |
| 🔲 net                                                    | Firewall                                 | DROP                    | None                   | None                       | <b>↑</b> ↓        | ŤŁ               |
| 🔲 net                                                    | loc                                      | DROP                    | None                   | None                       | ++                | <u>₹</u>         |
| 🔲 net                                                    | Any                                      | DROP                    | None                   | None                       | ++                | ₹₹               |
| 🔲 Any                                                    | Any                                      | REJECT                  | None                   | None                       | Ť                 | <u>₹</u>         |
| Select all.   Invert selection                           | n.   Add a new default policy.           |                         |                        |                            |                   |                  |
| Delete Selected                                          |                                          |                         |                        |                            |                   |                  |
|                                                          |                                          |                         |                        |                            |                   |                  |
| Manually Edit File                                       | Click this button to manu                | ally edit the Shorewa   | all file /etc/shorewa  | all/policy, in which th    | e entries above   | are stored.      |
| < Voltar à list of tables                                |                                          |                         |                        |                            |                   |                  |

Pode definir manualmente clicando em "Manually Edit File" e informar os valores abaixo:

| loc  | \$FW | ACCEPT |
|------|------|--------|
| loc  | net  | ACCEPT |
| \$FW | loc  | ACCEPT |
| \$FW | net  | ACCEPT |
| net  | \$FW | DROP   |
| net  | loc  | DROP   |
| net  | all  | DROP   |
| all  | all  | REJECT |

Na página inicial das configurações do "Shorewall Firewall" entre em "Firewall Rules (rules)".

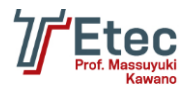

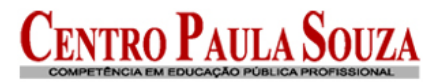

| In dia a | _  | N A 4 I | - |
|----------|----|---------|---|
| indice   | ao | MODU    |   |
| marco    | ao | would   | • |

Firewall Rules

This table lists exceptions to the default policies for certain types of traffic, sources or destinations. The chosen action will be applied to packets matching the chosen criteria instead of the default. No firewall rules have been defined yet.

Manually Edit File Click this button to manually edit the Shorewall file /etc/shorewall/rules, in which the entries above are stored.

🝬 Voltar à list of tables

Clique em "Add a new firewall rule" e crie as rules abaixo, onde iremos liberar o acesso ao Webmin para a rede externa e também ao SSH.

| Índice do Módulo                                     | Create Firewall Rule                                                    |  |  |
|------------------------------------------------------|-------------------------------------------------------------------------|--|--|
|                                                      |                                                                         |  |  |
| Firewall rule details                                |                                                                         |  |  |
| Action                                               | ACCEPT  and log to syslog level <don't log=""></don't>                  |  |  |
| Macro action parameter                               | <none> •</none>                                                         |  |  |
| Source zone                                          | net 💌                                                                   |  |  |
|                                                      | Only hosts in zone with addresses                                       |  |  |
| Destination zone or port                             | <firewall> -</firewall>                                                 |  |  |
|                                                      | Only hosts in zone with addresses                                       |  |  |
|                                                      | For DNAT or REDIRECT, fill in the new destination address or port here. |  |  |
| Protocol                                             | TCP •                                                                   |  |  |
| Source ports                                         | Any      Ports or ranges                                                |  |  |
| Destination ports                                    | Any  Ports or ranges 10000                                              |  |  |
|                                                      | For DNAT or REDIRECT, fill in the original destination port here.       |  |  |
| Original destination address for DNAT or<br>REDIRECT | ● None ©                                                                |  |  |
| Rate limit expression                                | No limit O                                                              |  |  |
| Rule applies to user set                             | All users      O                                                        |  |  |
| Criar                                                |                                                                         |  |  |
| < Voltar à firewall rules list                       |                                                                         |  |  |

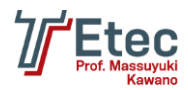

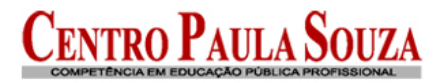

| Índice do Módulo                                     | Create Firewall Rule                                                                                                    |  |  |
|------------------------------------------------------|----------------------------------------------------------------------------------------------------|--|--|
| Firewall rule details                                |                                                                                                    |  |  |
| Action                                               | ACCEPT   and log to syslog level <don't log=""></don't>                                                                                          |  |  |
| Macro action parameter                               | <none> •</none>                                                                                                    |  |  |
| Source zone                                          | net 💌                                                                                                    |  |  |
|                                                      | Only hosts in zone with addresses                                                                                                    |  |  |
| Destination zone or port                             | <firewall></firewall>                                                                                                    |  |  |
|                                                      | Only hosts in zone with addresses For DNAT or REDIRECT, fill in the new destination address or port here.                                        |  |  |
| Protocol                                             | TCP •                                                                                                    |  |  |
| Source ports                                         | Any  Ports or ranges                                                                                                    |  |  |
| Destination ports                                    | <ul> <li>Any          <ul> <li>Ports or ranges</li> <li>Por DNAT or REDIRECT, fill in the original destination port here.</li> </ul> </li> </ul> |  |  |
| Original destination address for DNAT or<br>REDIRECT | None                                                                                                    |  |  |
| Rate limit expression                                | No limit O                                                                                                    |  |  |
| Rule applies to user set                             | ● All users ◎                                                                                                    |  |  |
| Criar                                                |                                                                                                    |  |  |
| 두 Voltar à firewall rules list                       |                                                                                                    |  |  |
|                                                      |                                                                                                    |  |  |

| Índice do Módu                                                                                                    | Índice do Módulo Firewall Rules                                                                                                    |                      |                    |              |                   |      |          |  |
|----------------------------------------------------------------------------------------------------|----------------------------------------------------------------------------------------------------|----------------------|--------------------|--------------|-------------------|------|----------|--|
| This table lists e<br>the chosen crite                                                                                                    | This table lists exceptions to the default policies for certain types of traffic, sources or destinations. The chosen action will be applied to packets matching the chosen criteria instead of the default. |                      |                    |              |                   |      |          |  |
| Select all.   Inve                                                                                                    | rt selection.   A                                                                                                    | dd a new firewall ru | e.   Add a new com | ment.        |                   |      |          |  |
| Action                                                                                                    | Source                                                                                                    | Destination          | Protocol           | Source ports | Destination ports | Move | Add      |  |
| ACCEPT                                                                                                    | Zone net                                                                                                    | Firewall             | TCP                | Any          | 22                | +    | ₹Ł       |  |
| ACCEPT                                                                                                    | Zone net                                                                                                    | Firewall             | TCP                | Any          | 10000             | Ť    | <u>₹</u> |  |
| Select all.   Invert selection.   Add a new firewall rule.   Add a new comment.  Delete Selected  Click this butter to exercise the Selected |                                                                                                    |                      |                    |              |                   |      |          |  |
| Manually Edit File Click this button to manually edit the Shorewall file /etc/shorewall/rules, in which the entries above are stored.        |                                                                                                    |                      |                    |              |                   |      |          |  |

Na página inicial das configurações do "Shorewall Firewall" entre em "Master configuration file (shorewall.conf)".

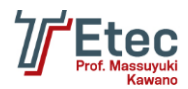

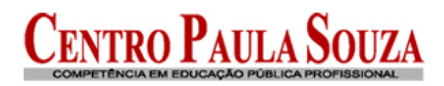

| 🖉 Webmin 1.510 no servidor (Ubuntu Linux 10.04) - Windows Internet Explorer |                                                                               |                                                                                                    |                             |  |  |
|-----------------------------------------------------------------------------|-------------------------------------------------------------------------------|----------------------------------------------------------------------------------------------------|-----------------------------|--|--|
| 🕞 🕞 🗢 🙋 https://192.168.1.101                                               |                                                                               | 👻 😵 Erro do Certificado 🛛 🍇 🍫 🔀 Google                                                                                                    | - م                         |  |  |
| × Google                                                                    | 🔻 🔧 Pesquisar 🔹 🔶 🌔                                                           | 🖉 🧭 ⊕ 📲 🛛 🖉 Compartilhar * 🧕 * 🔲 Google Sidewiki * 🛛 🖑 Verificar * 👪 Traduzir                                                                                                    | 🔹 » 🔌 🔹 🔵 Fazer login 🔹     |  |  |
| 👷 Favoritos 🏾 🏉 Webmin 1.510 no                                             | servidor servidor (Ubuntu Linux                                               | 🧃 🔻 🔝 👻 🖃 🖶 👻 Página 👻 Segurança 👻 Ferran                                                                                                    | nen <u>t</u> as 🕶 🕢 🧈 🕼 🛃 📖 |  |  |
| Login: root<br>Ø Webmin<br>Ø Sistema                                        | Índice do Módulo                                                              | Master configuration file                                                                                                    |                             |  |  |
| Servidores     Outros     Dodo                                              | This page allows you to configure to<br>preserve the relative position of con | he global configuration variables. NOTE: Changing the order of variables here is not recommu<br>mments in the configuration file.                                                                                                    | ended if you wish to        |  |  |
| Bandwidth Monitoring                                                        | Select all.   Invert selection.   Add a                                       | a new configuration variable.                                                                                                    |                             |  |  |
| Configuração de Rede                                                        |                                                                               | Value Commei                                                                                                    | nt Move Add                 |  |  |
| Extended Internet Services                                                  |                                                                               | Yes                                                                                                    |                             |  |  |
| Firewall Linux                                                              |                                                                               | handland free yoll                                                                                                    |                             |  |  |
| Serviços e Protocolos de                                                    |                                                                               | /var/log/irewaii                                                                                                    |                             |  |  |
| Internet                                                                    |                                                                               | /var/log/shorewaii-init.log                                                                                                    |                             |  |  |
| Shorewall Firewall                                                          |                                                                               | 2<br>"Shorowall-9/.c-9/.c-"                                                                                                    |                             |  |  |
| ICP Wrappers                                                                |                                                                               | Shorewall. 765. 765.                                                                                                    |                             |  |  |
| Cluster                                                                     |                                                                               | 110                                                                                                    |                             |  |  |
| Un-used Modules                                                             |                                                                               |                                                                                                    | + ↓ Ţ↓                      |  |  |
|                                                                             |                                                                               |                                                                                                    |                             |  |  |
| Search:                                                                     |                                                                               |                                                                                                    |                             |  |  |
| *                                                                           |                                                                               | info                                                                                                    |                             |  |  |
| View Module's Logs                                                          |                                                                               | info                                                                                                    | +↓ <b>T</b> ↓               |  |  |
| System Information                                                          |                                                                               | info                                                                                                    |                             |  |  |
| Refresh Modules                                                             |                                                                               | Yee                                                                                                    |                             |  |  |
| Logout                                                                      |                                                                               | 165                                                                                                    |                             |  |  |
|                                                                             |                                                                               |                                                                                                    |                             |  |  |
|                                                                             | TC .                                                                          |                                                                                                    |                             |  |  |
|                                                                             |                                                                               |                                                                                                    | <b>↑↓ ↑↓</b>                |  |  |
|                                                                             |                                                                               | /sbin:/bin:/usr/sbin:/usr/bin:/usr/local/bin:/usr/local/sbin                                                                                                    |                             |  |  |
|                                                                             | SHOREWALL SHELL                                                               | /hin/sh                                                                                                    | ↑↓ T⊥                       |  |  |
|                                                                             |                                                                               | in the second second se |                             |  |  |
|                                                                             |                                                                               |                                                                                                    |                             |  |  |
|                                                                             | CONFIG_PATH                                                                   | /etc/shorewall:/usr/share/shorewall                                                                                                    | ↑↓ T⊥                       |  |  |
|                                                                             |                                                                               | Internet   Modo Protegido: Desativado                                                                                                    | √a ▼ € 100% ▼               |  |  |

#### Altere as configurações abaixo:

| STARTUP_ENABLED       | Yes               | +  | ΤŁ |
|-----------------------|-------------------|----|----|
| LOGFILE               | /var/log/firewall | +↓ | ₹Ł |
| IP_FORWARDING         | on                | +↓ | Ť₹ |
| MARK_IN_FORWARD_CHAIN | Yes               | ++ | Ť₹ |
| DISABLE_IPV6          | Yes               | +↓ | Ť₹ |
| IMPLICIT_CONTINUE     | Yes               | +↓ | ŤŁ |

Na página inicial das configurações do "Shorewall Firewall" clique em "Start Firewall" e/ou "Apply Configuration".

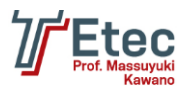

# Instalação e configuração do servidor DHCP

Digitar no console o comando abaixo para realizar a instalação:

#### root@servidor:/# apt-get install dhcp3-server

Ou através no Webmin em "Un-used Modules / Servidor de DHCP" clicando na opção para instalação.

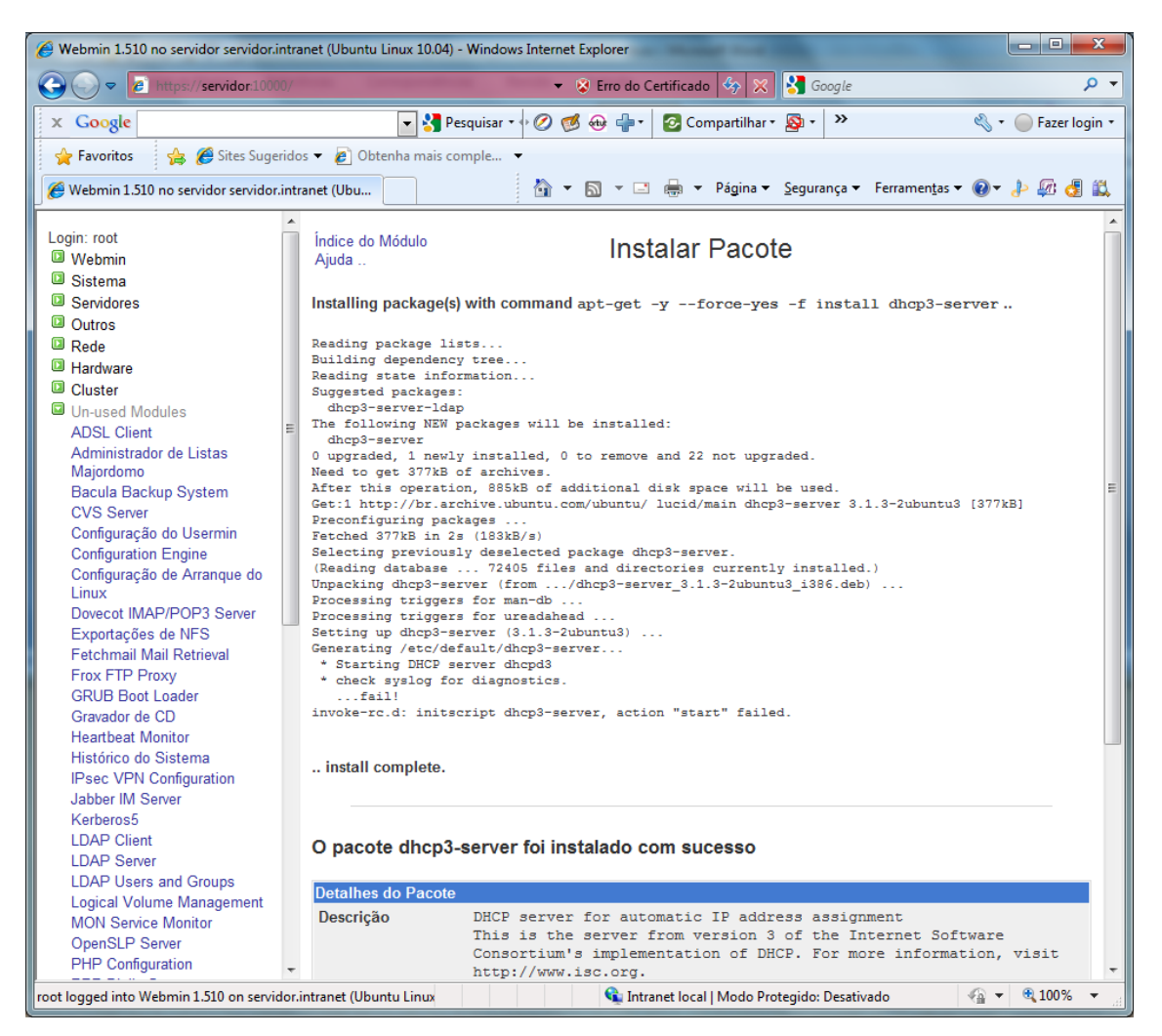

Após a instalação clique em:

🗣 Actualizar Módulos

Depois entre no menu "Servidores / Servidor de DHCP".

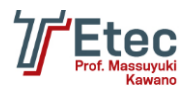

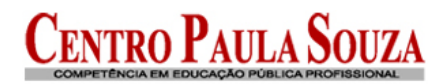

| 🏉 Webmin 1.510 no servidor servidor.in                                 | tranet (Ubuntu Linux 10.04) - Wi      | ndows Internet Explorer                                                                           |                                                                                                    |  |  |  |
|------------------------------------------------------------------------|---------------------------------------|---------------------------------------------------------------------------------------------------|----------------------------------------------------------------------------------------------------|--|--|--|
| CO C The https://servidor.10000                                        |                                       | 👻 😵 Erro do Certificado 🛭 🚱 🔀 Google                                                              | • م                                                                                                    |  |  |  |
| x Google                                                               | 👻 🛃 Pesqui                            | isar • 🖓 🧭 ⊕ • 🛛 🔁 Compartilhar • 🧕 • 💙                                                           | 🔦 🔹 🔵 Fazer login 🔹                                                                                                    |  |  |  |
| 🙀 Favoritos 🛛 😭 🏉 Sites Sugeri                                         | idos 🔻 🙋 Obtenha mais compl           | e 🔻                                                                                               |                                                                                                    |  |  |  |
| 🥖 Webmin 1.510 no servidor servidor.ir                                 | ntranet (Ubu                          | 🦓 🔻 🕅 👻 🖃 🖶 👻 Página 👻 Segurança 👻 Ferramen <u>t</u> as                                           | - @- 🖟 🕼 🛃                                                                                                    |  |  |  |
| Login: root<br>II Webmin<br>II Sistema                                 | Configuração do<br>Módulo             | Servidor DHCP<br>ISC DHCPd versão 3.1.3                                                           | Procurar nos<br>Documentos                                                                                                    |  |  |  |
| Servidores<br>Compartilhamento de                                      | Sub-redes e Redes                     | compartilhadas                                                                                    |                                                                                                    |  |  |  |
| Arquivos com Windows<br>(Samba)<br>Read User Mail                      | Não foram definidas sub-re            | edes ou redes compartilhadas.                                                                     |                                                                                                    |  |  |  |
| SSH Server<br>Servidor Web Apache                                      | Adicionar nova sub-rede   /           | Adicionar nova rede compartilhada                                                                 |                                                                                                    |  |  |  |
| Servidor de DHCP<br>Servidor de DNS BIND<br>Servidor de base de dados  | Computadores e Grupos de computadores |                                                                                                   |                                                                                                    |  |  |  |
| MySQL                                                                  | Não foram definidos comp              | utadores ou grupos.                                                                               |                                                                                                    |  |  |  |
| Rede                                                                   | Adicionar novo computado              | or   Adicionar novo grupo de computador                                                           |                                                                                                    |  |  |  |
| <ul> <li>Hardware</li> <li>Cluster</li> <li>Un-used Modules</li> </ul> | DNS-zones                             |                                                                                                   |                                                                                                    |  |  |  |
| Search:                                                                | No DNS zones have bee                 | en defined yet.                                                                                   |                                                                                                    |  |  |  |
| ▲ View Module's Logs                                                   | Add a new DNS zone.                   |                                                                                                   |                                                                                                    |  |  |  |
| System Information                                                     | Editar Opções Gera                    | ais Editar opções de DHCP que se apliquem a todas as sut<br>compartilhadas, computadores e grupos | b-redes, redes                                                                                                    |  |  |  |
| <ul> <li>Refresh Modules</li> <li>Logout</li> </ul>                    | Edit TSIG-keys                        | Edit TSIG-keys (used for authenticating updates to DNS                                            | servers)                                                                                                    |  |  |  |
|                                                                        | Configfile                            | Edit configfile in texteditor (caution!)                                                          |                                                                                                    |  |  |  |
|                                                                        | Editar Interfaces de                  | e Rede Configure as interfaces de rede que o servidor de DHCP inicia                              | escuta quando                                                                                                    |  |  |  |
|                                                                        | Listar Concessões                     | Ativas Listar concessões correntes deste servidor DHCP para a dinamicamente.                      | atribuir endereços IP                                                                                                    |  |  |  |
|                                                                        | Iniciar Servidor                      | Clique neste botão para iniciar o servidor DHCP no seu :<br>configuração actual.                  | sistema, usando a<br>+                                                                                                    |  |  |  |
| root logged into Webmin 1.510 on servide                               | or.intranet (Ubuntu Linux             | 👊 Intranet local   Modo Protegido: Desativado                                                     | A      A     A  A     A     A |  |  |  |

Clique em "Adicionar nova sub-rede", nesta tela iremos criar a parametrização e após clicar em "Criar".

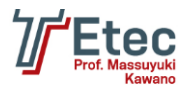

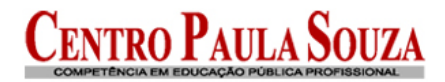

#### Criar Sub-rede

| Detaines da Sub-rede                       |                                      |                                                        |                                 |
|--------------------------------------------|--------------------------------------|--------------------------------------------------------|---------------------------------|
| Descrição de subrede                       | Sub-rede local                       |                                                        |                                 |
| Endereço da rede                           | 192.168.2.0                          | Máscara de rede                                        | 255.255.255.0                   |
| Alcance dos endereços                      | 192.168.2.10 - 168.168.2.100         | BOOTP dinâmico ?                                       |                                 |
| Rede compartilhada                         | <nenhum> 🔻</nenhum>                  | Tempo de concessão<br>predefinido                      | ● Pré-definido    ○    segundos |
| Carregar nome de arquivo                   | Nenhum      ○                        | Tempo máximo de<br>concessão                           | ● Pré-definido ○ segundos       |
| Carregar servidor de<br>arquivos           | ● Este servidor ◎                    | Nome do servidor                                       | ● Pré-definido ○                |
| Tempo de concessão para<br>clientes BOOTP  | Para sempre I segundo                | Final da concessão para<br><sup>s</sup> clientes BOOTP | Nunca      ○                    |
| DNS Dinâmico habilitado?                   | © Sim ⊚ Não ⊚ Pré-definido           | Domínio do DNS<br>Dinâmico                             | ● Pré-definido ○                |
| Domínio reverso do DNS<br>Dinâmico         | ● Pré-definido ○                     | Nome do servidor de DNS<br>Dinâmico                    | O cliente                       |
| Permitir clientes desconhecidos?           | ⊚ Permitir ⊚ Negar ⊚ Ignorar ⊚ Pré-d | lefinido                                               |                                 |
| Can clients update their own records?      | ⊚ Permitir ⊚ Negar ⊚ Ignorar ⊚ Pré-d | lefinido                                               |                                 |
| Servidor é autoritativo para esta subrede? | Sim ● Pré-definido (Não)             |                                                        |                                 |
| Computadores diretos nesta<br>subrede      |                                      | Grupos diretos nesta<br>subrede                        |                                 |
| Criar                                      |                                      |                                                        |                                 |

🖕 Voltar à lista de sub-redes

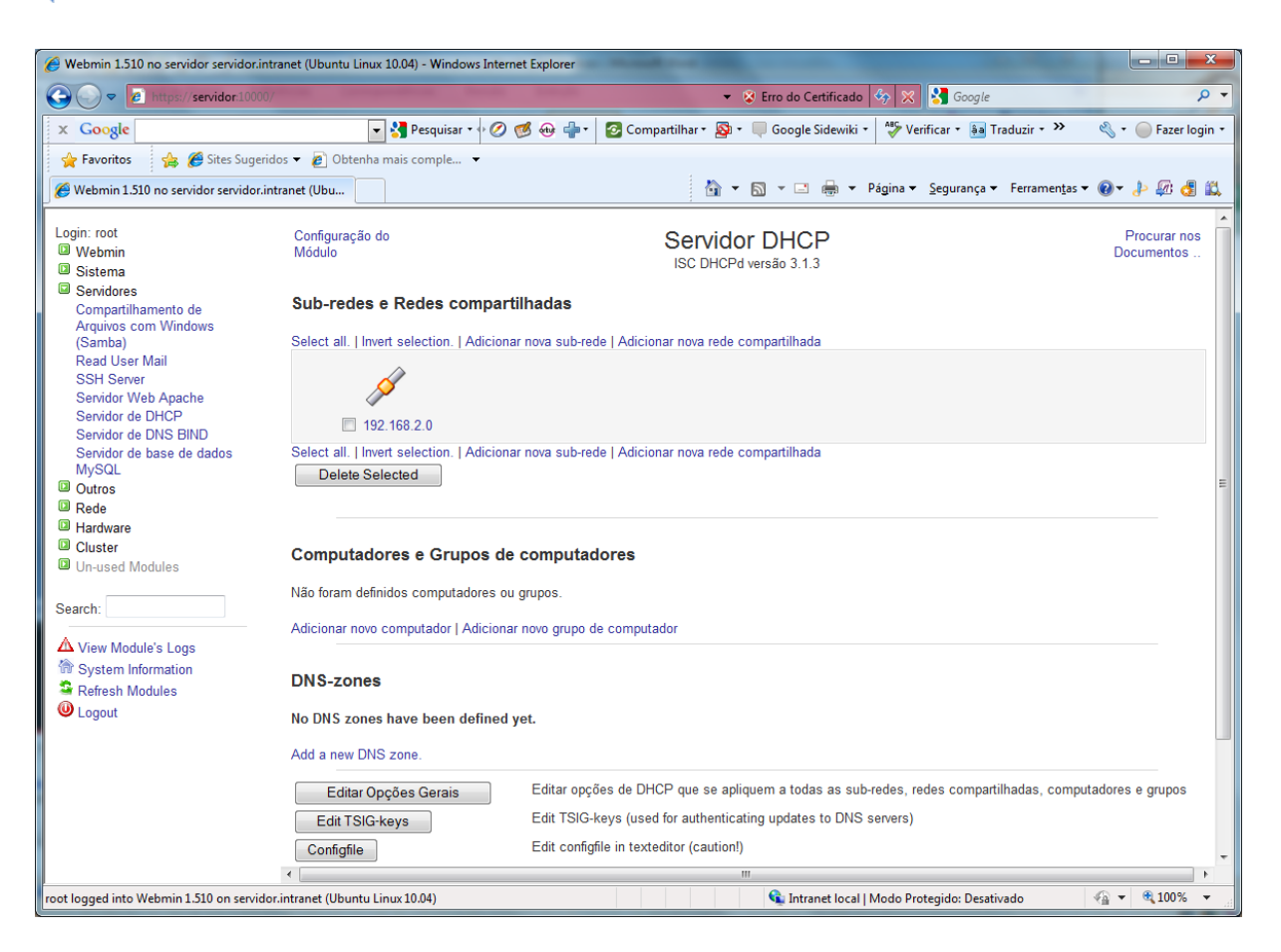

Clique na sub-rede criada "192.168.2.0".

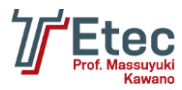

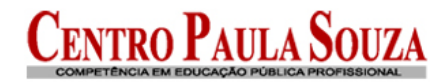

#### Editar Sub-rede

| Detalhes da Sub-rede                       |                                 |                                                             |                           |
|--------------------------------------------|---------------------------------|-------------------------------------------------------------|---------------------------|
| Descrição de subrede                       | Sub-rede local                  |                                                             |                           |
| Endereço da rede                           | 192.168.2.0                     | Máscara de rede                                             | 255.255.255.0             |
| Alcance dos endereços                      | 192.168.2.10 - 192.168.2.100    | BOOTP dinâmico ?                                            |                           |
|                                            | -                               | BOOTP dinâmico ?                                            |                           |
| Rede compartilhada                         | <nenhum> -</nenhum>             | Tempo de concessão<br>predefinido                           | ● Pré-definido ◎ segundos |
| Carregar nome de arquivo                   | Nenhum O                        | Tempo máximo de<br>concessão                                | ● Pré-definido ○ segundos |
| Carregar servidor de<br>arquivos           | ● Este servidor ◎               | Nome do servidor                                            | ● Pré-definido    ○       |
| Tempo de concessão para<br>clientes BOOTP  | ● Para sempre ◎ seg             | Final da concessão para<br><sup>gundos</sup> clientes BOOTP | ◉ Nunca ©                 |
| DNS Dinâmico habilitado?                   | Sim ◎ Não ◎ Pré-definido        | Domínio do DNS<br>Dinâmico                                  | ● Pré-definido    ○       |
| Domínio reverso do DNS<br>Dinâmico         | ● Pré-definido ○                | Nome do servidor de DNS<br>Dinâmico                         | O cliente O               |
| Permitir clientes desconhecidos?           | 🔘 Permitir 🔘 Negar 🔘 Ignorar 🖲  | Pré-definido                                                |                           |
| Can clients update their own records?      | 🔘 Permitir 🔘 Negar 🔘 Ignorar 🖲  | Pré-definido                                                |                           |
| Servidor é autoritativo para esta subrede? | Sim  Pré-definido (Não)         |                                                             |                           |
| Computadores diretos nesta<br>subrede      |                                 | Grupos diretos nesta<br>subrede                             |                           |
| Salvar                                     | Editar Opções de Cliente        | Listar Empré                                                | Remover                   |
| Adicionar novo computador Adic             | cionar novo grupo de computador |                                                             |                           |

# Clique em "Editar Opções de Cliente".

Índice do Módulo

#### Opções de Cliente

Para a sub-rede 192.168.2.0

| Opções de Cliente                |                              |                                    |                          |               |
|----------------------------------|------------------------------|------------------------------------|--------------------------|---------------|
| Nome do computador<br>do cliente | Pré-definido                 | Reencaminhadore<br>predefinidos    | es 💿 Pré-definido 💿      | 192.168.2.1   |
| Máscara de sub-rede              | Pré-definido  255.25         | 5.255.0 Endereço de emis           | são 💿 Pré-definido 💿     | 192.168.2.255 |
| Nome do domínio                  | ● Pré-definido ©             | Servidores DNS                     | Pré-definido             | 192.168.2.1   |
| Servidores de tempo              | Pré-definido Internet 192.16 | 8.2.1 Servidores de hist           | órico 💿 Pré-definido 🔘   |               |
| Servidor swap                    | ● Pré-definido ○             | Caminho do disco                   | raiz 💿 Pré-definido 🔘    |               |
| Domínio NIS                      | ● Pré-definido ○             | Servidores NIS                     | Pré-definido             |               |
| Servidores de fontes             | ● Pré-definido ○             | Servidores XDM                     | Pré-definido             |               |
| Caminhos estáticos               | ● Pré-definido ○             |                                    |                          |               |
| Servidores NTP                   | Pré-definido Internet 192.16 | 8.2.1 Servidores de non<br>NetBIOS | ne 🔘 Pré-definido 🖲      | 192.168.2.1   |
| Alcance do NetBIOS               | ● Pré-definido ○             | Tipo de nodo do N                  | letBIOS 💿 Pré-definido 🔘 |               |
| Time offset                      | ● Pré-definido ○             | DHCP server ident                  | ifier 💿 Pré-definido 🔘   |               |
| SLP directory agent IPs          | ● Pré-definido ○             | These IPs only?                    | >                        |               |
| SLP service scope                | ● Pré-definido ©             | This scope only                    | ?                        |               |
| Option definition                | Option name                  | Number Type                        |                          |               |
| Salvar                           |                              |                                    |                          |               |

🝬 Voltar à lista de sub-redes

Defina as configurações e clique em "Salvar".

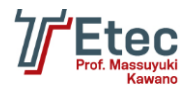

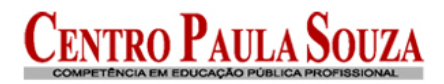

| Organization     Organization     Organization | 🖉 Webmin 1.510 no servidor servidor.intra                                                                                                    | net (Ubuntu Linux 10.04) - Windows Internet Explorer                                                                                                    |
|----------------------------------------------------------------------------------------------------|----------------------------------------------------------------------------------------------------|----------------------------------------------------------------------------------------------------|
| x Congle Pequisar Conguitar Conguitar                                                                                                    |                                                                                                    | 👻 😵 Erro do Certificado 🚳 🔀 🚰 Google 🖉 🖉                                                                                                    |
| Fevorits Fevorits </td <td>× Google</td> <td>💽 🚼 Pesquisar • 🗠 🧭 🥶 👘 • 🛛 🙋 Compartilhar • 🔯 • 🔲 Google Sidewiki • 🛛 🖑 Verificar • 👪 Traduzir • 🤌 • 💮 Fazer login •</td>                                                                                                    | × Google                                                                                                    | 💽 🚼 Pesquisar • 🗠 🧭 🥶 👘 • 🛛 🙋 Compartilhar • 🔯 • 🔲 Google Sidewiki • 🛛 🖑 Verificar • 👪 Traduzir • 🤌 • 💮 Fazer login •                                                                                                    |
| Weterin 1310 no servidor servidor.intraret (Ukuu:                                                                                                    | 🖕 Favoritos 🛛 👍 🏉 Sites Sugerido                                                                                                    | s 🔻 🔊 Obtenha mais comple 💌                                                                                                    |
| Login: root Configuração do   Webmin   Sistema   Solutions   Compatibilismento de   Argubos com Windows   Samdor de   Compatibilismento de   Compatibilismento de   Argubos com Windows   Samdor de   Sendor de DHCP   Sendor de DHCP   Sendor de Modules   Sendor de Modules   Sendor de Modules   Sendor de Modules   Sendor de Modules   Sendor de Modules   Sendor de Modules   Sendor de Modules                                                                                                    | 🦉 Webmin 1.510 no servidor servidor.intr                                                                                                    | inet (Ubu                                                                                                    |
| Outros       Delete Selected         Outros       Rede         Hardware       Computadores e Grupos de computadores         Un-used Modules       Não foram definidos computadores ou grupos.         Search:       Adicionar novo computador   Adicionar novo grupo de computador         ✓ View Module's Logs       Adicionar novo computador   Adicionar novo grupo de computador         ✓ View Module's Logs       DNS-zones         System Information       DNS-zones         ✓ Logout       No DNS zones have been defined yet.         Add a new DNS zone.       Editar Opções Gerais         Editar Opções Gerais       Editar opções de DHCP que se apliquem a todas as sub-redes, redes compartilhadas, computadores e grupos         Edit TSIG-keys       Edit TSIG-keys (used for authenticating updates to DNS servers)         Configfile       Edit configfile in texteditor (caution!)                                                                                                    | Login: root<br>Webmin<br>Sistema<br>Servidores<br>Compartihamento de<br>Arquivos com Windows<br>(Samba)<br>Read User Mail<br>SSH Server<br>Servidor Web Apache<br>Servidor de DHCP<br>Servidor de DHCP<br>Servidor de DHS BIND<br>Servidor de DHS BIND<br>Servidor de base de dados<br>MVSOI | Configuração do Servidor DHCP<br>ISC DHCPd versão 3.1.3 Procurar nos<br>Documentos<br>Sub-redes e Redes compartilhadas<br>Select all.   Invert selection.   Adicionar nova sub-rede   Adicionar nova rede compartilhada<br>Select all.   Invert selection.   Adicionar nova sub-rede   Adicionar nova rede compartilhada<br>Select all.   Invert selection.   Adicionar nova sub-rede   Adicionar nova rede compartilhada                                                                                                    |
| ▲ View Module's Logs         Image: System Information         Refresh Modules         ● Logout         DNS-zones         No DNS zones have been defined yet.         Add a new DNS zone.         Editar Opções Gerais       Editar opções de DHCP que se apliquem a todas as sub-redes, redes compartilhadas, computadores e grupos         Editar Opções Gerais       Editar opções de DHCP que se apliquem a todas as sub-redes, redes compartilhadas, computadores e grupos         Editar Opções Gerais       Editar opções de DHCP que se apliquem a todas as sub-redes, redes compartilhadas, computadores e grupos         Editar Opções Gerais       Editar opções de DHCP que se apliquem a todas as sub-redes, redes compartilhadas, computadores e grupos         Editar Opções Gerais       Edit TSIG-keys (used for authenticating updates to DNS servers)         Configfile       Edit configfile in texteditor (caution!)                                                                                                    | Outros     Acde     Guster     Un-used Modules                                                                                                    | Computadores e Grupos de computadores Não foram definidos computadores ou grupos. Adicionar novo computador   Adicionar novo grupo de computador                                                                                                    |
| Editar Opções Gerais       Editar opções de DHCP que se apliquem a todas as sub-redes, redes compartilhadas, computadores e grupos         Edit TSIG-keys       Edit TSIG-keys (used for authenticating updates to DNS servers)         Configfile       Edit configfile in texteditor (caution!)          IIII                                                                                                    | View Module's Logs System Information Refresh Modules Ucgout                                                                                                    | DNS-zones<br>No DNS zones have been defined yet.<br>Add a new DNS zone.                                                                                                    |
|                                                                                                    |                                                                                                    | Editar Opções Gerais       Editar opções de DHCP que se apliquem a todas as sub-redes, redes compartilhadas, computadores e grupos         Edit TSIG-keys       Edit TSIG-keys (used for authenticating updates to DNS servers)         Configfile       Edit configfile in texteditor (caution!)         Image: the server server serve |

Na página inicial clique em "Editar Opções Gerais".

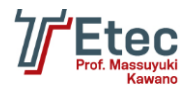

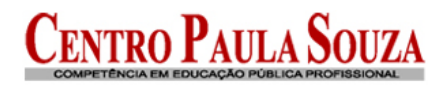

| Webmin 1.510 no servidor servidor.intra  | anet (Ubuntu Linux 10.04) - Wind        | ows Internet Explorer            |                      |                                   |                                    |                             |
|------------------------------------------|-----------------------------------------|----------------------------------|----------------------|-----------------------------------|------------------------------------|-----------------------------|
|                                          |                                         |                                  | •                    | 😵 Erro do Certificado  🛠          | Soogle Google                      |                             |
| x Google                                 | 🔽 🚼 Pesquisa                            | •• 🖉 🧭 🖶 🕂                       | 📀 Compartilhar 🔹 🔯   | 🔹 🔲 Google Sidewiki 🔹 😽 Ve        | erificar 🔹 🧯 Traduzir 🕇            | » 🔌 🔹 🔵 Fazer lo            |
| 🚖 Favoritos 🛛 👍 🏉 Sites Sugerido         | os 👻 🙋 Obtenha mais comple              | •                                |                      |                                   |                                    |                             |
| 🍯 Webmin 1.510 no servidor servidor.intr | ranet (Ubu                              |                                  | <u></u>              | 🕶 🔝 👻 🖃 🖶 👻 Página 🕶              | Segurança 🔻 Ferran                 | nen <u>t</u> as 🕶 🔞 👻 🧦 🚑 🛃 |
| .ogin: root                              | Índice do Módulo                        |                                  | Oncões               | de Cliente                        |                                    |                             |
| Webmin                                   |                                         |                                  | Opções               | de Oliente                        |                                    |                             |
| 3 Sistema                                |                                         | F                                | 'ara todas as redes, | , computadores e grupos           |                                    |                             |
| Servidores                               |                                         |                                  |                      |                                   |                                    |                             |
| Arguivos com Windows                     | Opções de Cliente                       |                                  |                      |                                   |                                    |                             |
| (Samba)<br>Read User Mail                | Nome do computador do<br>cliente        | Pré-definido                     |                      | Reencaminhadores<br>predefinidos  | ● Pré-definido ○                   |                             |
| SSH Server                               | Máscara de sub-rede                     | Pré-definido                     |                      | Endereço de emissão               | Pré-definido                       |                             |
| Servidor Web Apache<br>Servidor de DHCP  | Nome do domínio                         | Pré-definido                     | intranet             | Servidores DNS                    | Pré-definido                       | 192,168,2,1                 |
| Servidor de DNS BIND                     | Servidores de tempo                     | <ul> <li>Pré-definido</li> </ul> |                      | Servidores de histórico           | <ul> <li>Pré-definido O</li> </ul> |                             |
| Servidor de base de dados<br>MySOI       | Servidor swap                           | Prá dofinido                     |                      | Caminho do disco raiz             | Pré definido                       |                             |
| Outros                                   |                                         |                                  |                      | Candidates NIC                    |                                    |                             |
| Rede                                     | Dominio NIS                             | Pré-definido                     |                      | Servidores NIS                    | Pré-definido ©                     |                             |
| Hardware                                 | Servidores de fontes                    | Pré-definido                     |                      | Servidores XDM                    | Pré-definido                       |                             |
| Cluster                                  | Caminhos estáticos                      | Pré-definido                     |                      |                                   |                                    |                             |
|                                          | Servidores NTP                          | Pré-definido                     |                      | Servidores de nome<br>NetBIOS     | ● Pré-definido ○                   |                             |
| earcn:                                   | Alcance do NetBIOS                      | Pré-definido                     |                      | Tipo de nodo do NetBIOS           | Pré-definido O                     |                             |
| View Module's Logs                       | Time offset                             | Pré-definido                     |                      | DHCP server identifier            | Pré-definido                       |                             |
| System Information                       | SLP directory agent IPs                 | Pré-definido                     |                      | These IPs only?                   |                                    |                             |
| Logout                                   | SLP service scope                       | Pré-definido                     |                      | This scope only?                  |                                    |                             |
|                                          | Option definition                       | Option name                      | Number               | Туре                              |                                    |                             |
|                                          | Usar o nome como computador do cliente? | © Sim © Não ⊛ F                  | Pré-definido         | Tempo de concessão<br>predefinido | Pré-definido                       | 600 segundos                |
|                                          | Carregar nome de<br>arquivo             | Nenhum O                         |                      | Tempo máximo de<br>concessão      | Pré-definido                       | 7200 segundos               |
|                                          | Carregar servidor de                    |                                  |                      | Nomo do sonvidor                  |                                    |                             |
| t logged into Webmin 1 510 on servidor   | intranet (Ubuntu Linux 10.04)           | - Hoto constant (m)              |                      | S Intranet local   Modo Pr        | otenido: Desativado                | 🕢 🔻 🖲 100%                  |

Defina o "Nome do domínio" e o "Servidor DNS" e clique em "Salvar".

Na página inicial clique em "Editar Interfaces de Rede".

#### Índice do Módulo

#### Interface de rede

O servidor DHCP pode apenas dar endereços IP para redes conectadas com uma das interfaces selecionadas abaixo. A interface de rede para todas sub-redes definidas precisa ser incluída. Se nenhuma é selecionada, o servidor de DHCP irá tentar encontrar uma automaticamente.

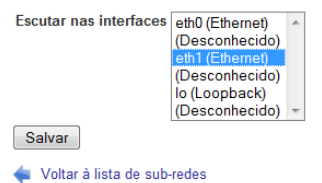

Defina a interface "eth1" e clique em "Salvar".

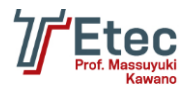

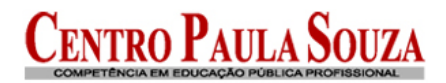

| 🥖 Webmin 1.510 no servidor servidor.intr | anet (Ubuntu Linux 10.04) - Windows Internet Explorer                                                                                                    |
|------------------------------------------|----------------------------------------------------------------------------------------------------|
| ↔ ↔ ♥ Inttps://servidor:10000/           | 👻 😵 Erro do Certificado 🚳 🔀 🚰 Google 🖉                                                                                                    |
| x Google                                 | 🔽 🚼 Pesquisar 🖓 💋 🧭 🌐 📲 🛛 🙋 Compartilhar * 🔊 * 💭 Google Sidewiki * 🛛 💱 Verificar * 🗃 Traduzir * 🤌 * 🔵 Fazer logi                                                                                                    |
| 🚖 Favoritos 🛛 👍 🏉 Sites Sugeride         | os 👻 🙋 Obtenha mais comple 💌                                                                                                    |
| 🏈 Webmin 1.510 no servidor servidor.int  | ranet (Ubu                                                                                                    |
| Login: root                              | Select all.   Invert selection.   Adicionar nova sub-rede   Adicionar nova rede compartilhada  I 192.168.2.0 Select all.   Invert selection.   Adicionar nova sub-rede   Adicionar nova rede compartilhada  Computadores e Grupos de computadores Não foram definidos computadores ou grupos. Adicionar novo computador   Adicionar novo grupo de computador  DNS-zones No DNS zones have been defined yet. Add a new DNS zone.  Editar Opções Gerais Editar opções de DHCP que se apliquem a todas as sub-redes, redes compartilhadas, computadores e grupos Edit TSIG-keys Edit TSIG-keys Edit TSIG-keys Edit TSIG-keys Edit TSIG-keys Edit TSIG-keys Edit TSIG-keys Edit Configilie Edit configilie in texteditor (caution!) Editar Interfaces de Rede Configure as interfaces de rede que o servidor de DHCP para atribuir endereços IP dinamicamente. Iniciar Servidor Clique neste botão para iniciar o servidor DHCP no seu sistema, usando a configuração actual. |
| start.coi                                | 💊 Intranet local   Modo Protegido: Desativado 🦓 👻 🍕 100% 💌                                                                                                    |

Na página inicial clique em "Iniciar Servidor".

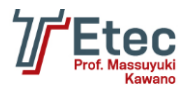

# Configuração do servidor DNS

Acessar no Webmin em "Rede/ Configuração de Rede"

| Configuração do<br>Módulo | Configura                                                                                                    | Configuração de rede                                                                                                    |                                                       |  |
|---------------------------|----------------------------------------------------------------------------------------------------|----------------------------------------------------------------------------------------------------|-------------------------------------------------------|--|
| Interfaces de rede        | Roteamento e Gateways                                                                                                    | Nome de máquina e cliente DNS                                                                                            | Endereços de máquina                                  |  |
| Aplicar configuração      | Clique neste botão para ativar as interface<br>semelhante à que deveriam estar após um<br>inacessível através da rede e interromper o | s inicializáveis no boot e as configurações<br>la reinicialização do sistema. <b>Atenção</b> - is<br>o acesso ao Webmin. | de roteamento, de forma<br>so pode deixar seu sistema |  |

#### Clique em "Nome de máquina e cliente DNS"

Índice do Módulo

Nome de máquina e cliente DNS

| Opções de cliente DNS |                                                                                                    |                                  |                     |   |  |  |
|-----------------------|----------------------------------------------------------------------------------------------------|----------------------------------|---------------------|---|--|--|
| Nome de máquina       | servidor                                                                                                    |                                  |                     |   |  |  |
|                       | Atualizar nome of the second second secon | de máquina nos endereços do host | caso seja alterado? |   |  |  |
| Ordem de resolução    | files mdns4_minimal [NOTFOUND=return] dns mdns4                                                                                                    |                                  |                     |   |  |  |
| Servidores DNS        | 192.168.2.1                                                                                                    | Domínios para pesquisa           | Nenhum      Listado |   |  |  |
|                       |                                                                                                    |                                  | intranet            | * |  |  |
|                       |                                                                                                    |                                  |                     | - |  |  |

< Voltar à configuração de rede

Definir o "Servidor DNS" e o "Domínios para pesquisa".

Acessar no Webmin em "Servidores / Servidor de DNS BIND".

| A https://192.168.1.102.1000                                                                                            | 0/ P -                                                                                                   | 😮 Erro do Certific 🗟 🖒                               | × 🥖 Webmin 1.580 no se              | ervidor s ×                       |                                    |                                                                   |
|----------------------------------------------------------------------------------------------------|----------------------------------------------------------------------------------------------------|------------------------------------------------------|-------------------------------------|-----------------------------------|------------------------------------|-------------------------------------------------------------------|
| Arguivo <u>E</u> ditar Exibir Favoritos<br>🏠 ▼ 🔊 ▼ 🖃 🖶 ▼ Página ▼                                                       | Fe <u>r</u> ramentas Aj <u>u</u> da<br>S <u>eg</u> urança <del>v</del> Ferrame <u>n</u> tas <del>v</del> | 0 - 44 d- A d                                        |                                     |                                   |                                    |                                                                   |
| Login: root<br>Webmin<br>Sistema<br>Servidores<br>Compartilhamento de<br>Arquivos com Windows<br>(Samba)                | Configuração do<br>Módulo<br>Opções Gerais do S                                                          | ervidor                                              | Servidor DI<br>Versão do I          | NS BIND 8<br>BIND 9.7.3           |                                    | Aplicar configurações<br>Parar BIND<br>Procurar nos<br>Documentos |
| Procmail Mail Filter<br>Read User Mail<br>SSH Server<br>Servidor Web Apache<br>Servidor de DHCP<br>Servidor de DNS BIND | Outros Servidores DNS                                                                                    | Logging e Erros                                      | Listas de Controle de<br>Acesso     | Arquivos e Diretórios             | Encaminhamento e<br>Transferências | Endereços e Topologia                                             |
| <ul> <li>Outros</li> <li>Rede</li> <li>Hardware</li> <li>Cluster</li> <li>Módulos não utilizados</li> </ul>             | Miscelânea de Opções                                                                                     | Opções de Interface de<br>Controle                   | Chaves DNS                          | Predefinições de Zona             | Servidor Cluster<br>Escravos       | Instalar RNDC                                                     |
| Procurar:<br>▲ Ver Registros do Módulos<br>☆ Informações do Sistema<br>▲ Artualizar Módulos                             | Verificação DNSSEC                                                                                       | Reassinar Chave<br>DNSSEC                            | Verificar a Configuração<br>do BIND | Editar Arquivo de<br>Configuração |                                    |                                                                   |
| Terminar Sessão                                                                                                    | Zonas DNS Existent<br>Seleccionar tudo.   Inverter<br>delegação.   Cria zonas de                         | es<br>selecção.   Criar nova zor<br>arquivo em lote. | a MASTER   Criar nova zo            | na SLAVE   Criar nova zor         | na STUB   Criar nova zona          | a FORWARD   Cria zona de                                          |
|                                                                                                    | <b></b>                                                                                                  | <b>S</b>                                             | •                                   |                                   | <b>G</b>                           | <b>S</b>                                                          |
|                                                                                                    | Zona raiz                                                                                                | 0                                                    |                                     | 127                               | 255                                | localhost                                                         |
|                                                                                                    |                                                                                                    |                                                      |                                     |                                   |                                    | 🔍 100% 🔻                                                          |

Clique em "Criar nova zona MASTER".

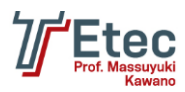

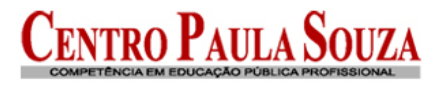

Criar Zona Mestre

Aplicar configurações Parar BIND

| Novas opções de zona mestre                      |                        |                                           |               |
|--------------------------------------------------|------------------------|-------------------------------------------|---------------|
| Tipo de zona                                     | Oireto (Nomes para En- | dereços) 💿 Reverso (Endereços para Nom    | es)           |
| Nome do domínio / Rede                           | intranet               |                                           |               |
| Arquivo de registros                             | Automático             |                                           |               |
| Servidor Mestre                                  | servidor               | Adicionar registro NS para sen            | vidor mestre? |
| Endereço de e-mail                               | root@servidor          |                                           |               |
| Usar esquema de zona?                            | ◎ Sim 	 Não            | Endereço IP para esquemas de<br>registros |               |
| Adicionar reversão para modelos de<br>endereços? | Sim      Não     Não   |                                           |               |
| Tempo de atualização                             | 10800                  | Tempo de re-tentativa de                  | 3600          |
|                                                  | segundos 👻             | uansierencia                              | segundos 👻    |
| Tempo de expiração                               | 604800                 | Time-to-live padrão                       | 38400         |
|                                                  | segundos 👻             |                                           | segundos 👻    |

Criar

#### 🝬 Voltar à lista de zonas

Defina o "Nome do domínio / Rede", "Servidor Mestre", "Endereço de e-mail" e clique em "Criar".

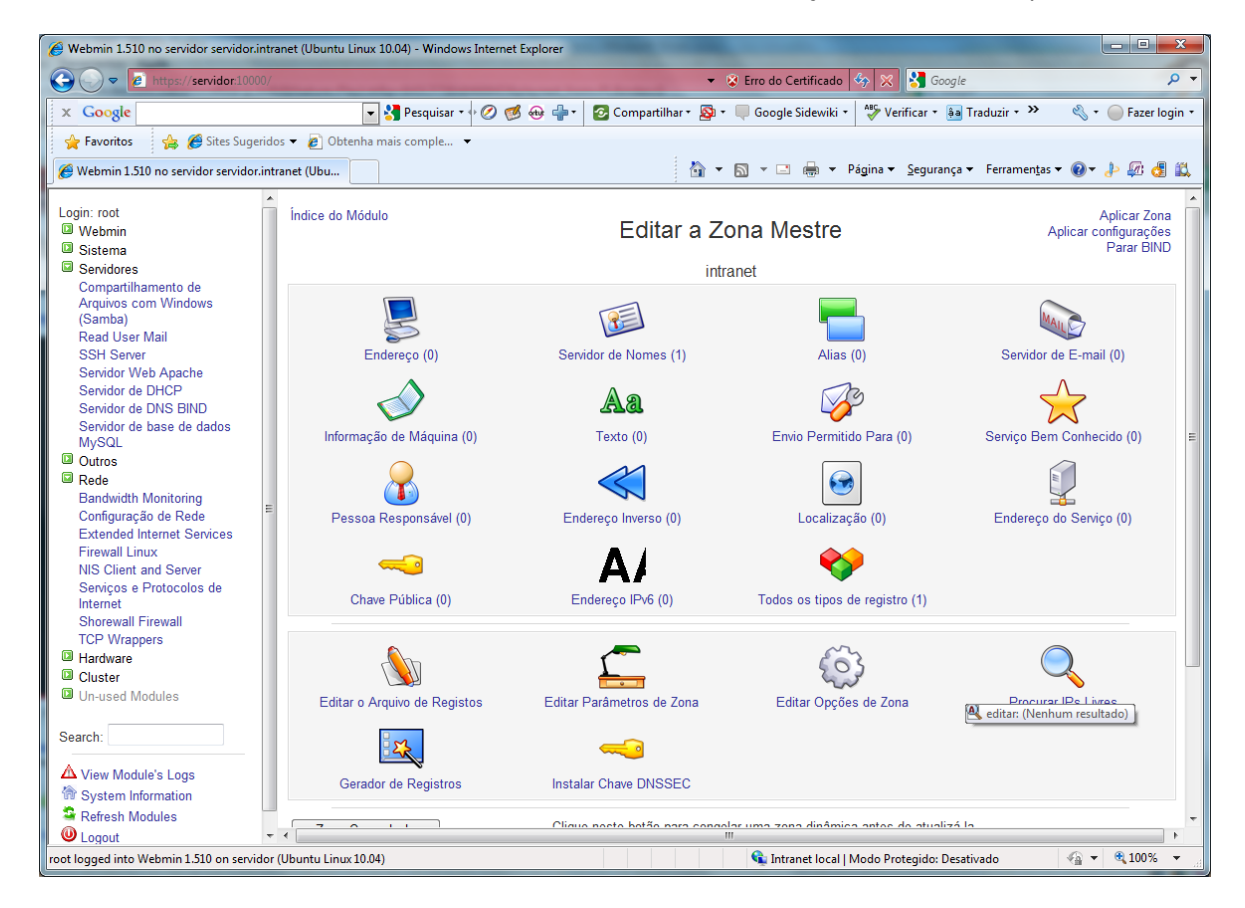

Clique em "Endereço".

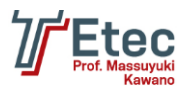

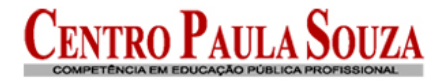

| Índice do Módulo             |                                                                   | Endereço Registros           | Aplicar Zona<br>Aplicar configurações<br>Parar BIND |
|------------------------------|-------------------------------------------------------------------|------------------------------|-----------------------------------------------------|
|                              |                                                                   | Emintranet                   |                                                     |
| Adicionar Registro           | Endereço                                                          |                              |                                                     |
| Nome                         | servidor                                                          | Time-To-Live 💿 Predefinido 🔘 | segundos 👻                                          |
| Endereço                     | 192.168.2.1                                                       |                              |                                                     |
| Atualizar reverso?           | Sim Sim (e substituir o                                           | existente) 🔘 Não             |                                                     |
| Criar                        |                                                                   |                              |                                                     |
| 🖕 Voltar à lista de :        | zonas   Voltar à tipos de regist                                  | 0                            |                                                     |
| Defina o "Nom                | e" e o "Endereço" e                                               | clique em "Criar".           |                                                     |
| Índice do Módulo             |                                                                   | Endereço Registros           | Aplicar Zona<br>Aplicar configurações<br>Poror BIND |
|                              |                                                                   | Em intranet                  |                                                     |
|                              |                                                                   |                              |                                                     |
| Adicionar Registro E<br>Nome | ndereço                                                           | Time-To-Live a part of a     | accurdes -                                          |
| Endereço                     |                                                                   | Predefinido 🔘                | segundos 🗸                                          |
| Atualizar reverso?           | <ul> <li>Sim          Sim (e substituir o exi         </li> </ul> | stente) 🔿 Não                |                                                     |
| Criar                        |                                                                   |                              |                                                     |
| Select all.   Invert selec   | tion.                                                             |                              |                                                     |
| Nome                         | TTL E                                                             | ndereço                      |                                                     |
| Select all Unvert select     | Predefinido 1                                                     | IZ.168.Z.1                   |                                                     |
| Apagar Selecion              | ados 📝 Apagar os reverso                                          | s também?                    |                                                     |

< Voltar à lista de zonas | Voltar à tipos de registro

## Clique em "Aplicar Zona".

Agora clique em "Índice do Módulo" para voltar à tela principal e clique em "Criar nova zona mestre".

| Índice do Módulo                                 | Criar Zoi          | Aplicar configurações<br>Parar BIND       |                 |
|--------------------------------------------------|--------------------|-------------------------------------------|-----------------|
| Novas opções de zona mestre                      |                    |                                           |                 |
| Tipo de zona                                     | Direto (Nomes para | a Endereços) 💿 Reverso (Endereços para No | mes)            |
| Nome do domínio / Rede                           | 192.168.2          |                                           |                 |
| Arquivo de registros                             | Automático         |                                           |                 |
| Servidor Mestre                                  | servidor           | Adicionar registro NS para se             | ervidor mestre? |
| Endereço de e-mail                               | root@servidor      |                                           |                 |
| Usar esquema de zona?                            | 🔘 Sim 🖲 Não        | Endereço IP para esquemas de<br>registros |                 |
| Adicionar reversão para modelos de<br>endereços? | ◉ Sim © Não        |                                           |                 |
| Tempo de atualização                             | 10800              | Tempo de re-tentativa de                  | 3600            |
|                                                  | segundos 🔻         | transferencia                             | segundos 👻      |
| Tempo de expiração                               | 604800             | Time-to-live padrão                       | 38400           |
|                                                  | segundos 👻         |                                           | segundos 👻      |
| Criar                                            |                    |                                           |                 |

🝬 Voltar à lista de zonas

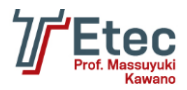

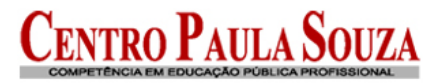

Defina os campos "Reverso (Endereço para Nomes)", "Nome do domínio / Rede", "Servidor Mestre", "Endereço de e-mail" e clique em "Criar".

| Índice do Módulo             | Editar a Zona Mestre                                                                                                    |                                       |                                 |  |
|------------------------------|----------------------------------------------------------------------------------------------------|---------------------------------------|---------------------------------|--|
|                              | 192.1                                                                                                    | 68.2                                  |                                 |  |
| $\ll$                        | R                                                                                                    | -                                     | <b>*</b>                        |  |
| Endereço Inverso (0)         | Servidor de Nomes (1)                                                                                                    | Alias (0)                             | Todos os tipos de registro (1)  |  |
|                              | <u></u>                                                                                                    | ŝ                                     | Q                               |  |
| Editar o Arquivo de Registos | Editar Parâmetros de Zona                                                                                                    | Editar Opções de Zona                 | Procurar IPs Livres             |  |
| - ZZ                         |                                                                                                    |                                       |                                 |  |
| Gerador de Registros         | Instalar Chave DNSSEC                                                                                                    |                                       |                                 |  |
| Zona Congelada               | Clique neste botão para congela                                                                                                    | r uma zona dinâmica antes de atual    | izá-la.                         |  |
| Zona Descongelada            | Clique neste botão para descon                                                                                                    | gelar uma zona dinâmica depois de     | atualizá-la.                    |  |
| Verificar registros          | Clique neste botão para que o B                                                                                                    | IND verifique os registros nesta zona | a, e informe qualquer problema. |  |
| Converter para zona escrava  | Habilitar esta zona mestre dento de um escravo, que irá receber registros de outro servidor mestre ao invés de servi-los localmente |                                       |                                 |  |
| Apagar Zona                  | Clique neste botão para remover                                                                                                    | esta zona do seu servidor DNS.        |                                 |  |
| 두 Voltar à lista de zonas    |                                                                                                    |                                       |                                 |  |
|                              |                                                                                                    |                                       |                                 |  |

Clique em "Endereço Inverso".

Índice do Módulo

Endereço Inverso Registros

Aplicar Zona Aplicar configurações Parar BIND

Em 192.168.2

| Adicionar Registro I | Endereço Inverso  |                           |            |
|----------------------|-------------------|---------------------------|------------|
| Endereço             | 192.168.2.1       | Time-To-Live  Predefinido | segundos 👻 |
| Nome da Máquina      | servidor.intranet |                           |            |
| Atualizar o direto?  | ◉ Sim © Não       |                           |            |
| Criar                |                   |                           |            |

< Voltar à lista de zonas | Voltar à tipos de registro

Defina o "Endereço", "Nome da Máquina" e clique em "Criar".

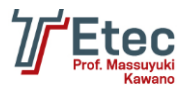

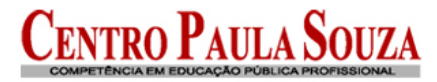

### Endereço Inverso Registros

Aplicar Zona Aplicar configurações Parar BIND

Em 192.168.2

| Adicionar Registro      | o Endereço Inverso |                                         |
|-------------------------|--------------------|-----------------------------------------|
| Endereço                | 192.168.2.         | Time-To-Live ⊚ Predefinido ⊘ segundos ▼ |
| Nome da Máquina         | a                  |                                         |
| Atualizar o direto      | ? 💿 Sim 🔘 Não      |                                         |
| Criar                   |                    |                                         |
|                         |                    |                                         |
| Select all.   Invert se | lection.           |                                         |
| Endereço                | TTL                | Nome da Máquina                         |
| 192.168.2.1             | Predefinido        | servidor.intranet.                      |
| Select all.   Invert se | lection.           |                                         |

Apagar Selecionados

< Voltar à lista de zonas | Voltar à tipos de registro

Clique em "Aplicar Zona".

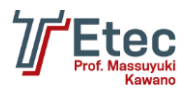

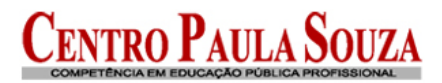

# Criação de Usuários e Grupos

Acessar no Webmin em "Sistema / Usuários e Grupos".

| →                                                                       | 10000/                                                   |                  |            | 👻 😵 Erro do Certificado   🔤   🥎          | Google                                    | ىر                         |
|-------------------------------------------------------------------------|----------------------------------------------------------|------------------|------------|------------------------------------------|-------------------------------------------|----------------------------|
| × Google                                                                | 👻 🛃 Pesqi                                                | iisar 🔹 🖓 🌀      | ۵ 🗣 🛞 🖉    | Compartilhar • 🔊 • 🔲 Google Sidewiki • 👫 | ۶ Verificar 🔹 🎭 Traduzir 🔹 🕅              | 🕨 🔌 🔹 🥚 Fazer logi         |
| 🎽 Favoritos 🛛 🄏 Webmin 1.510 no s                                       | servidor servidor (Ubuntu Linux                          |                  |            | 🏠 🕶 🖾 👻 🖶 🖷 Págin                        | a ▼ <u>S</u> egurança ▼ Ferramen <u>t</u> | as 🕶 🕢 👻 🤌 🕼 💰             |
| Login: root<br>Webmin<br>Sistema<br>Alterar Senha<br>Comandos Agendados | Ajuda<br>Configuração do<br>Módulo<br>Usuários Locais Gr | upos Locais      |            | Usuários e Grupos                        |                                           | Procurar nos<br>Documentos |
| Filesystem Backup                                                       | Select all.   Invert selecti                             | on.   Criar nov  | o usuário  | Criar, modificar e remove                | r usuários de arquivo de bato             | h   Export to batch file.  |
| Iniciar e Encerrar<br>Log File Rotation                                 | Nome do usuário                                          | ID do<br>usuário | Group      | Nome real                                | Diretório inicial                         | Shell                      |
| MIME Type Programs                                                      | m root                                                   | 0                | root       | root                                     | /root                                     | /bin/bash                  |
| Pacotes de Software                                                     | 🔲 daemon                                                 | 1                | daemon     | daemon                                   | /usr/sbin                                 | /bin/sh                    |
| Processos em Curso                                                      | 🔲 bin                                                    | 2                | bin        | bin                                      | /bin                                      | /bin/sh                    |
| Páginas do Manual                                                       | 🔲 sys                                                    | 3                | sys        | sys                                      | /dev                                      | /bin/sh                    |
| Sistema de Arquivos de                                                  | sync .                                                   | 4                | nogroup    | sync                                     | /bin                                      | /bin/sync                  |
| Discole Rede<br>Software Package Undates                                | games                                                    | 5                | games      | games                                    | /usr/games                                | /bin/sh                    |
| Tarefas Agendadas (Cron)                                                | i man                                                    | 6                | man        | man                                      | /var/cache/man                            | /bin/sh                    |
| Usuários e Grupos                                                       | 🛄 lp                                                     | 7                | lp         | lp                                       | /var/spool/lpd                            | /bin/sh                    |
| Servidores                                                              | mail                                                     | 8                | mail       | mail                                     | /var/mail                                 | /bin/sh                    |
| Outros                                                                  | news                                                     | 9                | news       | news                                     | /var/spool/news                           | /bin/sh                    |
| Rede                                                                    |                                                          | 10               | UUCD       | UUCD                                     | /var/spool/uucp                           | /bin/sh                    |
| Hardware     Cluster                                                    | D DLOXA                                                  | 13               | proxy      | DEDXY                                    | /bin                                      | /bin/sh                    |
| Unused Modules                                                          | www-data                                                 | 33               | www-data   | www-data                                 | /var/www                                  | /bin/sh                    |
|                                                                         | Dackup                                                   | 34               | backup     | backup                                   | /var/backups                              | /bin/sh                    |
| Search:                                                                 | []] list                                                 | 38               | list       | Mailing List Manager                     | /var/list                                 | /bin/sh                    |
|                                                                         | I irc                                                    | 39               | irc        | ired                                     | /var/run/ircd                             | /bin/sh                    |
| View Module's Logs                                                      | C anats                                                  | 41               | quats      | Gnats Bug-Reporting System (admin)       | /var/lib/onats                            | /bin/sh                    |
| System Information                                                      | i gobody                                                 | 65534            | nogroup    | nobody                                   | /nonexistent                              | /bin/sh                    |
| Refresh Modules                                                         | Ilibuuid                                                 | 100              | libuuid    |                                          | /var/lib/libuuid                          | /bin/sh                    |
| U Logout                                                                | I syslog                                                 | 101              | syslog     |                                          | /home/syslog                              | /bin/false                 |
|                                                                         | mysal                                                    | 102              | mysal      | MySQL Server                             | /var/lib/mysol                            | /bin/false                 |
|                                                                         | messagebus                                               | 103              | messagebus | inyour contra                            | /var/run/dbus                             | /bin/false                 |
|                                                                         | I avahi                                                  | 104              | avahi      | Avahi mDNS daemon                        | /var/run/avahi-daemon                     | /hin/false                 |
|                                                                         | in bind                                                  | 105              | bind       | A ware more detrived                     | /var/cacho/hind                           | /bin/faleo                 |
|                                                                         |                                                          |                  |            | Internet   Modo Pro                      | tegido: Desativado                        | √G ▼ € 100%                |

Clique em "Grupos Locais" e escolha "Criar novo grupo".

| Índice do Módulo<br>Ajuda      | Criar Grupo                                                                                                    |
|--------------------------------|----------------------------------------------------------------------------------------------------|
| Detalhes do Grupo              |                                                                                                    |
| Nome do grupo                  | work                                                                                                    |
| ID do grupo                    | Automatic O Calculated O 1001                                                                                                    |
| Senha                          | Não necessita de senha                                                                                                    |
|                                | ◎ senha encriptada                                                                                                    |
|                                | ◎ senha em claro                                                                                                    |
| Membros                        | All users in group<br>root<br>daemon<br>bin<br>sys<br>sysc<br>games<br>man<br>hews<br>to be the system of the system of the system o |
| Ao Criar                       |                                                                                                    |
| Create group in other modules? | ◉ Sim <sup>©</sup> Não                                                                                                    |
| Criar                          |                                                                                                    |

🝬 Voltar à lista de usuários e grupos

Preencha o campo "Nome do grupo" e clique em "Criar".

Crie também um grupo com o nome de "estacoes" que será utilizado para as máquinas que ingressarão no domínio.

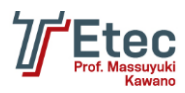

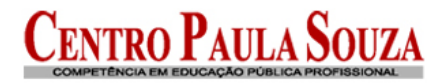

| Índice | do | Módulo |
|--------|----|--------|
| Ajuda  |    |        |

Criar Grupo

| Detalhes do Grupo              |                               |
|--------------------------------|-------------------------------|
| Nome do grupo                  | estacoes                      |
| ID do grupo                    | Automatic O Calculated O 1002 |
| Senha                          | Não necessita de senha        |
|                                | ◎ senha encriptada            |
|                                | ◎ senha em claro              |
| Membros                        | All users Users in group      |
| Ao Criar                       |                               |
| Create group in other modules? | Image: Sim ○ Não              |
| Criar                          |                               |

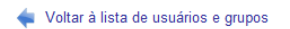

Voltando na página inicial de "Usuários e Grupos" entre em "Usuários Locais" e clique em "Criar novo usuário".

|                                                                                                    | A Webmin 1.510 no servidor servidor (Ubi                                                                                                    | untu Linux 10.04) - Windows Internet Explorer                                        |                                                                                                    |
|----------------------------------------------------------------------------------------------------|----------------------------------------------------------------------------------------------------|--------------------------------------------------------------------------------------|----------------------------------------------------------------------------------------------------|
| Coogle Procetors   Procetors Webmin 1510 no servidor servidor (Ubuntu Linux.)   Procetors Webmin 1510 no servidor servidor (Ubuntu Linux.)   Procetors Procetors   Vebmin Procetors   Poter Index do Usuario Criar USuário   Poter Index do Usuario Procetors   Poter Index do Usuario Procetors   Poter Index do Usuario Procetors   Poter Index do Usuario Procetors   Poter Index do Usuario Procetors   Poter Index do Usuario Procetors   Poter Index do Usuario Procetors   Poter Index do Usuario Procetors   Index Top Programs Procetors   Pada Poter Index do Usuario   Nome do usuario Procetors   Index Top Programs Procetors   Pada Procetors   Pada Procetors   Index Top Programs Procetors   Pada Procetors   Pada Procetors   Pada Procetors   Pada Procetors   Pada Procetors   Pada Procetors   Pada Procetors   Pada Procetors   Pada Procetors   Pada Procetors   Pada Procetors   Pada Procetors   Pada Procetors   Pada Procetors   Pada Procetors   Pada Procetors   Pad                                                                                                    |                                                                                                    | 000/                                                                                 | 👻 😵 Erro do Certificado 🔛 🍫 🕺 🚼 Google 🔎 🔻                                                                                                    |
| Frevitios  Webmin 1500 no servidor (Ubuntu Linz Criar Usuário Criar Usuário Aluda Criar Usuário Aluda Criar Usuário Aluda Destina Altera Senha Comado Sandarda Sandarda File Rotation Mida e Soluziário Nome do usuário Directory Destina Aluda Destina Aluda Directorio inicial Destina Argunos de Solvare Processos en Curso Processos en Curso Shell Directory Shell Directory Shell Diss inactivos Compatibianet de Argunos                                                                                                    | x Google                                                                                                    | 💌 🚼 Pesquisar 🔹 🖓 🧭                                                                  | 🛛 🖶 🔹 🖉 Compartilhar * 🧕 * 🔲 Google Sidewiki * 🛛 🍄 Verificar * 👪 Traduzir * 🤉 🔍 * 💮 Fazer login *                                                    |
| Login: root       Aluda       Criar Usuário         Aluda       Aluda       Criar Usuário         Aluda       Distina         Altar Senha       Nome do usuário       diretorgeral         Comandos Agendados       Di do usuário       aluda       1001         Mide Type Programs       Precesso es Carso       Di do usuário       aludmatico         PAM Authentication       Diretório inicial       aludmatico       Directory         Processo es Curso       Shell       Jainfales        Directory         Processo es Curso       Shell       Jainfales        Initiate de Argunos de         Sottware Package Updates       Senha       Não necessita de senha       Istema de Argunos de         Dise made Argunos de       Senha       Não necessita de senha       Istema de Grupos       Istema de Grupos         Sottware Package Updates       Istema de Grupos       Istema de Grupos <th>🚖 Favoritos 🏾 🏈 Webmin 1.510 no ser</th> <th>vidor servidor (Ubuntu Linux</th> <th>🟠 🔻 🔝 👻 🖃 🖶 🕈 Página 👻 Segurança 👻 Ferramentas 💌 🛞 🖈 🛵 🛃 📖</th> | 🚖 Favoritos 🏾 🏈 Webmin 1.510 no ser                                                                                                    | vidor servidor (Ubuntu Linux                                                         | 🟠 🔻 🔝 👻 🖃 🖶 🕈 Página 👻 Segurança 👻 Ferramentas 💌 🛞 🖈 🛵 🛃 📖                                                                                           |
| Log File Rotation       Notifie Ireal       Director Geral         MIME Type Programs       Directorio inicial          Automatico          PAM Authentication       Directorio inicial          Automatico          Pacotes de Software       Directorio inicial          Automatico          Processos em Curso       Shell       Directory           Bisociagao de senha          Sistema de Arquivos de Disco e Rede       Senha       Não necessita de senha           Bisociagao de senha          Software Package Updates Tarefas Aegnadas (Crops           Senidores           Senidores           Senidores          Compatifihamento de Arquivos com Windows (Samba) Read User Mail SSH Server Senidor de DNS BIND Servidor de DAs de datos MySQL Golta de aviso           Dias mánimos           Dias máximos          Senidor de DNS BIND Servidor de base de dados MySQL Guster Cupor secundários           Sim @ Não           Dias inactivos          Senidor de DNS BIND Servidor de base de dados MySQL Guster           Grupo existente work           Grupo secundários          Modules          Grupo secundários           All groups         In groups         Iroot         deemon                                                                                                    | Login: root<br>Webmin<br>Sistema<br>Alterar Senha<br>Comandos Agendados<br>Filesystem Backup<br>Iniciar e Encerrar                                                                                                    | Indice do Módulo<br>Ajuda<br>Detalhes do Usuário<br>Nome do usuário<br>ID do usuário | Criar Usuário                                                                                                    |
| Servidores       Compartilhamento de         Compartilhamento de       Arquivos com Windows         (Samba)       senha alterada         Read User Mail       Senka alterada         SHS Berver       Dias mínimos         Senvidor de DHCP       Dias mínimos         Servidor de DHCP       Dias de aviso         Servidor de DHCP       Force change at next login?         Servidor de DAS BIND       Force change at next login?         Servidor de DAS BIND       Grupo primário         Novo grupo       Novo grupo         Rede       © Grupo secundários         Un-used Modules       Grupos secundários         Search:       In groups                                                                                                    | Log File Rotation<br>MIME Type Programs<br>PAM Authentication<br>Pacotes de Software<br>Processos em Curso<br>Páginas do Manual<br>Sistema de Arquivos de<br>Disco e Rede<br>Software Package Updates<br>Tarefas Agendadas (Cron)<br>Usuários e Grupos | Nome real<br>Diretório inicial<br>Shell<br>Senha                                     | Diretor Geral   Automático  Directory  /bin/false  Não necessita de senha  Não é permitido o login  senha em claro  senha em claro  senha encriptada |
| Read User Mail senha alterada Nunca Data de expiração / Jan    Senidor Vibe Apache Dias mínimos Dias máximos   Senidor Veb Apache Dias de aviso Dias inactivos   Senidor de DHCP Senidor de DHCP Senidor de base de dados   Senidor de base de dados MySQL   Senidor de base de dados Grupo primário   Novo grupo   Hardware   Cluster   Un-used Modules   Search:     Grupos secundários     All groups                                                                                                    | Servidores<br>Compartilhamento de<br>Arquivos com Windows<br>(Samba)                                                                                                    | Opções da senha                                                                      | ✓ Login temporarily disabled                                                                                                    |
| Servidor de DNS BIND       Force change at next login?       Sim <ul> <li>Não</li> </ul> Servidor de base de dados         M/SQL         Associação do Grupo           Outros         Grupo primário         New group with same name as user           Rede         Novo grupo           Cluster         Grupo secundários         All groups         In groups           Search:         Force change at next login?         Search:         Search:                                                                                                    | Read User Mail<br>SSH Server<br>Servidor Web Apache<br>Servidor de DHCP                                                                                                    | senha alterada<br>Dias mínimos<br>Dias de aviso                                      | Nunca Data de expiração / Jan 👻 / 📖<br>Dias máximos<br>Dias inactivos                                                                                |
| I Hardware     I Grupo existence work       I Cluster     I Grupo existence work       I Un-used Modules     Grupos secundários       Search:     In groups                                                                                                    | Servidor de DNS BIND<br>Servidor de base de dados<br>MySQL<br>Outros<br>I Rede                                                                                                    | Force change at next login?<br>Associação do Grupo<br>Grupo primário                 | Sim      Nao     New group with same name as user     Novo grupo                                                                                     |
| • Din •                                                                                                    | Hardware Cluster Un-used Modules Search:                                                                                                    | Grupos secundários                                                                   | Grupo existente work  All groups In groups  daemon bin                                                                                               |

Digite o "Nome do usuário", "Nome real" (nome da conta), "Shell" escolha "/bin/false", marque a opção "Não é permitido o login" e "Conexão temporariamente desabilitada", escolha "Grupo existente" e defina o nome do grupo criado anteriormente, clique no botão "Criar".

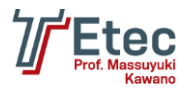

# Configuração do servidor Samba

Acessar no Webmin em "Servidores / Compartilhamento de Arquivos com Windows (Samba)".

| a contract of the second second second second second second second second second second second second second se |                                                                 |                                                                                                    |                                                  |                                              |
|----------------------------------------------------------------------------------------------------|-----------------------------------------------------------------|----------------------------------------------------------------------------------------------------|--------------------------------------------------|----------------------------------------------|
| C ( ) ( ) ( ) ( ) ( ) ( ) ( ) ( ) ( ) (                                                                         | 000/ 🔎 👻 Erro                                                   | do Certific 🗟 🖒 🗙 🧔 Webmin 1.580 no se                                                                          | ervidor s ×                                      | <b>î</b> ☆ ‡                                 |
| Arguivo <u>E</u> ditar E <u>x</u> ibir Fa <u>v</u> oritos                                                       | Fe <u>r</u> ramentas Aj <u>u</u> da                             |                                                                                                    |                                                  |                                              |
| 🐴 🔻 🔝 👻 🖶 👻 Página 🕯                                                                                            | 🔹 S <u>eg</u> urança 👻 Ferrame <u>n</u> tas 👻 🔞 👻 🕰             | s 🕹 🔊 🛃 🔊                                                                                                    |                                                  |                                              |
| Login: root<br>Webmin<br>Sistema                                                                                | Configuração do<br>Módulo                                       | Gerenciador de compa<br>Versão do S                                                                             | a <mark>rtilhamento do Samb</mark><br>amba 3.5.6 | A Procurar nos Documentos                    |
| Compartilhamento de                                                                                             | Seleccionar tudo.   Inverter selecção<br>Ver todas as conexões. | o.   Cria um novo arquivo de compartilhamen                                                                     | to.   Cria um novo compartilhamento de           | impressora.   Cria uma nova cópia.           |
| (Samba)                                                                                                    | Nome do Compartilhamento                                        | Caminho                                                                                                    | Segurança                                        |                                              |
| Procmail Mail Filter                                                                                            | m homes                                                         | Todos os Diretórios Home                                                                                        | Somente leitura para todos os                    | usuários conhecidos                          |
| Read User Mail                                                                                                  | printers                                                        | Todas as Impressoras                                                                                            | Imprimir para todos os usuários                  | conhecidos                                   |
| SSH Server                                                                                                    | m print\$                                                       | /var/lib/samba/printers                                                                                         | Somente leitura para todos os                    | usuários conhecidos                          |
| Servidor Web Apache                                                                                             | Seleccionar tudo.   Inverter selecção                           | o.   Cria um novo arquivo de compartilhamen                                                                     | to.   Cria um novo compartilhamento de           | impressora.   Cria uma nova cópia.           |
| Servidor de DNS BIND                                                                                            | Ver todas as conexões.                                          |                                                                                                    |                                                  |                                              |
| Outros                                                                                                    | Apagar Compartilhame                                            | ntos Selecionados                                                                                               |                                                  |                                              |
| Rede                                                                                                    |                                                                 |                                                                                                    |                                                  |                                              |
| Hardware                                                                                                    |                                                                 |                                                                                                    |                                                  |                                              |
| Cluster                                                                                                    | Carferunação Clabal                                             |                                                                                                    |                                                  |                                              |
| Módulos não utilizados                                                                                          | Conliguração Global                                             |                                                                                                    |                                                  |                                              |
| Procurar:                                                                                                    | Dede Hein                                                       |                                                                                                    |                                                  |                                              |
| Informações do Sistema                                                                                          | Rede Offix                                                      | Rede Windows                                                                                                    | Autenticação                                     | Impressao windows para Onix                  |
| <ul> <li>Actualizar Módulos</li> <li>Terminar Sessão</li> </ul>                                                 | ×                                                               |                                                                                                    |                                                  |                                              |
|                                                                                                    | Opções de Miscelânea                                            | Opções do Winbind                                                                                               | Padrões de Compartilhamento de<br>Arquivo        | Padrões de Compartilhamento De<br>Impressora |
|                                                                                                    | AddType<br>Alias Mo<br>SetHa                                    |                                                                                                    |                                                  |                                              |
|                                                                                                    | Editar Arquivo de Configuração                                  |                                                                                                    |                                                  |                                              |
|                                                                                                    | 1                                                               | The second second second second second second second second second second second second second second second se |                                                  |                                              |
|                                                                                                    |                                                                 |                                                                                                    |                                                  | € 100% -                                     |

Clique em "Rede Windows" e na tela que surgir defina o nome do grupo de trabalho em "Grupo de trabalho", o nome do servidor em "Nome do servidor", o padrão de segurança em "Segurança" para "Nível de usuário" e clique em "Salvar".

Opções de Rede Windows Opções de Rede Window Grupo de trabalho Padrão O WORK Modo WINS Nenhum Descrição do servidor 💿 Padrão 🔘 Nenhum 💿 %h server Nome do servidor servidor Aliases do Servidor Serviço padrão Nenhum -Sempre exibir serviços global homes 🗉 Tamanho máximo do disco reportado 💿 Ilimitado 🛛 🔿 kB printers -Comando de notificação Windows Prioridade do Navegador Mestre 255 Protocolo maior -Navegador Mestre? Padrão Sim Não Automatic Segurança Nível do usuário Senha do servidor Anúncio remoto para Em lugar nenhum Para lista. Endereço IP Como Grupo de Trabalho (opcional) Salvar

🖕 Voltar à lista de compartilhamento

Índice do Módulo

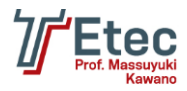

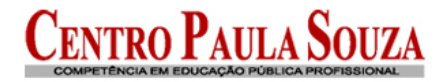

#### Na página inicial das configurações do "Samba" entre em "Rede Unix".

Índice do Módulo

Opções de Rede Unix

| Opções de Rede Unix                      |                 |               |                  |
|------------------------------------------|-----------------|---------------|------------------|
| Tempo de ociosidade antes de desconectar | 🖲 Nunca 🔘       | Mins          |                  |
| Hosts confiáveis/arquivo de usuários     | Nenhum          |               |                  |
| Interfaces de rede                       | Automático      | Usar lista    |                  |
|                                          | Interface       | Netmask       |                  |
|                                          | eth1            | ][            |                  |
|                                          | 192.168.2.0     | 255.255.255.0 |                  |
|                                          | 127.0.0.1       | 255.255.255.0 |                  |
|                                          |                 |               |                  |
| acotes keepalive                         | Não enviar nada | Enviar semp   | ore Segs         |
| manho máximo do pacote                   | ● Padrão ○      | Bytes         |                  |
| ıvir no endereço                         | ● Todos ○       |               |                  |
| pções do socket                          | SO_KEEPALIV     | E             | SO_REUSEADDR     |
|                                          | SO_BROADCA      | ST 🔽          | TCP_NODELAY      |
|                                          | IPTOS_LOWDE     | LAY           | IPTOS_THROUGHPUT |
|                                          | SO_SNDBUF       | 192           | SO_RCVBUF 8192   |
|                                          | SO_SNDLOWA      | T             | SO_RCVLOWAT      |
|                                          |                 |               |                  |

#### Salvar

< Voltar à lista de compartilhamento

Configure conforme tela de exemplo e clique em "Salvar".

Na página inicial das configurações do "Samba" entre em "Autenticação".

| Índice do Módulo                                           | Opçõe                                                                                                    | s de senha                                                     |                          |             |
|------------------------------------------------------------|----------------------------------------------------------------------------------------------------|----------------------------------------------------------------|--------------------------|-------------|
| Opções de senha                                            |                                                                                                    |                                                                |                          |             |
| Usar senhas criptografadas?                                | Im ◎ Sim ◎ Não                                                                                                    | Permi                                                          | tir senhas em branco?    | 🔘 Sim 🖲 Não |
| Programa de senha                                          | Padrão      /usr/bin/p                                                                                                    | asswd % Altera                                                 | r senhas do Unix também? | 🔘 Sim 🖲 Não |
| Alterar senha da conversa                                  | Padrão      Listados a                                                                                                    | ibaixo:                                                        |                          |             |
|                                                            | Aguardar para                                                                                                    | Enviar                                                         |                          |             |
|                                                            | *Enter\snew\s*\spasswc                                                                                                    | %n\n                                                           |                          |             |
|                                                            | *Retype\snew\s*\spass                                                                                                    | %n\n                                                           |                          |             |
|                                                            | *password\supdated\ss                                                                                                    |                                                                |                          |             |
|                                                            |                                                                                                    |                                                                |                          |             |
|                                                            |                                                                                                    |                                                                |                          |             |
| Mapeamento de nome de usuário                              | Nenhum      Listados                                                                                                    | abaixo:                                                        |                          |             |
|                                                            | Usuários do Unix Usuái                                                                                                    | rios do Windows                                                |                          |             |
|                                                            |                                                                                                    |                                                                |                          |             |
| Alterar senha da conversa<br>Mapeamento de nome de usuário | Padrão @ Listados a Aguardar para     *Enter\snew\s*\spasswc     *Retype\snew\s*\spasswc     *password\supdated\ss     O     Nenhum @ Listados Usuários do Unix Usuár | baixo:<br>Enviar<br>%n\n<br>%n\n<br>abaixo:<br>tios do Windows |                          |             |

Salvar

< Voltar à lista de compartilhamento

Configure conforme tela de exemplo e clique em "Salvar". Na página inicial das configurações do "Samba" entre em "Impressão Windows para Unix".

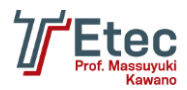

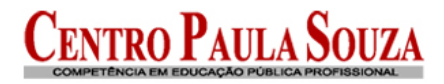

#### Opções de Impressão

| Opções de Impressão                            |        |                              |             |
|------------------------------------------------|--------|------------------------------|-------------|
| Estilo de impressão Unix                       | CUPS - | Exibir todas as impressoras? | 🖲 Sim 🔘 Não |
| Arquivo Printcap                               | Padrão | 0                            |             |
| Tempo de armazenamento de status da impressora | Padrão | © Segs                       |             |
| Salvar                                         |        |                              |             |

🖕 Voltar à lista de compartilhamento

🝬 Voltar à lista de compartilhamento

Configure conforme tela de exemplo e clique em "Salvar".

Na página inicial das configurações do "Samba" entre em "Padrões de Compartilhamento De Impressora".

## Índice do Módulo Padrões de Compartilhamento de Impressão

| Informação de Compartilhamento |                                    |                                    |  |
|--------------------------------|------------------------------------|------------------------------------|--|
| Impressora Unix                | Diretório de Spool                 | /var/spool/samba                   |  |
| Disponível?                    | Sim O Não Navegável?               | ○ Sim                              |  |
| Comentário do Compartilhamento |                                    |                                    |  |
| Nota - estas configurações t   | ambém afetam as padrões para todos | s os compartilhamentos de arquivo. |  |
| Salvar                         |                                    |                                    |  |
| Outras Opções de Compartill    | namento                            |                                    |  |
| Regurança e Controle de Acesso | Opções da Impressora               |                                    |  |
|                                |                                    |                                    |  |

Entre em "Segurança e Controle de Acesso" e configure conforme abaixo:

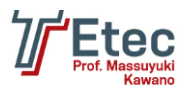

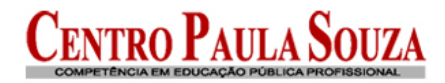

#### Padrões de Segurança

| Segurança e Controle de        | Acesso                                               |                                                       |  |
|--------------------------------|------------------------------------------------------|-------------------------------------------------------|--|
| Gravável?                      | © Sim ◉ Não                                          | Acesso de Visitante? O Nenhum  Sim  Somente convidado |  |
| Usuário Unix Convidado         | nobody                                               | Limitar para lista de possíveis? Sim      Não         |  |
| Hosts para permitir            | <ul> <li>Todos</li> <li>Somente permitir:</li> </ul> |                                                       |  |
| Hosts para negar               | Nenhum                                               |                                                       |  |
| Revalidar usuários?            | 🔘 Sim 🖲 Não                                          |                                                       |  |
| Usuários válidos               |                                                      |                                                       |  |
| Grupos válidos                 |                                                      |                                                       |  |
| Usuários inválidos             | 1                                                    |                                                       |  |
| Grupos inválidos               |                                                      |                                                       |  |
| Usuários possíveis             |                                                      | Grupos possíveis work                                 |  |
| Usuários somente leitura       |                                                      | Grupos somente leitura                                |  |
| Usuários de<br>leitura/escrita |                                                      | Grupos de leitura/escrita                             |  |
| Salvar                         |                                                      |                                                       |  |

< Voltar à compartilhamento de impressora | Voltar à lista de compartilhamento

Configure conforme tela de exemplo e clique em "Salvar".

Acesse o console do Linux e crie o diretório que será compartilhado e defina as permissões. Consulte para verificar se foi criado corretamente.

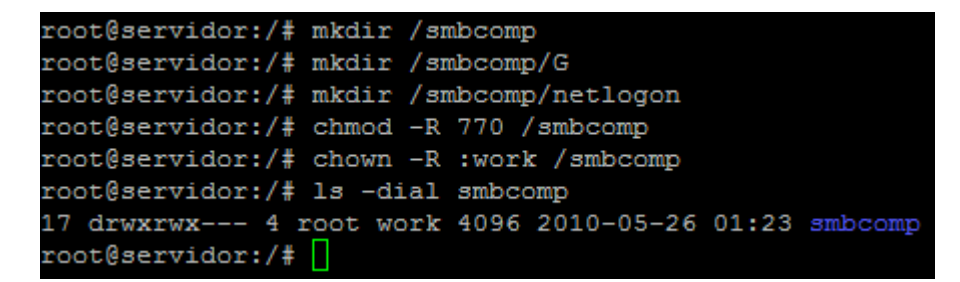

Crie o arquivo de script de logon.

root@servidor:/# vi /smbcomp/netlogon/logon.bat

Conteúdo do arquivo:

No console digite os comandos abaixo para configurar o arquivo de logon:

```
root@servidor:/# chmod 770 /smbcomp/netlogon/logon.bat
root@servidor:/# chown :work /smbcomp/netlogon/logon.bat
```

Para criar um compartilhamento no Samba vá até a página inicial de configuração do Samba e clique em "Cria um novo arquivo de compartilhamento", preencha os campos conforme abaixo e clique em "Criar".

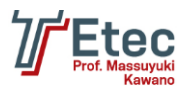

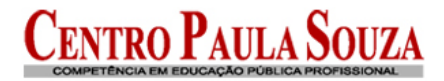

#### Criar Compartilhamento de Arquivo

| Informação de Compartilhamento        |                    |                 |                          |
|---------------------------------------|--------------------|-----------------|--------------------------|
| Nome do compartilhamento              | G                  | Compartilham    | nento de Diretórios Home |
| Diretório para compartilhar           | /smbcomp/G         |                 |                          |
| Criar novo diretório automaticamente? | ◉ Sim © Não        | Criar com dono  | root                     |
| Criar com permissões                  | 770                | Criar com grupo | work                     |
| Disponível?                           | ● Sim © Não        | Navegável?      | ° ◉ Sim ☉ Não            |
| Comentário do Compartilhamento        | Compartilhamento ( | 3               |                          |

🖕 Voltar à lista de compartilhamento

Voltando na tela principal entre no compartilhamento que foi criado.

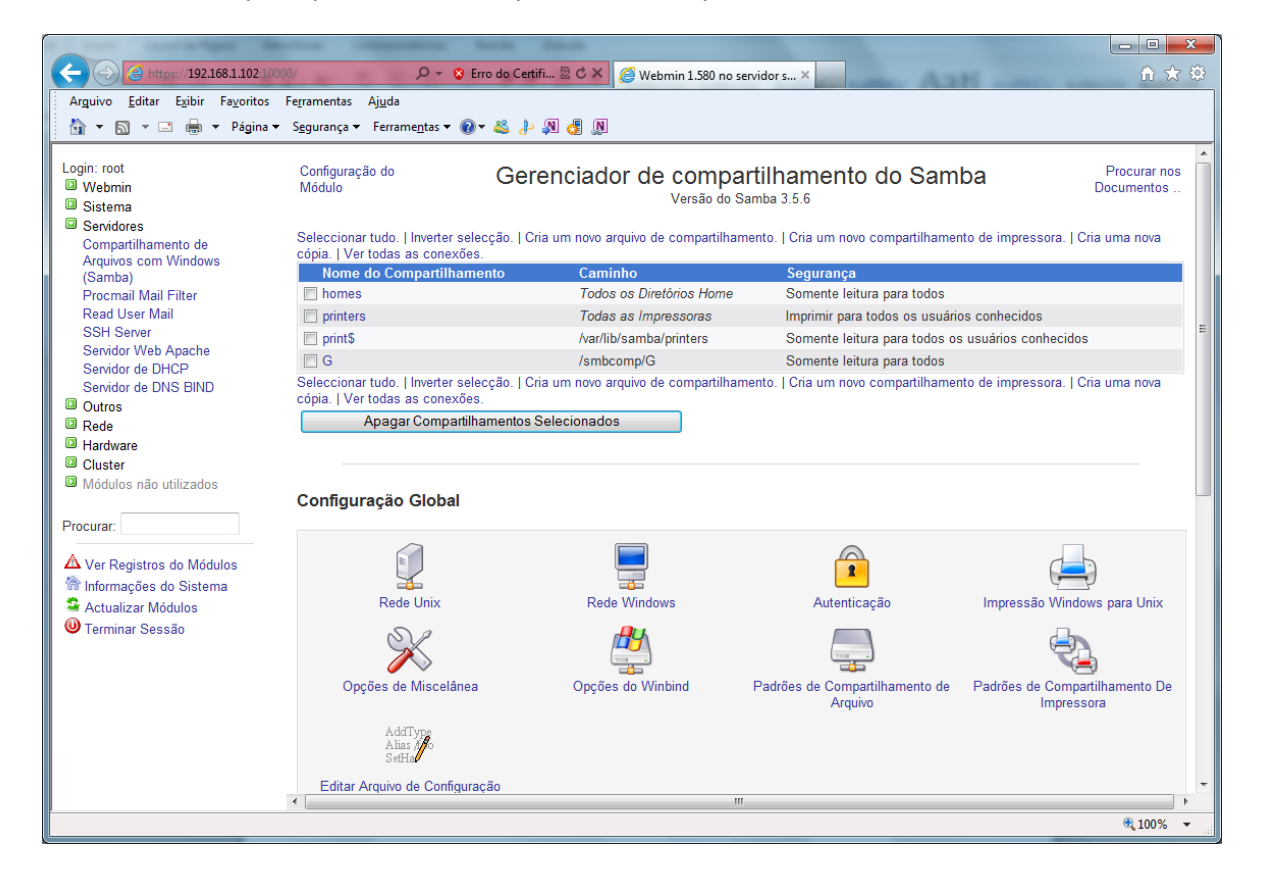

Criar

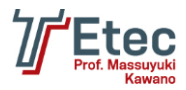

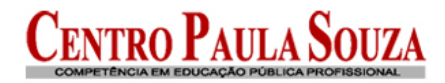

Edit File Share

| Share Information  |                                                           |         |
|--------------------|-----------------------------------------------------------|---------|
| Share name         | <ul> <li>G O Home Directories Share</li> </ul>            |         |
| Directory to share | /smbcomp/G                                                |         |
| Available?         | ● Sim <sup>©</sup> Não Browseable? ● Sim <sup>©</sup> Não |         |
| Share Comment      | Compartilhamento G                                        |         |
|                    |                                                           |         |
| Salvar             | View Connections                                          | Remover |
|                    |                                                           |         |
| Other Share Op     | otions                                                    |         |
|                    |                                                           |         |

# Security and Access Control File Permissions File Naming Miscellaneous Options

🔙 Voltar à share list

Clique em "Segurança e Controle de Acesso" e defina as parametrizações conforme exemplo.

Índice do Módulo

Editar Segurança

Para compartilhamento G

| Segurança e Controle de l      | Acesso       |                                    |           |
|--------------------------------|--------------|------------------------------------|-----------|
| Gravável?                      | Im Sim ○ Não | Acesso de Visitante?               | Nenhum    |
| Usuário Unix Convidado         | nobody       | Limitar para lista de possíveis? 🔊 | Sim 🖲 Não |
| Hosts para permitir            | Todos        |                                    |           |
| Hosts para negar               | Nenhum       |                                    |           |
| Revalidar usuários?            | 💿 Sim 🖲 Não  |                                    |           |
| Usuários válidos               |              |                                    |           |
| Grupos válidos                 | work         |                                    |           |
| Usuários inválidos             |              |                                    |           |
| Grupos inválidos               |              |                                    |           |
| Usuários possíveis             |              | Grupos possíveis                   |           |
| Usuários somente leitura       |              | Grupos somente leitura             |           |
| Usuários de<br>leitura/escrita |              | Grupos de leitura/escrita          |           |
|                                |              |                                    |           |

Salvar

Ainda no compartilhamento clique em "Permissões do Arquivo" e defina os valores conforme abaixo e clique em "Salvar".

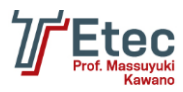

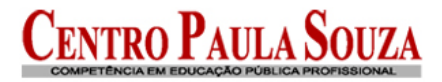

### Editar Permissões de Arquivo

Para compartilhamento G

| Opções de Permissão de Arquivo                      |             |                                                   |
|-----------------------------------------------------|-------------|---------------------------------------------------|
| Novo modo de arquivo Unix                           | 770         | Novo modo de diretório Unix 770                   |
| Diretórios que não serão listados                   |             |                                                   |
| Forçar usuário Unix                                 |             | Forçar grupo Unix                                 |
| Permitir links simbólicos fora do compartilhamento? | 🖲 Sim 🔘 Não | Pode apagar arquivos somente-leitura? 🔘 Sim 💿 Não |
| Forçar modo de arquivo Unix                         | 770         | Forçar modo de diretório Unix 770                 |
|                                                     |             |                                                   |

Salvar

Índice do Módulo

🝬 Voltar à compartilhamento de arquivo | Voltar à lista de compartilhamento

Na página inicial das configurações do "Samba" clique novamente em "Cria um novo arquivo de compartilhamento", preencha os campos conforme abaixo e clique em "Criar".

Criar Compartilhamento de Arquivo

| Informação de Compartilhamento                                  |                   |                    |                                                      |               |                     |
|-----------------------------------------------------------------|-------------------|--------------------|------------------------------------------------------|---------------|---------------------|
| Nome do compartilhamento                                        | 0                 | Compartilham       | ento de Diretórios I                                 | Home          |                     |
| Diretório para compartilhar                                     | /home/u%          |                    |                                                      |               |                     |
| Criar novo diretório automaticamente?                           | Sim               | Criar com dono     | root                                                 |               |                     |
| Criar com permissões                                            | 755               | Criar com grupo    | work                                                 |               |                     |
| Disponível?                                                     | Sim Não           | Navegável?         | Sim  Não                                             |               |                     |
| Comentário do Compartilhamento                                  | Diretorio do Usua | rio                |                                                      |               |                     |
| Criar<br>Voltar à lista de compartilhamento<br>Índice do Módulo | ditar Comp        | artilhament        | o de Arqui                                           | īvo           |                     |
| Informação de Compartilhamento                                  |                   |                    |                                                      |               |                     |
| Nome do compartilhamento                                        | ۲                 | Compartilhamento d | le Diretórios Home                                   |               |                     |
| Diretório para compartilhar /hom                                | e/%u              |                    |                                                      |               |                     |
| Disponivel? • S                                                 | im © Não          | Navegavel? (0)     | Sim 🔍 Não                                            |               |                     |
| Comentario do Compartinamento Dilet                             | ono do Osuano     |                    |                                                      |               |                     |
| Salvar                                                          | Ver               | Conexões           |                                                      |               | Remover             |
| Outras Opções de Compartilhame                                  | ento              |                    |                                                      |               |                     |
| R<br>Seguranca e Controle de Acesso                             | Permissões do Arg | uivo No            | x.jpgnes<br>bar.htm<br>imfo@ca<br>omeacão do Arquivo | D Opcões de M | ₽<br>▶<br>iscelânea |
| <ul> <li>Voltar à lista de compartilhamento</li> </ul>          |                   |                    |                                                      |               |                     |

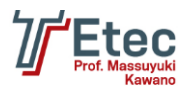

Editar Seguranca

Voltando na tela principal entre no compartilhamento que foi criado "homes", e entre na opção "Segurança e Controle de Acesso" e defina as parametrizações conforme exemplo.

|                                |                             | 0                                                                          |  |  |  |
|--------------------------------|-----------------------------|----------------------------------------------------------------------------|--|--|--|
|                                | Para compartilhamento homes |                                                                            |  |  |  |
| Segurança e Controle de A      | Acesso                      |                                                                            |  |  |  |
| Gravável?                      | Sim      Não     Não        | Acesso de Visitante? <a>O</a> Nenhum <a>O</a> Sim <a>Somente convidado</a> |  |  |  |
| Usuário Unix Convidado         | nobody                      | Limitar para lista de possíveis? © Sim                                     |  |  |  |
| Hosts para permitir            | Todos                       |                                                                            |  |  |  |
| Hosts para negar               | Nenhum                      |                                                                            |  |  |  |
| Revalidar usuários?            | 🔘 Sim 🖲 Não                 |                                                                            |  |  |  |
| Usuários válidos               |                             |                                                                            |  |  |  |
| Grupos válidos                 |                             |                                                                            |  |  |  |
| Usuários inválidos             |                             |                                                                            |  |  |  |
| Grupos inválidos               |                             |                                                                            |  |  |  |
|                                |                             |                                                                            |  |  |  |
| Usuários possíveis             |                             | Grupos possíveis                                                           |  |  |  |
| Usuários somente leitura       |                             | Grupos somente leitura                                                     |  |  |  |
| Usuários de<br>leitura/escrita |                             | Grupos de leitura/escrita                                                  |  |  |  |
|                                |                             |                                                                            |  |  |  |

Salvar

Na página inicial das configurações do "Samba" clique novamente em "Cria um novo arquivo de compartilhamento", preencha os campos conforme abaixo e clique em "Criar".

Índice do Módulo

Criar Compartilhamento de Arquivo

| Informação de Compartilhamento        |                                      |
|---------------------------------------|--------------------------------------|
| Nome do compartilhamento              | netlogon                             |
| Diretório para compartilhar           | /smbcomp/netlogon                    |
| Criar novo diretório automaticamente? | Sim ● Não Criar com dono root …      |
| Criar com permissões                  | 770 Criar com grupo work             |
| Disponível?                           | Sim ◎ Não     Navegável? ◎ Sim ◎ Não |
| Comentário do Compartilhamento        | Network Logon Service                |
| Criar                                 |                                      |

< Voltar à lista de compartilhamento

Na página inicial das configurações do "Samba" clique em "Editar Arquivo de Configuração", e complemente a configuração global com as opções abaixo:

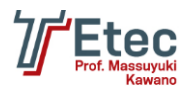

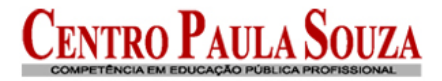

unix password sync = no domain logons = yes preferred master = yes local master = yes domain master = yes wins proxy = yes bind interfaces only = yes smb passwd file = /etc/samba/smbpasswd username map = /etc/samba/smbusers add machine script = /usr/sbin/useradd -d /var/lib/nobody -g estacoes -c Maquina -s /bin/false %m\$ logon script = logon.bat logon path = time server = yes logon drive = Z: admin users = administrador

#### Índice do Módulo

#### Editar Arquivo de Configuração

Editando arquivo de de configuração do Samba /etc/samba/smb.conf ..

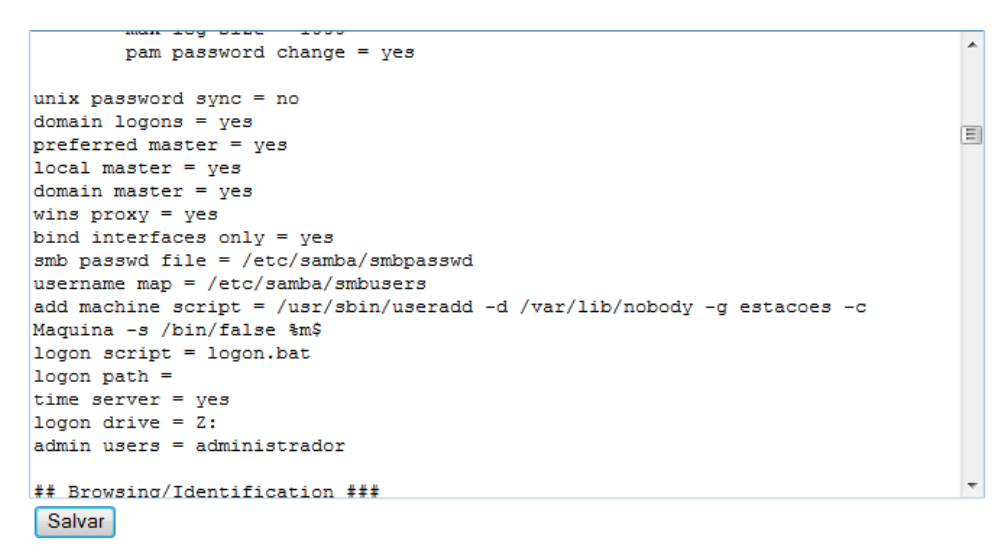

Loltar à lista de compartilhamento

Altere também o valor do parâmetro "passdb backend" para "smbpasswd" conforme abaixo:

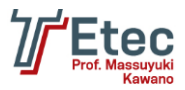

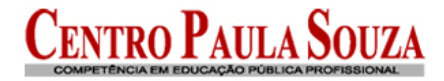

# Editar Arquivo de Configuração

```
Editando arquivo de de configuração do Samba /etc/samba/smb.conf.
```

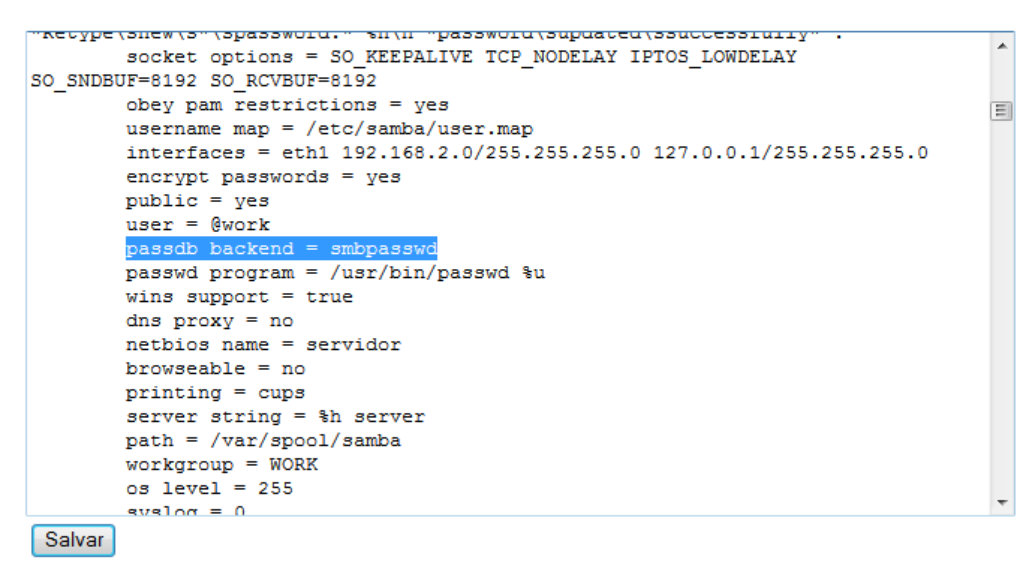

🝬 Voltar à lista de compartilhamento

Clique em "Salvar".

Acesse o console do Linux e vamos reiniciar o serviço do Samba e adicionar os usuários; para isso digite os comandos abaixo:

```
root@servidor:/# smbd stop
root@servidor:/# smbd start
root@servidor:/# smbpasswd –a administrador
New SMB password:
Retype new SMB password:
startsmbfilepwent_internal: file /etc/samba/smbpasswd did not exist. File succes
sfully created.
Added user administrador.
root@servidor:/# smbpasswd –a diretorgeral
New SMB password:
Retype new SMB password:
Added user diretorgeral.
root@servidor:/# _
```

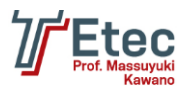

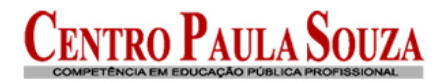

# Configuração de aplicativos e serviços na inicialização

Acessar no Webmin em "Sistema / Iniciar e Encerrar".

| (=) (2) https://192.168.1.102:1                           | 10/ 🔎 👻 Erro do Certifi 🗟 C 🗙 🎯 Webmin 1.580 no servidor s ×                                                                                                    | n 🛪 🕯 |
|-----------------------------------------------------------|----------------------------------------------------------------------------------------------------|-------|
| Arguivo <u>E</u> ditar E <u>x</u> ibir Fa <u>v</u> oritos | Fe <u>r</u> ramentas Aj <u>u</u> da                                                                                                    |       |
| 🟠 🔻 🔝 🕆 🖃 🖶 👻 Página                                      | S <u>eg</u> urança 🔻 Ferrame <u>n</u> tas 👻 🚱 🦗 🦺 🛃 🔊                                                                                                    |       |
|                                                           |                                                                                                    |       |
| Login: root                                               | Configuração do Iniciar e Encerrar                                                                                                    |       |
| Sistema                                                   | Woddio                                                                                                    |       |
| Alterar Senha                                             | Boot system : SysV Init                                                                                                    |       |
| Backup do Sistema de                                      |                                                                                                    |       |
| Arquivos                                                  | Criar nova acção de iniciar ou encerrar                                                                                                    |       |
| Comandos Agendados                                        | Action At boot? Description                                                                                                    |       |
| Configuração de Inicialização                             | acpid Sim Provide a socket for X11, hald and others to multiplex                                                                                                    |       |
| Sysv<br>Histórica da Sistema                              | apache2 Sim Start/stop apache2 web server                                                                                                    |       |
| Iniciar e Encertar                                        | atd Sim Debian init script for the atd deferred executions                                                                                                    |       |
| Log File Rotation                                         | avahi-daemon Sim Zeroconf daemon for configuring your network                                                                                                    |       |
| MIME Type Programs                                        | im bind9 Sim bind9 is a Domain Name Server (DNS)                                                                                                    |       |
| PAM Authentication                                        | bootlogd Não Starts or stops the bootlogd log program                                                                                                    |       |
| Pacotes de Software                                       | bootlogs Sim Various things that don't need to be done particularly                                                                                                    |       |
| Processos em Curso                                        | bootmisc.sh Não Some cleanup, Note, it need to run after mountnfs-bootclean.sh,                                                                                                    |       |
| Páginas do Manual                                         | checkfs.sh Não Check all filesystems.                                                                                                    |       |
| Disco e Rede                                              | Checkrontish Não Check to root file system                                                                                                    |       |
| Software Package Updates                                  | Concele setup                                                                                                    |       |
| Tarefas Agendadas (Cron)                                  | concerning and the concerning and the second second |       |
| Usuários e Grupos                                         | Contra Sim Contra a standar Oria, program that funs user-specified                                                                                                    |       |
| Servidores                                                | Cups Sim COPS Principal poler and server                                                                                                    |       |
| Compartilhamento de                                       | dous Sim D-bus is a simple interprocess messaging system, used                                                                                                    |       |
| (Samba)                                                   | exim4 Sim exim is a Mail Transport agent                                                                                                    |       |
| Procmail Mail Filter                                      | i fancontrol Sim fan speed regulator                                                                                                    |       |
| Read User Mail                                            | halt Não                                                                                                    |       |
| SSH Server                                                | hostname.sh Não Read the machines hostname from /etc/hostname, and                                                                                                    |       |
| Servidor Web Apache                                       | hwclock.sh Não                                                                                                    |       |
| Servidor de DHCP                                          | hwclockfirst.sh Não                                                                                                    |       |
| Servicion de DINS BIND                                    | ifupdown Não Prepare the system for taking up interfaces.                                                                                                    |       |
| Dodo                                                      | ifupdown-clean Não Clean old interface status info during boot.                                                                                                    |       |
| B Hardware                                                | isc-dhcp-server Sim Dynamic Host Configuration Protocol Server                                                                                                    |       |
| Cluster                                                   |                                                                                                    | •     |

Marque o item "shorewall", e logo em seguida clique em "Start On Boot".

Confira se os aplicativos/serviços "bind9" e "isc-dhcp-server" já estão para inicializar no boot.

Edite o arquivo /etc/default/shorewall através do comando abaixo:

#### root@servidor:/# vi /etc/default/shorewall

Modifique o parâmetro abaixo no arquivo:

#### startup=1

Reinicie o servidor digitando o comando abaixo:

#### root@servidor:/# reboot

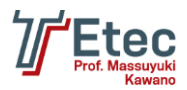

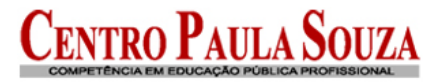

# Passos para colocar o Windows no domínio

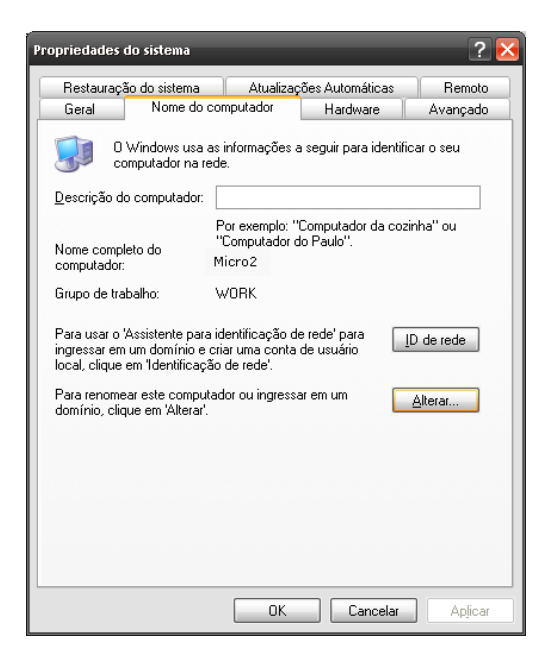

Acessar o "Painel de Controle" e clicar no ícone "Sistema", a seguinte tela será aberta.

Clique em ID de rede para iniciar o assistente de identificação da rede, clique em "Avançar, selecione a opção: Este computador faz parte de uma rede corporativa .....

| Assistente para identificação                    | de rede                                                            | Assistente para identificação de rede                                                                                                    |  |  |
|--------------------------------------------------|--------------------------------------------------------------------|----------------------------------------------------------------------------------------------------|--|--|
|                                                  | Bem-vindo ao 'Assistente para<br>identificação da rede'            | Comectando-se à rede<br>Como você usa este computador?                                                                                    |  |  |
|                                                  | Este assistente o ajuda a conectar o computador a uma              | Selecione a opção que melhor descreve seu computador:                                                                                     |  |  |
|                                                  | Para continuar, clique em 'Avançar'.                               | <ul> <li>Este computador faz parte de uma rede corporativa e o utilizo para conectar-me a<br/>outros computadores no trabalho</li> </ul>  |  |  |
|                                                  |                                                                    | Este computador é usado em casa e não faz parte de uma rede corporativa                                                                   |  |  |
|                                                  | < yoltar Avançar > Cancelar                                        | < <u>V</u> oltar <u>Avançar</u> > Cancelar                                                                                                |  |  |
| Assistanta para idartificación                   | do rođo                                                            | treidanto para identificação do rodo                                                                                                    |  |  |
| Conectando-se à rede<br>Que tipo de rede você us | ia7 <b>(</b> )                                                     | Assistance para neenina ayao de rede<br>Informações sobre a rede<br>Obtenha as informações sobre o domínio e a conta antes de prosseguir. |  |  |
| Selecione a opção que m                          | elhor descreve a rede da empresa:                                  | Para conectar o computador a uma rede Windows, você precisa das seguintes informações:                                                    |  |  |
| <ul> <li>Minha empresa usa ur</li> </ul>         | na rede <u>c</u> om um domínio                                     | Nome de usuário                                                                                                    |  |  |
| ⊖ <u>M</u> inha empresa usa ur                   | na rede sem um domínio                                             | • Senha                                                                                                    |  |  |
|                                                  |                                                                    | Domínio da conta de usuário                                                                                                    |  |  |
|                                                  |                                                                    | Talvez essas informações também sejam<br>necessárias:                                                                                     |  |  |
|                                                  |                                                                    | Nome do computador                                                                                                    |  |  |
|                                                  |                                                                    | Domínio do computador                                                                                                    |  |  |
|                                                  |                                                                    | Caso não tenha estas informações, entre em contato com o administrador da rede<br>antes de prosseguir.                                    |  |  |
|                                                  | <ul> <li>Voltar</li> <li>Avançar &gt;</li> <li>Cancelar</li> </ul> | < Volkar Avançar > Cancelar                                                                                                    |  |  |

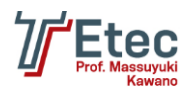

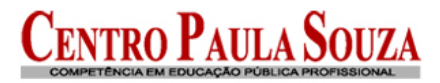

| informações sobre a<br>Uma conta de usuár                                               | o conta do usuário e o domínio<br>rio lhe dá acesso a arquivos e recursos de uma rede.                                                          | Domínio do computado<br>Seu computador tamb                                                                                                    | or<br>Dém deve pertencer a um domínio.                                                                                                    |
|-----------------------------------------------------------------------------------------|----------------------------------------------------------------------------------------------------|----------------------------------------------------------------------------------------------------|----------------------------------------------------------------------------------------------------|
| Digite as informaçõe<br>tenha estas informa                                             | es da sua conta de usuário e o domínio do Windows. Caso não<br>ções, contate o administrador da rede.                                           | O Windows não conse<br>WORK.                                                                                                    | egue encontrar uma conta para seu computador no domínio                                                                                                    |
| Nome de dire                                                                            | etorgeral                                                                                                    | Digite o nome e domír<br>ao domínio da conta c                                                                                                    | nio do computador. (O domínio do computador pode não ser igua<br>do usuário em que você faz logon.)                                                                                                    |
| Sen <u>h</u> a:                                                                         | ••••                                                                                                    | Nome do computador                                                                                                    | : MICRO2                                                                                                    |
| Domínio: WC                                                                             | DRK                                                                                                    | <u>D</u> omínio do<br>computador:                                                                                                    | WORK                                                                                                    |
|                                                                                         |                                                                                                    |                                                                                                    |                                                                                                    |
|                                                                                         |                                                                                                    |                                                                                                    |                                                                                                    |
|                                                                                         |                                                                                                    |                                                                                                    |                                                                                                    |
|                                                                                         |                                                                                                    |                                                                                                    |                                                                                                    |
|                                                                                         | < Voltar Avançar > Cancelar                                                                                                    |                                                                                                    | < Voltar Avancar > Can                                                                                                    |
|                                                                                         | < Voltar Avançar > Cancelar                                                                                                    |                                                                                                    | < ⊻oltar Avançar > Cana                                                                                                    |
|                                                                                         | < <u>Y</u> oltar <u>Avançar</u> > Cancelar                                                                                                    |                                                                                                    | <ul> <li>&lt; ⊻oltar <u>A</u>vançar &gt; Cana</li> </ul>                                                                                                    |
| ome de usuári                                                                           | io e senha para o domínio                                                                                                    | Assistente para identifi                                                                                                    | < ⊻oltar <u>A</u> vançar> Cano                                                                                                    |
| i <mark>me de usuá</mark> ri<br>igite o nome e a s<br>o domínio.                        | <u>votar</u> <u>Avançar</u> <u>Cancelar</u><br>io e senha para o domínio                                                                        | Assistente para identifi<br>Conta de usuário<br>Você pode adicionar u                                                                                                    | <u>voltar</u> <u>A</u> vançar > Cano<br>icação de rede<br>un usuário a este computador.                                                                                                    |
| <b>me de usuári</b><br>igite o nome e a s<br>o domínio.<br>ome de usuário:              | <u>Vokar</u> <u>Avançar</u> <u>Cancelar</u> io e senha para o domínio       senha de uma conta com permissão para ingressar       administrador | Assistente para identifi<br>Conta de usuário<br>Você pode adicionar u<br>Se um usuário for adi<br>do computador e a to                                                                                                    | <u>Voltar</u> <u>Avançar</u> Can<br><u>icação de rede</u><br>un usuário a este computador.<br>cionado a este computador, ele terá acesso a todos os recursos<br>dos os recursos compartilhados da rede.                                                                                                    |
| me de usuári<br>gite o nome e a s<br>o domínio.<br>ome de usuário:<br>enha:             |                                                                                                    | Assistente para identifi<br>Conta de usuário<br>Você pode adicionar u<br>Se um usuário for adi<br>do computador e a to<br>Digite as informações<br>conta de outro usuári                                                                         | <u>Voltar</u> <u>Avançar</u> <u>Can</u><br><u>icação de rede</u><br>un usuário a este computador,<br>cionado a este computador, ele terá acesso a todos os recursos<br>dos os recursos compartilhados da rede.<br>da sua conta de usuário da rede ou digite as informações da<br>o da rede.                                                                                                    |
| me de usuári<br>gite o nome e a s<br>domínio.<br>me de usuário:<br>nha:<br>mínio:       |                                                                                                    | Assistente para identifi<br>Conta de usuário<br>Você pode adicionar u<br>Se um usuário for adid<br>do computador e a to<br>Digite as informações<br>conta de outro usuári<br>© Adicionar o seguin                                                | <u>Voltar</u> <u>Avançar</u> Can<br><u>icação de rede</u><br>un usuário a este computador.<br>cionado a este computador, ele terá acesso a todos os recursos<br>dos os recursos compartilhados da rede.<br>da sua conta de usuário da rede ou digite as informações da<br>o da rede.<br>te usuário:                                                                                                    |
| me de usuári<br>gite o nome e a s<br>o domínio,<br>ome de usuário:<br>en ha:<br>omínio: |                                                                                                    | Assistente para identifi<br>Conta de usuário<br>Você pode adicionar u<br>Se um usuário for adi<br>do computador e a to<br>Digte as informações<br>conta de outro usuári<br>© Adicionar o seguin<br>Nome de usuário:                              | <u>Voltar</u> <u>Avançar</u> Can<br><u>icação de rede</u><br>um usuário a este computador,<br>cionado a este computador, ele terá acesso a todos os recursos<br>dos os recursos compartilhados da rede.<br>da sua conta de usuário da rede ou digite as informações da<br>o da rede.<br>te usuário:<br>diretorgeral                                                                                                    |
| me de usuári<br>gite o nome e a s<br>) domínio.<br>ome de usuário:<br>onha:<br>omínio:  |                                                                                                    | Assistente para identifi<br>Conta de usuário<br>Você pode adicionar u<br>Se um usuário for adi<br>do computador e a to<br>Digte as informações<br>conta de outro usuário<br>conta de outro usuário<br>Mome de usuário:<br>Domínio do<br>usuário: | < ⊻oltar Avançar > Can       icação de rede       un usuário a este computador,       cionado a este computador, ele terá acesso a todos os recursos dos os recursos compartilhados da rede.       da sua conta de usuário da rede ou digite as informações da o da rede.       da sua conta de usuário da rede ou digite as informações da o da rede.       da rede;       da rede;       da rede;       da rede;       da rede;       WDRK |

| Você pode d                         | ecidir o nível de ace:                                 | sso de usuários a este computador.                                                                |  |
|-------------------------------------|--------------------------------------------------------|---------------------------------------------------------------------------------------------------|--|
| Que nível de                        | acesso você deseja                                     | conceder a WORK\diretorgeral ?                                                                    |  |
| O Usuário padrão                    |                                                        | (grupo de usuários avançados)                                                                     |  |
| Os usuár<br>que não                 | ios podem alterar va<br>afetem os arquivos             | árias configurações do sistema e instalar programas<br>de sistema do Windows.                     |  |
| O Usuário<br>Os usuár<br>instalar p | restrito<br>ios podem operar o<br>programas ou alterar | (grupo de usuários)<br>computador e salvar documentos, mas não podem<br>configurações do sistema. |  |
| 💿 Outro:                            | Administradores                                        |                                                                                                   |  |
|                                     |                                                        |                                                                                                   |  |

| Assistente para identificaç | ção de rede                                                                                                    |
|-----------------------------|----------------------------------------------------------------------------------------------------|
|                             | Concluindo o 'Assistente para<br>identificação da rede'<br>Você concluiu com éxito o 'Assistente para identificação de<br>rede'.<br>O computador precisa ser reiniciado para que as alterações<br>tenham efeito.<br>Para fechar o assistente e reiniciar o computador, clique<br>em 'Conduir'. |
|                             | < Voltar Concluir Fechar                                                                                                    |

< Voltar Avançar > Fechar

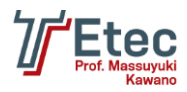

# Agendamento de Tarefas (Cron)

| Acessar no Webmin em "Sistema / Tarefas Agendadas (Cron)". |                                                                                                    |  |
|------------------------------------------------------------|----------------------------------------------------------------------------------------------------|--|
| Configuração do<br>Módulo                                  | Tarefas Agendadas (Cron)                                                                                                    |  |
| Find Cron jobs ma                                          | atching Search                                                                                                    |  |
| Select all.   Invert s                                     | election.   Criar nova tarefa agendada   Create a new environment variable.   Controlo de acesso de utilizadores a tarefas agendadas                                                                                                    |  |
| Activo?                                                    | Comando Move                                                                                                    |  |
| Sim                                                        | /etc/cron.daily/man-db<br>/etc/cron.daily/standard<br>/etc/cron.daily/bsdmainutils<br>/etc/cron.daily/mlocate<br>/etc/cron.daily/apt-show-versions<br>/etc/cron.daily/aptont<br>/etc/cron.daily/appont<br>/etc/cron.daily/apache2<br>/etc/cron.daily/apotete<br>/etc/cron.daily/popularity-contest<br>/etc/cron.daily/apt<br>/etc/cron.daily/apt<br>/etc/cron.daily/apt |  |
| Sim                                                        | /etc/cron.weekly/man-db                                                                                                    |  |
| Sim Sim                                                    | /etc/cron.monthly/standard                                                                                                    |  |
| Sim                                                        | [ -x /usr/lib/php5/maxlifetime ] && [ -d /var/lib/php5 ] && find /var/lib/php5/                                                                                                    |  |
| Sim                                                        | /etc/webmin/cron/tempdelete.pl                                                                                                    |  |
| Select all.   Invert s                                     | election.   Criar nova tarefa agendada   Create a new environment variable.   Controlo de acesso de utilizadores a tarefas agendadas                                                                                                    |  |
| Delete Selec                                               | ted Jobs Disable Selected Jobs Enable Selected Jobs                                                                                                    |  |

Para programar a execução de algum aplicativo e/ou script, crie um novo agendamento clicando em "Criar nova tarefa agendada".

| indice do Módulo Criar Tarefa Agendada                                                                  |                                                                                                    |                                                                                                    |                                                                                                    |                                                                                                    |  |  |
|----------------------------------------------------------------------------------------------------|----------------------------------------------------------------------------------------------------|----------------------------------------------------------------------------------------------------|----------------------------------------------------------------------------------------------------|----------------------------------------------------------------------------------------------------|--|--|
| Detalhes da Tarefa                                                                                      |                                                                                                    |                                                                                                    |                                                                                                    |                                                                                                    |  |  |
| Executar tarefa agendada como                                                                           | root                                                                                                    | root                                                                                                    |                                                                                                    |                                                                                                    |  |  |
| Activo?                                                                                                 | Imi Simi ○ Não                                                                                                    | ● Sim ◎ Não                                                                                                    |                                                                                                    |                                                                                                    |  |  |
| Comando                                                                                                 | /caminho/nome_aplicativo_script                                                                                                    |                                                                                                    |                                                                                                    |                                                                                                    |  |  |
| Entrada para o comando                                                                                  |                                                                                                    |                                                                                                    | *                                                                                                    |                                                                                                    |  |  |
| Description                                                                                             | Descrição do Job                                                                                                    |                                                                                                    |                                                                                                    |                                                                                                    |  |  |
| A executar quando                                                                                       |                                                                                                    |                                                                                                    |                                                                                                    |                                                                                                    |  |  |
| Simple schedule Hourly                                                                                  | nd dates selected below                                                                                                    |                                                                                                    |                                                                                                    |                                                                                                    |  |  |
| Minutos                                                                                                 | Horas                                                                                                    | Dias                                                                                                    | Meses                                                                                                    | Dias da semana                                                                                                    |  |  |
| Todos                                                                                                   | Todos                                                                                                    | Todos                                                                                                    | Todos                                                                                                    | Todos                                                                                                    |  |  |
|                                                                                                    | <ul> <li>Seleccionados</li> <li>12</li> <li>13</li> <li>24</li> <li>15</li> <li>57</li> <li>78</li> <li>20</li> <li>9</li> <li>21</li> <li>22</li> <li>24</li> </ul> | Seleccionados            1         13         25           14         26           3         15         27           4         16         28           5         17         29           6         18         30           7         19         31           8         20         11           10         22         11           12         24         24 | Seleccionados     Janeiro     Fevereiro     Março     Abril     Maio     Junho     Juhho     Agosto     Setembro     Outubro     Novembro     Dezembro | <ul> <li>Seleccionados</li> <li>Domingo<br/>Segunda<br/>Terça<br/>Quarta<br/>Quarta<br/>Sexta<br/>Sábado</li> </ul> |  |  |
| Note: Ctrl-click (or command-click on the Mac) to select and de-select minutes, hours, days and months. |                                                                                                    |                                                                                                    |                                                                                                    |                                                                                                    |  |  |
| Date range to execute                                                                                   |                                                                                                    |                                                                                                    |                                                                                                    |                                                                                                    |  |  |
| Kun on any date     Only run from     / Jan ▼ /      In     to     / Jan ▼ /      In                    |                                                                                                    |                                                                                                    |                                                                                                    |                                                                                                    |  |  |
| Criar                                                                                                   |                                                                                                    |                                                                                                    |                                                                                                    |                                                                                                    |  |  |

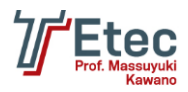

Defina o usuário que irá executar o aplicativo e/ou script no campo "Executar tarefa agendada como", em "Comando" informe o caminho completo do aplicativo e/ou script a ser executado, em "Descripition" descreva do que se trata essa tarefa agendada, no bloco "A executar quando" escolha "Times and dates selected below" e defina os "Minutos", "Horas", "Dias", "Meses" e "Dias da semana" logo clique em "Criar" para que o agendamento seja realizado. No exemplo colocamos que será executado todos os meses, todos os dias e de segunda a sexta, iniciando às 17h30min.

# Configuração de aplicativo e/ou script para ser carregado durante a inicialização do sistema

Acessar no Webmin em "Sistema / Iniciar e Encerrar" e clique em "Criar nova ação de iniciar ou encerrar".

| Índice do Módulo     |             | Criar Acção |              |
|----------------------|-------------|-------------|--------------|
| Detalhes de Acção    |             |             |              |
| Nome                 |             |             |              |
| Descrição            |             |             | *            |
|                      |             |             | Ŧ            |
| Commandos de iniciar |             |             | *            |
|                      |             |             |              |
|                      |             |             | -            |
| Comandos de encerrar |             |             |              |
| comunuos de encentar |             |             | <sup>^</sup> |
|                      |             |             |              |
|                      |             |             | Ŧ            |
| Start at boot time?  | ● Sim © Não |             |              |
| Criar                |             |             |              |
|                      |             |             |              |

< Voltar à acções de iniciar e encerrar

Nesta tela defina o nome da ação no campo "Nome", no campo "Descrição" faça uma descrição do que se trata e no campo "Comandos de iniciar" informe o comando e/ou script a ser disparado ao efetuar a inicialização (start) e no campo "Comandos de encerrar" informe o comando e/ou script a ser disparado ao efetuar a parada (stop).

Também muito utilizado o arquivo /etc/rc.local onde podemos por exemplo adicionar um script para efetuar a execução.

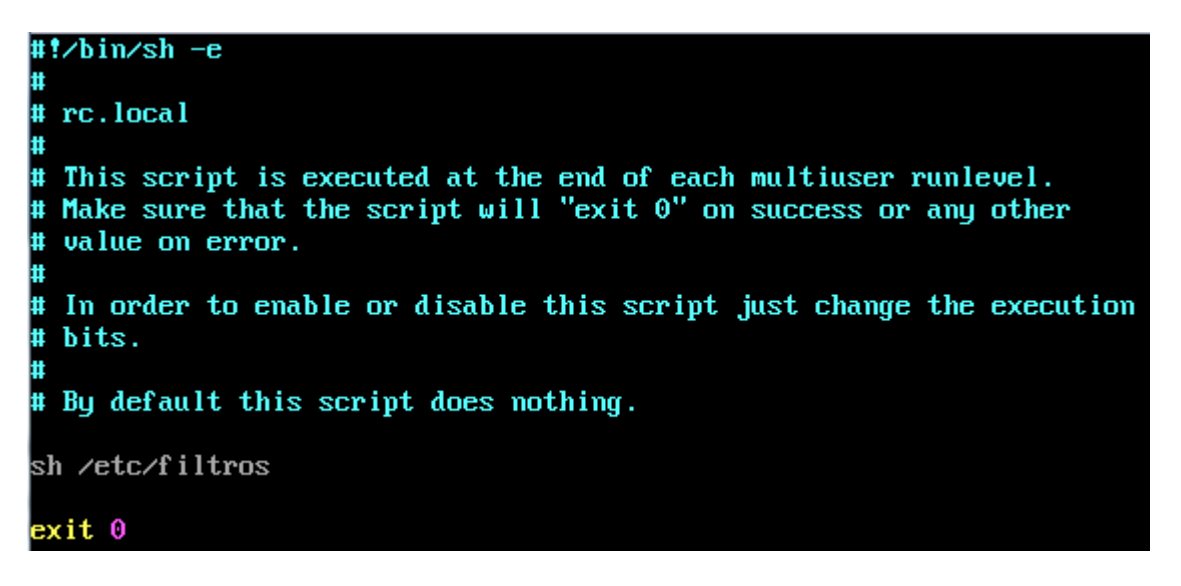

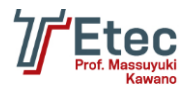

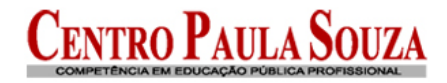

# Ferramentas úteis

Ferramentas para instalação no Windows para acesso ao Linux:

PuTTY http://www.chiark.greenend.org.uk/~sgtatham/putty/download.html WinSCP http://winscp.net

# Links para referencias

| http://www.vivaolinux.com.br/    | http://ubuntuforum-br.org/                                                  |
|----------------------------------|-----------------------------------------------------------------------------|
| http://under-linux.org/forums/   | http://www.linuxdicas.com.br/                                               |
| http://br-linux.org/             | http://www.dicas-I.com.br/                                                  |
| http://www.noticiaslinux.com.br/ | http://www.linuxmall.com.br/ (compras: livros, softwares, acessórios, etc.) |

# Site da distribuição:

http://www.debian.org/